PROJECT

# **EVODENS PRO**

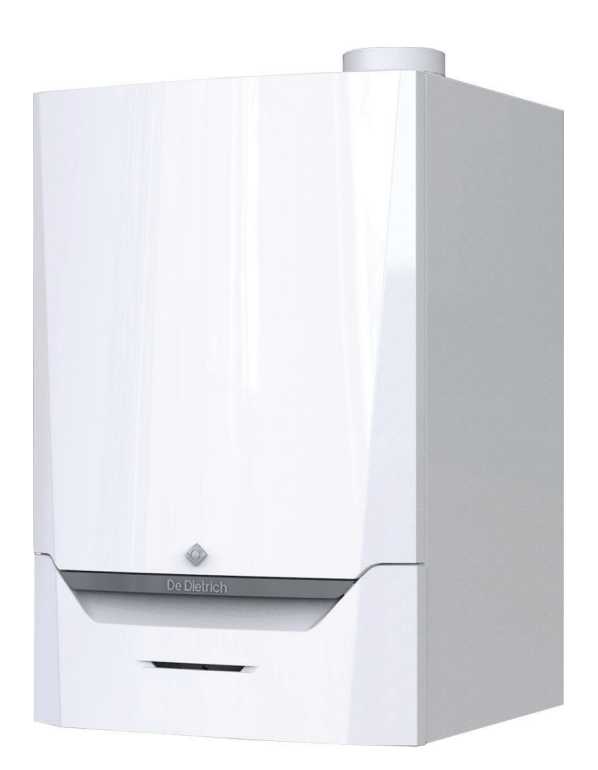

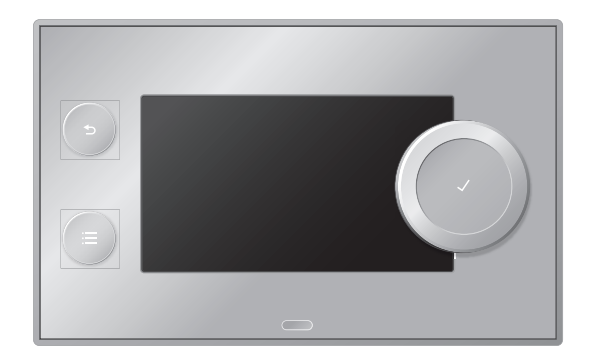

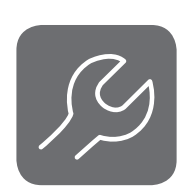

Service Manual

Control panel & High-efficiency wall-hung gas boiler AMC Pro 45 - 65 - 90 - 115 Diematic Evolution

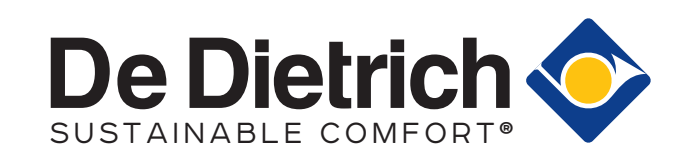

# Contents

| 1 | Safety  | /              |                                                           | . 4  |
|---|---------|----------------|-----------------------------------------------------------|------|
|   | 1.1     | Liabilities .  |                                                           | 4    |
|   |         | 1.1.1 N        | Manufacturer's liability                                  | 4    |
|   |         | 1.1.2 I        | nstaller's liability                                      | . 4  |
|   |         | 1.1.3 l        | Jser's liability                                          | 4    |
| 2 | About   | this manua     | al                                                        | 6    |
|   | 2.1     | Additional     | documentation                                             | 6    |
|   | 2.2     | Symbols u      | ised in the manual                                        | 6    |
|   |         | ,              |                                                           |      |
| 3 | Descr   | iption of the  | e product                                                 | 7    |
|   | 3.1     | General de     | escription                                                | 7    |
|   | 3.2     | Main comp      | ponents                                                   | . 7  |
| 4 | Use o   | f the contro   | bi panel                                                  | . 8  |
| • | 4.1     | Control pa     | inel components                                           | . 8  |
|   | 4.2     | Description    | n of the home screen                                      | . 8  |
|   | 4.3     | Descriptio     | n of the main menu                                        | 8    |
|   |         |                |                                                           |      |
| 5 | User i  | nstructions    | E                                                         | . 10 |
|   | 5.1     | Changing       | the display settings                                      | . 10 |
|   | 5.2     | Accessing      | the user level menus                                      | . 10 |
|   | 5.3     | Home scre      | een                                                       | .10  |
|   | 5.4     | Activating     | holiday programs for all zones                            | . 11 |
|   | 5.5     | Heating ci     |                                                           | . 11 |
|   | 5.6     | Changing       | the room temperature of a zone                            | . 12 |
|   |         | 5.6.1 L        |                                                           | . 12 |
|   |         | 5.6.2          | Unanging the name and symbol of a zone                    | 12   |
|   |         | 5.6.3 (        | Unanging the operating mode of a zone                     | . 13 |
|   |         | 5.0.4          | Timer program to control the room temperature             | 13   |
|   |         | 5.0.5 (        |                                                           | 15   |
|   | E 7     | 5.0.0 Changing | Unanging the room temperature temporarily                 | . 15 |
|   | 5.7     |                | the domestic not water temperature                        | . 15 |
|   |         | 5.7.1          | Shanging the domestic hot water operating mode            | 15   |
|   |         | 5./.Z I        | Increasing the domestic not water temperature temporarily | 15   |
|   |         | 5.7.3          | The program to control the DHW temperature                | . 10 |
|   | БO      | 0.7.4 C        | the control besting on or off                             | 10   |
|   | 5.0     | Reading th     | ne central healing on or on                               | 17   |
|   | 5.5     | i teauing ti   |                                                           | . 17 |
| 6 | Install | er instruction | ons                                                       | .18  |
|   | 6.1     | Accessing      | the installer level                                       | 18   |
|   | 6.2     | Configurin     | g the installation at installer level                     | 18   |
|   |         | 6.2.1 \$       | Setting the installer details                             | .19  |
|   |         | 6.2.2 \$       | Setting the parameters                                    | 19   |
|   |         | 6.2.3 (        | Changing boiler parameters when SCB-10 is fitted          | .19  |
|   |         | 6.2.4 \$       | Setting the maximum load for CH operation                 | . 20 |
|   |         | 6.2.5          | Setting the heating curve                                 | .21  |
|   |         | 6.2.6          | Screed drying                                             | .21  |
|   | 6.3     | Commissio      | oning the installation                                    | . 22 |
|   |         | 6.3.1 (        | Chimney sweep menu                                        | . 22 |
|   |         | 6.3.2 \$       |                                                           | . 23 |
|   | 6.4     | Maintainin     |                                                           | . 24 |
|   |         | 6.4.1          |                                                           | . 24 |
|   |         | 6.4.2 ł        | Reading out measured values                               | .24  |
|   |         | 0.4.3          |                                                           | 24   |
|   | 0.5     | 0.4.4 (        |                                                           | . 25 |
|   | 6.5     | Resetting      |                                                           | 25   |
|   |         | 0.5.1 H        | Resetting the configuration numbers UN1 and UN2           | . 25 |
|   |         | 0.5.2 (        |                                                           | .25  |
|   |         | 0.5.3 h        |                                                           | . 25 |
|   |         | 0.0.4 1        |                                                           | 20   |
| 7 | Install | ation exam     | nples                                                     | .27  |
|   |         |                |                                                           |      |

|                     | 7.1                                                                                                    | Access t                                                                                                    | o the expansion box                                                                                                    | 27                                                                                                    |
|---------------------|----------------------------------------------------------------------------------------------------|----------------------------------------------------------------------------------------------------|----------------------------------------------------------------------------------------------------|----------------------------------------------------------------------------------------------------|
|                     | 7.2                                                                                                    | Connect                                                                                                    | on options for the expansion PCB - SCB-10                                                                                                    | 27                                                                                                    |
|                     | 7.3                                                                                                    | Zone fur                                                                                                    | ctions of SCB-10                                                                                                    | . 28                                                                                                    |
|                     | 7.4                                                                                                    | Setting t                                                                                                    | ne 0-10 Volt input function of SCB-10                                                                                                    | . 29                                                                                                    |
|                     |                                                                                                    | 7.4.1                                                                                                    | Analogue temperature regulation (°C)                                                                                                    | . 30                                                                                                    |
|                     |                                                                                                    | 7.4.2                                                                                                    | Analogue output-based control                                                                                                    | 30                                                                                                    |
|                     | 7.5                                                                                                    | Cascade                                                                                                    | econtrol                                                                                                    | 30                                                                                                    |
|                     | 7.6                                                                                                    | Connect                                                                                                    | ing diagrams                                                                                                    | 31                                                                                                    |
|                     |                                                                                                    | 7.6.1                                                                                                    | Symbols used                                                                                                    | 31                                                                                                    |
|                     |                                                                                                    | 7.6.2                                                                                                    | Connection example 1                                                                                                    | . 33                                                                                                    |
|                     |                                                                                                    | 7.6.3                                                                                                    | Connection example 2                                                                                                    | . 34                                                                                                    |
|                     |                                                                                                    | 7.6.4                                                                                                    | Connection example 3                                                                                                    | . 35                                                                                                    |
|                     |                                                                                                    | 7.6.5                                                                                                    | Connection example 4                                                                                                    | . 36                                                                                                    |
|                     |                                                                                                    | 7.6.6                                                                                                    | Connection example 5                                                                                                    | . 38                                                                                                    |
|                     |                                                                                                    | 767                                                                                                    | Connection example 6                                                                                                    | 40                                                                                                    |
|                     |                                                                                                    | 768                                                                                                    | Connection example 10                                                                                                    | 43                                                                                                    |
|                     |                                                                                                    | 769                                                                                                    | Connection example 11                                                                                                    | 45                                                                                                    |
|                     |                                                                                                    | 7 6 10                                                                                                    | Connection example 12                                                                                                    | 48                                                                                                    |
|                     |                                                                                                    | 7.6.11                                                                                                    | Connection example 1/                                                                                                    | 50                                                                                                    |
|                     |                                                                                                    | 7612                                                                                                    | Connection example 16                                                                                                    | 52                                                                                                    |
|                     |                                                                                                    | 7.0.12                                                                                                    |                                                                                                    | . JZ                                                                                                    |
|                     |                                                                                                    | 1.0.15                                                                                                    |                                                                                                    | . 55                                                                                                    |
| 0                   | Cottin                                                                                                    |                                                                                                    |                                                                                                    | EG                                                                                                    |
| 0                   |                                                                                                    | lgs                                                                                                    | ion to noromotor and a                                                                                                    | . 50                                                                                                    |
|                     | 0.1                                                                                                    | Listof                                                                                                    |                                                                                                    | . 30                                                                                                    |
|                     | 0.2                                                                                                    |                                                                                                    |                                                                                                    | . 30                                                                                                    |
|                     |                                                                                                    | 0.2.1                                                                                                    | Control unit settings                                                                                                    | . 30                                                                                                    |
|                     | 0.0                                                                                                    | 8.2.2                                                                                                    |                                                                                                    | . 62                                                                                                    |
|                     | 8.3                                                                                                    | LIST OF M                                                                                                    |                                                                                                    | 11                                                                                                    |
|                     |                                                                                                    | 8.3.1                                                                                                    | Control unit counters                                                                                                    | . //                                                                                                    |
|                     |                                                                                                    | 8.3.2                                                                                                    |                                                                                                    | . 78                                                                                                    |
|                     |                                                                                                    | 8.3.3                                                                                                    |                                                                                                    | 79                                                                                                    |
|                     |                                                                                                    | 8.3.4                                                                                                    |                                                                                                    | 81                                                                                                    |
|                     |                                                                                                    |                                                                                                    |                                                                                                    |                                                                                                    |
| -                   |                                                                                                    |                                                                                                    |                                                                                                    | ~ -                                                                                                    |
| 9                   | Maint                                                                                                    | tenance.                                                                                                    |                                                                                                    | 87                                                                                                    |
| 9                   | Maint<br>9.1                                                                                                    | tenance .<br>Maintena                                                                                                    | ance regulations                                                                                                    | . 87                                                                                                    |
| 9                   | <b>Maint</b><br>9.1<br>9.2                                                                                          | tenance .<br>Maintena<br>Opening                                                                                                    | ance regulations                                                                                                    | . 87<br>. 87<br>. 87                                                                                                    |
| 9                   | <b>Maint</b><br>9.1<br>9.2<br>9.3                                                                                   | tenance .<br>Maintena<br>Opening<br>Standard                                                                                                    | ance regulations                                                                                                    | .87<br>.87<br>.87<br>.87                                                                                                    |
| 9                   | <b>Maint</b><br>9.1<br>9.2<br>9.3                                                                                   | tenance .<br>Maintena<br>Opening<br>Standard<br>9.3.1                                                                                                    | ance regulations                                                                                                    | . 87<br>. 87<br>. 87<br>. 87<br>. 87                                                                                                    |
| 9                   | <b>Maint</b><br>9.1<br>9.2<br>9.3                                                                                   | tenance .<br>Maintena<br>Opening<br>Standard<br>9.3.1<br>9.3.2                                                                                                    | ance regulations .<br>the boiler .<br>l inspection and maintenance operations .<br>Checking the water pressure .<br>Checking the ionisation current .                                                                                                    | .87<br>.87<br>.87<br>.87<br>.87<br>.87<br>.88                                                                                                    |
| 9                   | <b>Maint</b><br>9.1<br>9.2<br>9.3                                                                                   | tenance .<br>Maintena<br>Opening<br>Standard<br>9.3.1<br>9.3.2<br>9.3.3                                                                                                    | ance regulations .<br>the boiler .<br>l inspection and maintenance operations .<br>Checking the water pressure .<br>Checking the ionisation current .<br>Checking the flue gas outlet/air supply connections .                                                                                                    | .87<br>.87<br>.87<br>.87<br>.87<br>.87<br>.88<br>.88                                                                                                    |
| 9                   | <b>Maint</b><br>9.1<br>9.2<br>9.3                                                                                   | tenance .<br>Maintena<br>Opening<br>Standard<br>9.3.1<br>9.3.2<br>9.3.3<br>9.3.4                                                                                                    | ance regulations .<br>the boiler .<br>l inspection and maintenance operations .<br>Checking the water pressure .<br>Checking the ionisation current .<br>Checking the flue gas outlet/air supply connections .<br>Checking the combustion .                                                                                                    | .87<br>.87<br>.87<br>.87<br>.87<br>.88<br>.88<br>.88<br>.88                                                                                                    |
| 9                   | Maint<br>9.1<br>9.2<br>9.3                                                                                          | tenance .<br>Maintena<br>Opening<br>Standard<br>9.3.1<br>9.3.2<br>9.3.3<br>9.3.4<br>9.3.5                                                                                                    | ance regulations .<br>the boiler .<br>l inspection and maintenance operations .<br>Checking the water pressure .<br>Checking the ionisation current .<br>Checking the flue gas outlet/air supply connections .<br>Checking the combustion .<br>Checking the siphon .                                                                                                    | .87<br>.87<br>.87<br>.87<br>.87<br>.87<br>.88<br>.88<br>.88<br>.91                                                                                                    |
| 9                   | Maint<br>9.1<br>9.2<br>9.3                                                                                          | tenance .<br>Maintena<br>Opening<br>Standard<br>9.3.1<br>9.3.2<br>9.3.3<br>9.3.4<br>9.3.5<br>9.3.6                                                                                                    | ance regulations .<br>the boiler .<br>l inspection and maintenance operations .<br>Checking the water pressure .<br>Checking the ionisation current .<br>Checking the flue gas outlet/air supply connections .<br>Checking the combustion .<br>Cleaning the siphon .<br>Checking the burner and cleaning the heat exchanger .                                                                                                    | 87<br>.87<br>.87<br>.87<br>.87<br>.87<br>.87<br>.88<br>.88<br>.88                                                                                                    |
| 9                   | Maint<br>9.1<br>9.2<br>9.3                                                                                          | tenance .<br>Maintena<br>Opening<br>Standard<br>9.3.1<br>9.3.2<br>9.3.3<br>9.3.4<br>9.3.5<br>9.3.6<br>9.3.7                                                                                                    | ance regulations .<br>the boiler .<br>l inspection and maintenance operations .<br>Checking the water pressure .<br>Checking the ionisation current .<br>Checking the flue gas outlet/air supply connections .<br>Checking the combustion .<br>Cleaning the siphon .<br>Checking the burner and cleaning the heat exchanger .<br>Checking the non-return valve .                                                                                                    | 87<br>.87<br>.87<br>.87<br>.87<br>.87<br>.88<br>.88<br>.88<br>.91<br>.92<br>.93                                                                                             |
| 9                   | Maint<br>9.1<br>9.2<br>9.3                                                                                          | tenance .<br>Maintena<br>Opening<br>Standard<br>9.3.1<br>9.3.2<br>9.3.3<br>9.3.4<br>9.3.5<br>9.3.6<br>9.3.7<br>Specific                                                                                                    | ance regulations .<br>the boiler .<br>l inspection and maintenance operations .<br>Checking the water pressure .<br>Checking the ionisation current .<br>Checking the flue gas outlet/air supply connections .<br>Checking the combustion .<br>Cleaning the siphon .<br>Checking the burner and cleaning the heat exchanger .<br>Checking the non-return valve .<br>maintenance work .                                                                                                    | 87<br>.87<br>.87<br>.87<br>.87<br>.87<br>.87<br>.87<br>.87<br>.88<br>.88                                                                                                    |
| 9                   | Maint<br>9.1<br>9.2<br>9.3                                                                                          | tenance .<br>Maintena<br>Opening<br>Standard<br>9.3.1<br>9.3.2<br>9.3.3<br>9.3.4<br>9.3.5<br>9.3.6<br>9.3.7<br>Specific<br>9.4.1                                                                                                    | ance regulations .<br>the boiler .<br>l inspection and maintenance operations .<br>Checking the water pressure .<br>Checking the ionisation current .<br>Checking the flue gas outlet/air supply connections .<br>Checking the combustion .<br>Cleaning the siphon .<br>Checking the burner and cleaning the heat exchanger .<br>Checking the non-return valve .<br>maintenance work .<br>Replacing the ionisation/ignition electrode .                                                                                                    | 87<br>.87<br>.87<br>.87<br>.87<br>.87<br>.87<br>.87<br>.87<br>.87                                                                                                    |
| 9                   | Maint<br>9.1<br>9.2<br>9.3                                                                                          | tenance .<br>Maintena<br>Opening<br>Standard<br>9.3.1<br>9.3.2<br>9.3.3<br>9.3.4<br>9.3.5<br>9.3.6<br>9.3.7<br>Specific<br>9.4.1<br>9.4.2                                                                                                    | ance regulations .<br>the boiler .<br>I inspection and maintenance operations .<br>Checking the water pressure .<br>Checking the ionisation current .<br>Checking the flue gas outlet/air supply connections .<br>Checking the flue gas outlet/air supply connections .<br>Checking the combustion .<br>Cleaning the siphon .<br>Checking the burner and cleaning the heat exchanger .<br>Checking the non-return valve .<br>maintenance work .<br>Replacing the ionisation/ignition electrode .<br>Cleaning the condensate collector .                                                                                                    | 87<br>.87<br>.87<br>.87<br>.87<br>.88<br>.88<br>.88<br>.91<br>.92<br>.93<br>.94<br>.94<br>.95                                                                               |
| 9                   | Maint<br>9.1<br>9.2<br>9.3<br>9.4<br>9.5                                                                            | tenance .<br>Maintena<br>Opening<br>Standard<br>9.3.1<br>9.3.2<br>9.3.3<br>9.3.4<br>9.3.5<br>9.3.6<br>9.3.7<br>Specific<br>9.4.1<br>9.4.2<br>Finalisin                                                                                                    | ance regulations .<br>the boiler .<br>I inspection and maintenance operations .<br>Checking the water pressure .<br>Checking the ionisation current .<br>Checking the flue gas outlet/air supply connections .<br>Checking the flue gas outlet/air supply connections .<br>Checking the combustion .<br>Cleaning the siphon .<br>Checking the burner and cleaning the heat exchanger .<br>Checking the non-return valve .<br>maintenance work .<br>Replacing the ionisation/ignition electrode .<br>Cleaning the condensate collector .<br>g work .                                                                                                    | 87<br>.87<br>.87<br>.87<br>.87<br>.87<br>.88<br>.88<br>.88<br>.91<br>.92<br>.93<br>.94<br>.94<br>.95<br>.97                                                                 |
| 9                   | Maint<br>9.1<br>9.2<br>9.3<br>9.4<br>9.5                                                                            | tenance .<br>Maintena<br>Opening<br>Standard<br>9.3.1<br>9.3.2<br>9.3.3<br>9.3.4<br>9.3.5<br>9.3.6<br>9.3.7<br>Specific<br>9.4.1<br>9.4.2<br>Finalisin                                                                                                    | ance regulations .<br>the boiler .<br>I inspection and maintenance operations .<br>Checking the water pressure .<br>Checking the ionisation current .<br>Checking the flue gas outlet/air supply connections .<br>Checking the combustion .<br>Cleaning the siphon .<br>Checking the burner and cleaning the heat exchanger .<br>Checking the burner and cleaning the heat exchanger .<br>Checking the non-return valve .<br>maintenance work .<br>Replacing the ionisation/ignition electrode .<br>Cleaning the condensate collector .<br>g work .                                                                                                    | 87<br>.87<br>.87<br>.87<br>.87<br>.87<br>.87<br>.88<br>.88<br>.91<br>.92<br>.93<br>.94<br>.95<br>.97                                                                        |
| 9                   | Maint<br>9.1<br>9.2<br>9.3<br>9.4<br>9.5<br><b>Trout</b>                                                            | tenance .<br>Maintena<br>Opening<br>Standard<br>9.3.1<br>9.3.2<br>9.3.3<br>9.3.4<br>9.3.5<br>9.3.6<br>9.3.7<br>Specific<br>9.4.1<br>9.4.2<br>Finalisin                                                                                                    | ance regulations .<br>the boiler .<br>l inspection and maintenance operations .<br>Checking the water pressure .<br>Checking the ionisation current .<br>Checking the flue gas outlet/air supply connections .<br>Checking the combustion .<br>Cleaning the siphon .<br>Checking the burner and cleaning the heat exchanger .<br>Checking the burner and cleaning the heat exchanger .<br>Checking the non-return valve .<br>maintenance work .<br>Replacing the ionisation/ignition electrode .<br>Cleaning the condensate collector .<br>g work .                                                                                                    | .87<br>.87<br>.87<br>.87<br>.87<br>.87<br>.87<br>.87<br>.87<br>.87                                                                                                    |
| 9<br>10             | Maint<br>9.1<br>9.2<br>9.3<br>9.4<br>9.5<br><b>Trout</b><br>10.1                                                    | tenance .<br>Maintena<br>Opening<br>Standard<br>9.3.1<br>9.3.2<br>9.3.3<br>9.3.4<br>9.3.5<br>9.3.6<br>9.3.7<br>Specific<br>9.4.1<br>9.4.2<br>Finalisin<br>Error coo                                                                                                    | ance regulations .<br>the boiler .<br>l inspection and maintenance operations .<br>Checking the water pressure .<br>Checking the ionisation current .<br>Checking the flue gas outlet/air supply connections .<br>Checking the combustion .<br>Cleaning the siphon .<br>Checking the burner and cleaning the heat exchanger .<br>Checking the non-return valve .<br>maintenance work .<br>Replacing the ionisation/ignition electrode .<br>Cleaning the condensate collector .<br>g work .<br>g                                                                                                    | 87<br>.87<br>.87<br>.87<br>.87<br>.87<br>.87<br>.87<br>.87<br>.87                                                                                                    |
| 9<br>10             | Maint<br>9.1<br>9.2<br>9.3<br>9.4<br>9.5<br><b>Trout</b><br>10.1                                                    | tenance .<br>Maintena<br>Opening<br>Standard<br>9.3.1<br>9.3.2<br>9.3.3<br>9.3.4<br>9.3.5<br>9.3.6<br>9.3.7<br>Specific<br>9.4.1<br>9.4.2<br>Finalisin<br>Error coo<br>10.1.1                                                                                                    | ance regulations .<br>the boiler .<br>d inspection and maintenance operations .<br>Checking the water pressure .<br>Checking the ionisation current .<br>Checking the flue gas outlet/air supply connections .<br>Checking the flue gas outlet/air supply connections .<br>Checking the combustion .<br>Cleaning the siphon .<br>Checking the burner and cleaning the heat exchanger .<br>Checking the non-return valve .<br>maintenance work .<br>Replacing the ionisation/ignition electrode .<br>Cleaning the condensate collector .<br>g work .<br>Bisplay of error codes .                                                                                                    | . 87<br>.87<br>.87<br>.87<br>.87<br>.87<br>.87<br>.87<br>.87<br>.87                                                                                                    |
| 9                   | Maint<br>9.1<br>9.2<br>9.3<br>9.4<br>9.5<br><b>Trout</b><br>10.1                                                    | tenance .<br>Maintena<br>Opening<br>Standard<br>9.3.1<br>9.3.2<br>9.3.3<br>9.3.4<br>9.3.5<br>9.3.6<br>9.3.7<br>Specific<br>9.4.1<br>9.4.2<br>Finalisin<br>Error coo<br>10.1.1<br>10.1.2                                                                                                    | ance regulations .<br>the boiler .<br>I inspection and maintenance operations .<br>Checking the water pressure .<br>Checking the ionisation current .<br>Checking the flue gas outlet/air supply connections .<br>Checking the combustion .<br>Cleaning the siphon .<br>Checking the burner and cleaning the heat exchanger .<br>Checking the burner and cleaning the heat exchanger .<br>Checking the non-return valve .<br>maintenance work .<br>Replacing the ionisation/ignition electrode .<br>Cleaning the condensate collector .<br>g work .<br>Display of error codes .<br>Warning .                                                                                                    | 87<br>.87<br>.87<br>.87<br>.87<br>.87<br>.87<br>.87<br>.87<br>.87                                                                                                    |
| 9                   | Maint<br>9.1<br>9.2<br>9.3<br>9.4<br>9.5<br><b>Trouk</b><br>10.1                                                    | tenance .<br>Maintena<br>Opening<br>Standard<br>9.3.1<br>9.3.2<br>9.3.3<br>9.3.4<br>9.3.5<br>9.3.6<br>9.3.7<br>Specific<br>9.4.1<br>9.4.2<br>Finalisin<br>Error coo<br>10.1.1<br>10.1.2<br>10.1.3                                                                                                    | ance regulations<br>the boiler<br>linspection and maintenance operations<br>Checking the water pressure<br>Checking the ionisation current<br>Checking the flue gas outlet/air supply connections<br>Checking the combustion<br>Cleaning the siphon<br>Checking the burner and cleaning the heat exchanger<br>Checking the burner and cleaning the heat exchanger<br>Checking the non-return valve<br>maintenance work<br>Replacing the ionisation/ignition electrode<br>Cleaning the condensate collector<br>g work<br>g<br>Bisplay of error codes<br>Warning<br>Blocking                                                                                                    | 87<br>.87<br>.87<br>.87<br>.87<br>.87<br>.87<br>.87<br>.87<br>.87                                                                                                    |
| 9                   | Maint<br>9.1<br>9.2<br>9.3<br>9.4<br>9.5<br><b>Trouk</b><br>10.1                                                    | tenance .<br>Maintena<br>Opening<br>Standard<br>9.3.1<br>9.3.2<br>9.3.3<br>9.3.4<br>9.3.5<br>9.3.6<br>9.3.7<br>Specific<br>9.4.1<br>9.4.2<br>Finalisin<br>Error coo<br>10.1.1<br>10.1.2<br>10.1.3<br>10.1.4                                                                                                   | ance regulations .<br>the boiler .<br>d inspection and maintenance operations .<br>Checking the water pressure .<br>Checking the ionisation current .<br>Checking the flue gas outlet/air supply connections .<br>Checking the flue gas outlet/air supply connections .<br>Checking the combustion .<br>Cleaning the siphon .<br>Checking the burner and cleaning the heat exchanger .<br>Checking the non-return valve .<br>maintenance work .<br>Replacing the ionisation/ignition electrode .<br>Cleaning the condensate collector .<br>g work .<br>g .<br>bisplay of error codes .<br>Warning .<br>Blocking .<br>Locking .                                                                                                    | 87<br>.87<br>.87<br>.87<br>.87<br>.87<br>.87<br>.87<br>.87<br>.97<br>.92<br>.93<br>.94<br>.93<br>.94<br>.94<br>.95<br>.97<br>.98<br>.98<br>.98<br>.98<br>.98<br>.101<br>108 |
| 9                   | Maint<br>9.1<br>9.2<br>9.3<br>9.4<br>9.5<br><b>Trouk</b><br>10.1                                                    | tenance .<br>Maintena<br>Opening<br>Standard<br>9.3.1<br>9.3.2<br>9.3.3<br>9.3.4<br>9.3.5<br>9.3.6<br>9.3.7<br>Specific<br>9.4.1<br>9.4.2<br>Finalisin<br>Error coo<br>10.1.1<br>10.1.2<br>10.1.3<br>10.1.4<br>Error his                                                                                      | ance regulations .<br>the boiler .<br>l inspection and maintenance operations .<br>Checking the water pressure .<br>Checking the ionisation current .<br>Checking the flue gas outlet/air supply connections .<br>Checking the flue gas outlet/air supply connections .<br>Checking the gas outlet/air supply connections .<br>Checking the siphon .<br>Cleaning the siphon .<br>Checking the burner and cleaning the heat exchanger .<br>Checking the non-return valve .<br>maintenance work .<br>Replacing the ionisation/ignition electrode .<br>Cleaning the condensate collector .<br>g work .<br>g .<br>Bisplay of error codes .<br>Warning .<br>Blocking .<br>Locking .<br>Code .<br>Cleaning the condensate .<br>Checking the condensate .<br>Checking the conde                                                                                                    | 87<br>.87<br>.87<br>.88<br>.88<br>.88<br>.91<br>.92<br>.93<br>.94<br>.95<br>.97<br>.98<br>.98<br>.98<br>.98<br>.98<br>.98<br>.101<br>108<br>111                             |
| 9                   | Maint<br>9.1<br>9.2<br>9.3<br>9.4<br>9.5<br><b>Trout</b><br>10.1                                                    | tenance .<br>Maintena<br>Opening<br>Standard<br>9.3.1<br>9.3.2<br>9.3.3<br>9.3.4<br>9.3.5<br>9.3.6<br>9.3.7<br>Specific<br>9.4.1<br>9.4.2<br>Finalisin<br>Error coo<br>10.1.1<br>10.1.2<br>10.1.3<br>10.1.4<br>Error his<br>10.2.1                                                                            | ance regulations .<br>the boiler .<br>l inspection and maintenance operations .<br>Checking the water pressure .<br>Checking the ionisation current .<br>Checking the fule gas outlet/air supply connections .<br>Checking the fule gas outlet/air supply connections .<br>Checking the siphon .<br>Cleaning the siphon .<br>Checking the burner and cleaning the heat exchanger .<br>Checking the non-return valve .<br>maintenance work .<br>Replacing the ionisation/ignition electrode .<br>Cleaning the condensate collector .<br>g work .<br>g .<br>Bisplay of error codes .<br>Warning .<br>Blocking .<br>Locking .<br>Checking the error memory .<br>Checking the ord clearing the error memory .<br>Checking out and clearing the error memory .<br>Checking out and clearing the error memory .<br>Checking a .<br>Checking out and clearing the error memory .<br>Checking a .<br>Checking out and clearing the error memory .<br>Checking a .<br>Checking a .<br>Che                                                                                   | 87<br>.87<br>.87<br>.88<br>.88<br>.88<br>.91<br>.92<br>.93<br>.94<br>.95<br>.97<br>.98<br>.98<br>.98<br>.98<br>.98<br>.101<br>108<br>111                                    |
| 9                   | Maint<br>9.1<br>9.2<br>9.3<br>9.4<br>9.5<br><b>Trouk</b><br>10.1                                                    | tenance .<br>Maintena<br>Opening<br>Standard<br>9.3.1<br>9.3.2<br>9.3.3<br>9.3.4<br>9.3.5<br>9.3.6<br>9.3.7<br>Specific<br>9.4.1<br>9.4.2<br>Finalisin<br>Error coo<br>10.1.1<br>10.1.2<br>10.1.3<br>10.1.4<br>Error his<br>10.2.1                                                                            | ance regulations .<br>the boiler .<br>l inspection and maintenance operations .<br>Checking the water pressure .<br>Checking the ionisation current .<br>Checking the flue gas outlet/air supply connections .<br>Checking the flue gas outlet/air supply connections .<br>Checking the combustion .<br>Cleaning the siphon .<br>Checking the burner and cleaning the heat exchanger .<br>Checking the non-return valve .<br>maintenance work .<br>Replacing the ionisation/ignition electrode .<br>Cleaning the condensate collector .<br>g work .<br>g .<br>Bisplay of error codes .<br>Warning .<br>Blocking .<br>Locking the error memory .<br>Reading out and clearing the error memory .<br>Checking the outlearing the error memory .<br>Checking the ionisation / ignition electrode .<br>Cleaning the condensate .<br>Checking the condensate collector .<br>Checking the condensate .<br>Checking the condensate .<br>Checking the con                                                                                                    | 87<br>.87<br>.87<br>.87<br>.88<br>.88<br>.91<br>.92<br>.93<br>.94<br>.95<br>.97<br>.98<br>.98<br>.98<br>.98<br>.98<br>101<br>108<br>111                                     |
| 9 10 11             | Maint<br>9.1<br>9.2<br>9.3<br>9.4<br>9.5<br><b>Trout</b><br>10.1<br>10.2<br><b>Tech</b>                             | tenance .<br>Maintena<br>Opening<br>Standard<br>9.3.1<br>9.3.2<br>9.3.3<br>9.3.4<br>9.3.5<br>9.3.6<br>9.3.7<br>Specific<br>9.4.1<br>9.4.2<br>Finalisin<br>Error coo<br>10.1.1<br>10.1.2<br>10.1.3<br>10.1.4<br>Error his<br>10.2.1                                                                            | ance regulations .<br>the boiler .<br>l inspection and maintenance operations .<br>Checking the water pressure .<br>Checking the ionisation current .<br>Checking the flue gas outlet/air supply connections .<br>Checking the flue gas outlet/air supply connections .<br>Checking the combustion .<br>Cleaning the siphon .<br>Checking the burner and cleaning the heat exchanger .<br>Checking the non-return valve                                                                                                    | . 87<br>.87<br>.87<br>.88<br>.88<br>.88<br>.91<br>.92<br>.93<br>.94<br>.95<br>.94<br>.95<br>.97<br>.98<br>.98<br>.98<br>.98<br>.101<br>108<br>111<br>111<br>.111            |
| 9<br>10<br>11       | Maint<br>9.1<br>9.2<br>9.3<br>9.4<br>9.5<br><b>Trout</b><br>10.1<br>10.2<br><b>Tech</b><br>11.1                     | tenance .<br>Maintena<br>Opening<br>Standard<br>9.3.1<br>9.3.2<br>9.3.3<br>9.3.4<br>9.3.5<br>9.3.6<br>9.3.7<br>Specific<br>9.4.1<br>9.4.2<br>Finalisin<br>Error coo<br>10.1.1<br>10.1.2<br>10.1.3<br>10.1.4<br>Error his<br>10.2.1<br><b>nical spec</b><br>Electrica                                          | ance regulations .<br>the boiler .<br>l inspection and maintenance operations .<br>Checking the ionisation current .<br>Checking the lue gas outlet/air supply connections .<br>Checking the flue gas outlet/air supply connections .<br>Checking the combustion .<br>Cleaning the siphon .<br>Checking the burner and cleaning the heat exchanger .<br>Checking the non-return valve .<br>maintenance work .<br>Replacing the ionisation/ignition electrode .<br>Cleaning the condensate collector .<br>g work .<br>g .<br>Marning .<br>Blocking .<br>Locking .<br>Reading out and clearing the error memory .<br>ifications .<br>I diagram .                                                                                                    | .87<br>.87<br>.87<br>.88<br>.88<br>.88<br>.91<br>.92<br>.93<br>.94<br>.93<br>.94<br>.95<br>.97<br>.98<br>.98<br>.98<br>.98<br>.101<br>108<br>111<br>111<br>111<br>112       |
| 9<br>10<br>11       | Maint<br>9.1<br>9.2<br>9.3<br>9.4<br>9.5<br><b>Trout</b><br>10.1<br>10.2<br><b>Tech</b><br>11.1                     | tenance .<br>Maintena<br>Opening<br>Standard<br>9.3.1<br>9.3.2<br>9.3.3<br>9.3.4<br>9.3.5<br>9.3.6<br>9.3.7<br>Specific<br>9.4.1<br>9.4.2<br>Finalisin<br>Error coor<br>10.1.1<br>10.1.2<br>10.1.3<br>10.1.4<br>Error his<br>10.2.1<br><b>nical spec</b><br>Electrica                                         | ance regulations .<br>the boiler .<br>l inspection and maintenance operations .<br>Checking the ionisation current .<br>Checking the flue gas outlet/air supply connections .<br>Checking the flue gas outlet/air supply connections .<br>Checking the combustion .<br>Checking the burner and cleaning the heat exchanger .<br>Checking the burner and cleaning the heat exchanger .<br>Checking the burner and cleaning the heat exchanger .<br>Checking the non-return valve .<br>maintenance work .<br>Replacing the ionisation/ignition electrode .<br>Cleaning the condensate collector .<br>g work .<br>g .<br>bisplay of error codes .<br>Warning .<br>Blocking .<br>Locking .<br>tory .<br>Reading out and clearing the error memory .<br>ifications .<br>I diagram .                                                                                                    | 87<br>.87<br>.87<br>.87<br>.87<br>.87<br>.87<br>.87<br>.87<br>.87                                                                                                    |
| 9<br>10<br>11       | Maint<br>9.1<br>9.2<br>9.3<br>9.4<br>9.5<br><b>Trouk</b><br>10.1<br>10.2<br><b>Tech</b><br>11.1<br><b>Spare</b>     | tenance .<br>Maintena<br>Opening<br>Standard<br>9.3.1<br>9.3.2<br>9.3.3<br>9.3.4<br>9.3.5<br>9.3.6<br>9.3.7<br>Specific<br>9.4.1<br>9.4.2<br>Finalisin<br>Error coor<br>10.1.1<br>10.1.2<br>10.1.3<br>10.1.4<br>Error his<br>10.2.1<br><b>nical spec</b><br>Electrica                                         | ance regulations .<br>the boiler .<br>l inspection and maintenance operations .<br>Checking the vater pressure .<br>Checking the ionisation current .<br>Checking the long as outlet/air supply connections .<br>Checking the combustion .<br>Cleaning the siphon .<br>Checking the burner and cleaning the heat exchanger .<br>Checking the non-return valve                                                                                                    | 87<br>.87<br>.87<br>.87<br>.87<br>.87<br>.87<br>.87<br>.87<br>.87                                                                                                    |
| 9<br>10<br>11<br>12 | Maint<br>9.1<br>9.2<br>9.3<br>9.4<br>9.5<br>Trout<br>10.1<br>10.2<br>Techi<br>11.1<br>Spare<br>12.1                 | tenance .<br>Maintena<br>Opening<br>Standard<br>9.3.1<br>9.3.2<br>9.3.3<br>9.3.4<br>9.3.5<br>9.3.6<br>9.3.7<br>Specific<br>9.4.1<br>9.4.2<br>Finalisin<br>Error coor<br>10.1.1<br>10.1.2<br>10.1.3<br>10.1.4<br>Error his<br>10.2.1<br><b>nical spec</b><br>Electrica<br><b>e parts .</b><br>General          | ance regulations .<br>the boiler .<br>inspection and maintenance operations .<br>Checking the water pressure .<br>Checking the ionisation current .<br>Checking the flue gas outlet/air supply connections .<br>Checking the combustion .<br>Cleaning the siphon .<br>Checking the burner and cleaning the heat exchanger .<br>Checking the non-return valve                                                                                                    | . 87<br>.87<br>.87<br>.87<br>.87<br>.87<br>.87<br>.87<br>.87<br>.87                                                                                                    |
| 9<br>10<br>11<br>12 | Maint<br>9.1<br>9.2<br>9.3<br>9.4<br>9.5<br>Trout<br>10.1<br>10.2<br>Techi<br>11.1<br>Spare<br>12.1<br>12.2         | tenance .<br>Maintena<br>Opening<br>Standard<br>9.3.1<br>9.3.2<br>9.3.3<br>9.3.4<br>9.3.5<br>9.3.6<br>9.3.7<br>Specific<br>9.4.1<br>9.4.2<br>Finalisin<br>Error coor<br>10.1.1<br>10.1.2<br>10.1.3<br>10.1.4<br>Error his<br>10.2.1<br><b>nical spec</b><br>Electrica<br><b>e parts .</b><br>General<br>Parts | ance regulations .<br>the boiler .<br>linspection and maintenance operations .<br>Checking the water pressure .<br>Checking the ionisation current .<br>Checking the flue gas outlet/air supply connections .<br>Checking the combustion .<br>Cleaning the siphon .<br>Checking the burner and cleaning the heat exchanger .<br>Checking the non-return valve .<br>maintenance work .<br>Replacing the ionisation/ignition electrode .<br>Cleaning the condensate collector .<br>g work .<br>g.<br>Jisplay of error codes .<br>Warning .<br>Blocking .<br>Locking .<br>tory .<br>Reading out and clearing the error memory .<br>ifications .<br>I diagram .                                                                                                    | . 87<br>.87<br>.87<br>.87<br>.87<br>.87<br>.87<br>.87<br>.87<br>.87                                                                                                    |
| 9<br>10<br>11<br>12 | Maint<br>9.1<br>9.2<br>9.3<br>9.4<br>9.5<br>Trout<br>10.1<br>10.2<br>Techi<br>11.1<br>Spare<br>12.1<br>12.2<br>12.3 | tenance .<br>Maintena<br>Opening<br>Standard<br>9.3.1<br>9.3.2<br>9.3.3<br>9.3.4<br>9.3.5<br>9.3.6<br>9.3.7<br>Specific<br>9.4.1<br>9.4.2<br>Finalisin<br>Error coo<br>10.1.1<br>10.1.2<br>10.1.3<br>10.1.4<br>Error his<br>10.2.1<br><b>nical spec</b><br>Electrica<br><b>e parts .</b><br>Spare parts .     | ance regulations .<br>the boiler .<br>linspection and maintenance operations .<br>Checking the water pressure .<br>Checking the ionisation current .<br>Checking the flue gas outlet/air supply connections .<br>Checking the combustion .<br>Cleaning the siphon .<br>Checking the burner and cleaning the heat exchanger .<br>Checking the burner and cleaning the heat exchanger .<br>Checking the non-return valve .<br>maintenance work .<br>Replacing the ionisation/ignition electrode .<br>Cleaning the condensate collector .<br>g work .<br>g .<br>Jes .<br>Display of error codes .<br>Warning .<br>Blocking .<br>Locking .<br>Locking .<br>Locking .<br>locking .<br>locking | . 87<br>.87<br>.87<br>.87<br>.87<br>.87<br>.87<br>.87<br>.87<br>.87                                                                                                    |

1 Safety

# 1.1 Liabilities

# 1.1.1 Manufacturer's liability

Our products are manufactured in compliance with the requirements of the various Directives applicable. They are therefore delivered with the  $\zeta \epsilon$  marking and any documents necessary. In the interests of the quality of our products, we strive constantly to improve them. We therefore reserve the right to modify the specifications given in this document.

Our liability as manufacturer may not be invoked in the following cases:

- Failure to abide by the instructions on installing and maintaining the appliance.
- Failure to abide by the instructions on using the appliance.
- Faulty or insufficient maintenance of the appliance.

# 1.1.2 Installer's liability

The installer is responsible for the installation and initial commissioning of the appliance. The installer must observe the following instructions:

- Read and follow the instructions given in the manuals provided with the appliance.
- Install the appliance in compliance with prevailing legislation and standards.
- Carry out initial commissioning and any checks necessary.
- Explain the installation to the user.
- If maintenance is necessary, warn the user of the obligation to check the appliance and keep it in good working order.
- Give all the instruction manuals to the user.

# 1.1.3 User's liability

To guarantee optimum operation of the system, you must abide by the following instructions:

- Read and follow the instructions given in the manuals provided with the appliance.
- Call on a qualified professional to carry out installation and initial commissioning.
- Get your installer to explain your installation to you.

- Have the required inspections and maintenance carried out by a qualified installer.
- Keep the instruction manuals in good condition close to the appliance.

# 2 About this manual

# 2.1 Additional documentation

The following documentation is available in addition to this manual:

- Installation and user manual
- Water quality instructions

### 2.2 Symbols used in the manual

This manual contains special instructions, marked with specific symbols. Please pay extra attention when these symbols are used.

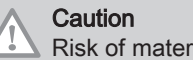

Risk of material damage.

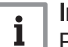

**Important** Please note: important information.

Reference to other manuals or pages in this manual.

### Description of the product 3

The AMC Pro boiler is delivered with a combination of the control panel, control unit and extension PCB. The contents of this manual are based on the following software and navigation information:

### Tab.1 Software and navigation information

|                                  | Name visible in display | Software version |
|----------------------------------|-------------------------|------------------|
| Boiler AMC Pro                   | CU-GH08                 | 1.7              |
| Control panel Diematic Evolution | MK3                     | 1.29             |
| PCB <b>SCB-10</b>                | SCB-10                  | 1.03             |

### 3.1 **General description**

The AMC Pro boiler is a high-efficiency wall-hung gas boiler with the following properties:

- High-efficiency heating.
- Limited emissions of polluting substances.
- Ideal choice for cascade configurations.

### 3.2 Main components

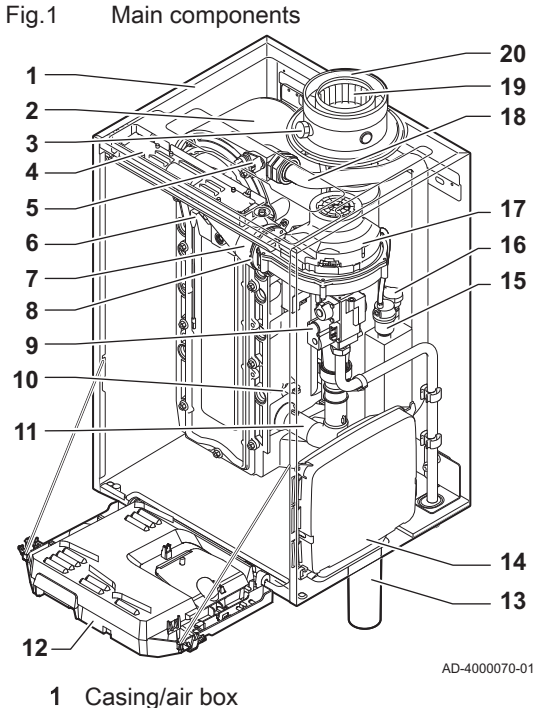

- 2 Heat exchanger (CH)
- 3 Interior light
- 4 Type plate
- 5
- Flow sensor
- 6 Ionisation/ignition electrode
- 7 Mixing tube
- 8 Non-return valve
- 9 Combined gas valve unit
- 10 Return sensor
- 11 Air intake silencer
- 12 Instrument box

- 13 Siphon
  - Expansion box for the control PCBs 14
  - 15 Automatic air vent
  - Hydraulic pressure sensor 16
  - Fan 17
  - Supply line 18
  - 19 Flue gas measuring point
- 20 Flue gas discharge pipe
- Air supply 21
- ▶ Heating circuit flow
- Heating circuit return .....▶

# 4 Use of the control panel

# 4.1 Control panel components

Fig.2 Control panel components

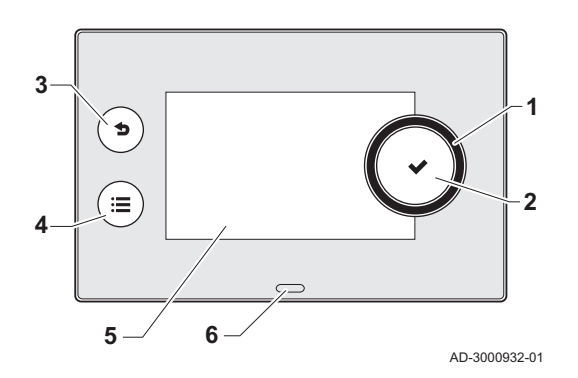

# 4.2 Description of the home screen

1 Rotary knob to select a tile, menu or setting

- 2 Confirm button  $\checkmark$  to confirm the selection
- 3 Back button 5:
  - Short button press: Return to the previous level or previous menu
- Long button press: Return to home screen
- 4 Menu button ≔ to go to the main menu
- 5 Display
- 6 Status LED

This screen is shown automatically after start-up of the appliance. The control panel goes automatically in standby mode (black screen) if the screen is not touched for 5 minutes. Press one of the buttons on the control panel to activate the screen again.

You can navigate from any menu to the home screen by pressing the back button  $\clubsuit$  for several seconds.

The tiles on the home screen provide quick access to the corresponding menus. Use the rotary knob to navigate to the menu of your choice and press the button  $\checkmark$  to confirm the selection.

- 1 Tiles: the selected tile is highlighted
- 2 Date and time | Name of the screen (actual position in the menu)
- 3 Information about the selected tile
- 4 Error indicator (only visible if an error has been found)
- 5 Icon showing the navigation level:
  - 🎄: Chimney sweeper level
  - 🏰 : User level
    - 🕷: Installer level

The installer level is protected by an access code. When this level is active, the status of the tile [N] changes from **Off** into **On**.

# All OK All OK All OK All OK All OK AD-3001157-01

3

Icons on home screen

Fig.3

1

2

22/02/2018 11:20 | Home Scree

# 4.3 Description of the main menu

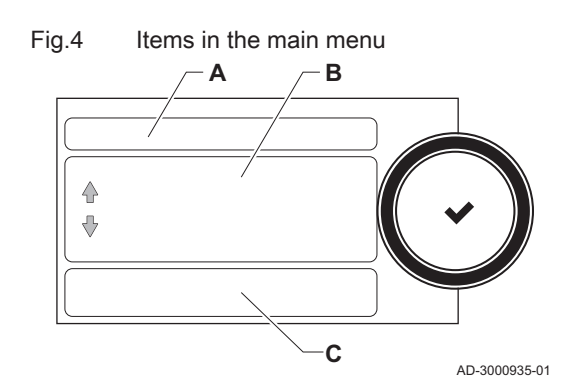

You can navigate from any menu directly to the main menu by pressing the menu button :=. The number of accessible menus depends on the access level (user or installer).

- A Date and time | Name of the screen (actual position in the menu)
- B Available menus
- C Brief explanation of the selected menu

Tab.2 Available menus for the user

| Description         | Icon |
|---------------------|------|
| System Settings     | 0    |
| Version Information | i    |

| Description           | Icon      |  |  |
|-----------------------|-----------|--|--|
| Installation Setup    | ্র<br>সি  |  |  |
| Commissioning Menu    | •<br>।त   |  |  |
| Advanced Service Menu | •<br>।त्र |  |  |
| Error History         | •<br>।त्र |  |  |
| System Settings       | Ø         |  |  |
| Version Information   | i         |  |  |

Tab.3 Available menus for the installer

# 5 User instructions

# 5.1 Changing the display settings

- 1. Press the ≔ button.
- 2. Select System Settings Ø.
- 3. Perform one of the operations described in the table below:

| Tab.4 Display settings      |                                                                            |
|-----------------------------|----------------------------------------------------------------------------|
| System Settings menu        | Settings                                                                   |
| Set Date and Time           | Set the currrent date and time                                             |
| Select Country and Language | Select your country and language                                           |
| Daylight Saving Time        | Enable or disable daylight saving time                                     |
| Installer Details           | Read out the name and phone number of the installer                        |
| Set Heating Activity Names  | Create the names for the activities of the timer program                   |
| Set Screen Brightness       | Adjust the brightness of the screen                                        |
| Set click sound             | Enable or disable the click sound of the rotary knob                       |
| License Information         | Read out detailed license information from the device platform application |

# 5.2 Accessing the user level menus

The tiles on the home screen provide quick access for the user to the corresponding menus.

Fig.5 Menu selection

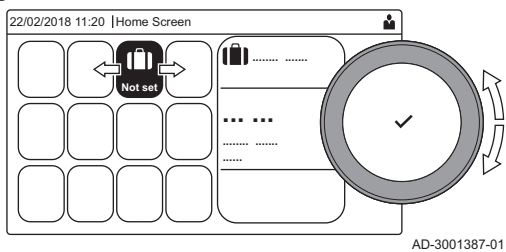

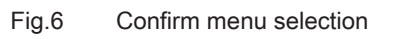

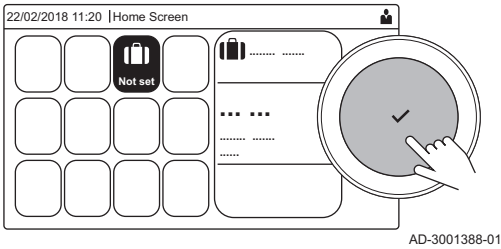

1. Use the rotary knob to select the required menu.

- 2. Press the  $\checkmark$  button to confirm the selection.
- $\Rightarrow$  The available settings of this selected menu appear in the display.
- 3. Use the rotary knob to select the desired setting.
- 4. Press the  $\checkmark$  button to confirm the selection.
  - All options for change will appear in the display (if a setting cannot be changed, **Cannot edit read-only datapoint** will appear in the display).
- 5. Use the rotary knob to change the setting.
- 6. Press the  $\checkmark$  button to confirm the selection.
- 7. Use the rotary knob to select the next setting or press the **b** button to return to the home screen.

### 5.3 Home screen

The tiles on the home screen provide quick access to the corresponding menus. Use the rotary knob to navigate to the menu of your choice and press the ✓ button to confirm the selection. All options for change will appear in the display (**Cannot edit read-only datapoint** will appear in the display if a setting cannot be changed).

### Tile Menu Function Information menu. Read out various current values. i Error indicator. Read out details about the current error. $(\mathbf{X})$ With some errors the 1/2 icon will appear with installer contact details (when filled in). Holiday mode. Set the start and end date of your holiday to lower the room and domestic hot water temperatures of all zones. Gas boiler indicator. Read out burning details of the boiler and switch the heating function of the 6 boiler on or off. Shows the water pressure. Top up the installation when the water pressure is bar Water pressure indicator. too low. **126**, **1**8, Heating circuit set-up. Configure the settings per heating circuit. **⊫**, ¥∰, **L**, 1111, ۲ DHW setup. Configure the domestic hot water temperatures. Outdoor sensor setup. Configure the temperature regulation using the outdoor sensor. **⋒**(!

### Tab.5 Selectable tiles for the user

### 5.4 Activating holiday programs for all zones

If you go on holiday, the room temperature and domestic hot water temperature can be reduced to save energy. With the following procedure you can activate the holiday mode for all zones and domestic hot water temperature.

- 1. Select the tile [[]].
- 2. Set the following parameters:

### Tab.6 Holiday program settings

| Parameter                                      | Description                                     |
|------------------------------------------------|-------------------------------------------------|
| Start date holiday                             | Set the start time and date of your holiday     |
| End date holiday                               | Set the end time and date of your holiday       |
| Wished room zone temperature on holiday period | Set the room temperature for the holiday period |
| Reset                                          | Reset or cancel the holiday program             |

### 5.5 Heating circuit configuration

For every heating circuit there is a quick user settings menu available. Select the heating circuit you want to configure by selecting the tile [#], [♣], [➡], [₩], [₩] or (♠)

| 1 a. 1          | Mend to configure a neating circuit |                                                                                                |
|-----------------|-------------------------------------|------------------------------------------------------------------------------------------------|
| lcon            | Menu                                | Function                                                                                       |
|                 | Scheduling                          | Set the scheduling mode and choose a timer program already created                             |
| 6               | Manual                              | Set the manual mode; the room temperature setpoint is set to a fixed setting                   |
| 9. <sup>©</sup> | Short temperature change            | Set the temporary mode; the room temperature setpoint is changed tempora-<br>rily              |
| (Î)             | Holiday                             | Set the start and end date of your holiday to lower the room temperature set-<br>point.        |
|                 | Antifrost                           | Set the frost protection mode; the minimum room temperature protects your system from freezing |

Tab.7 Menu to configure a heating circuit

| Icon | Menu Function                     |                                                                                                    |
|------|-----------------------------------|----------------------------------------------------------------------------------------------------|
|      | Set Heating Activity Temperatures | Set the room temperature setpoint for each activity of the timer program.<br>See: Timer program to control the room temperature, page 13 |
| Ø    | Zone configuration                | Access the settings for the configuration of the heating circuit.                                                                        |

# Tab.8 Extended menu to configure a heating circuit **O** Zone configuration

| Menu                              | Function                                                                                  |
|-----------------------------------|-------------------------------------------------------------------------------------------|
| Short temperature change          | Change the room temperature temporarily, if required                                      |
| OperatingZoneMode                 | Select the heating operating mode: Scheduling, Manual or Antifrost                        |
| Manu ZoneRoomTempSet              | Set the room temperature manually to a fixed setting                                      |
| Heating Schedule                  | Create a timer program (up to 3 programs allowed). See: Creating a timer program, page 13 |
| Set Heating Activity Temperatures | Set the room temperature for each activity of the timer program                           |
| ZoneTimeProg Select               | Select a timer program (3 options)                                                        |
| Holiday Mode                      | Set the start and end date of your holiday and the reduced temperature for this zone      |
| Zone friendly Name                | Create or change the name of the heating circuit                                          |
| Icon display zone                 | Select the icon of the heating circuit                                                    |
| OperatingZoneMode                 | Read the current operating mode of the heating circuit                                    |

# 5.6 Changing the room temperature of a zone

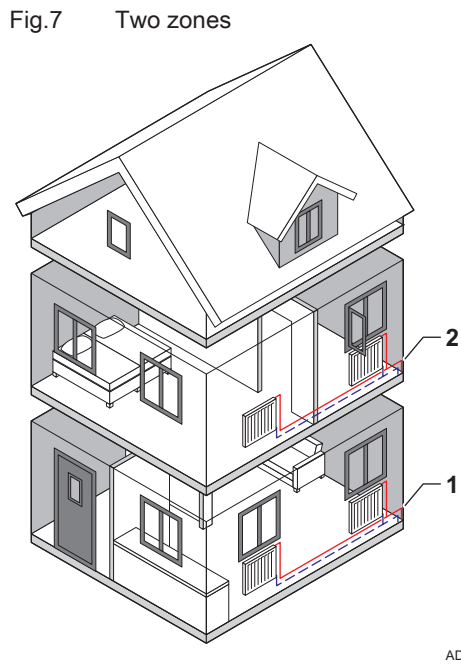

### 5.6.1 Definition of zone

Zone is the term given to the different hydraulic circuits CIRCA, CIRCB and so on. It designates several rooms of the house served by the same circuit.

### Tab.9 Example of two zones

|   | Zone   | Factory name |
|---|--------|--------------|
| 1 | Zone 1 | CIRCA        |
| 2 | Zone 2 | CIRCB        |

AD-3001404-01

### 5.6.2 Changing the name and symbol of a zone

The zones have a factory symbol and factory name. You can change the name and symbol of a zone.

- 1. Select the tile of the zone you want to change.
- 2. Select Zone configuration 🛇
- 3. Select Zone friendly Name
  - ⇒ A keyboard with letters, numbers and symbols is shown.

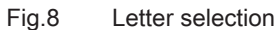

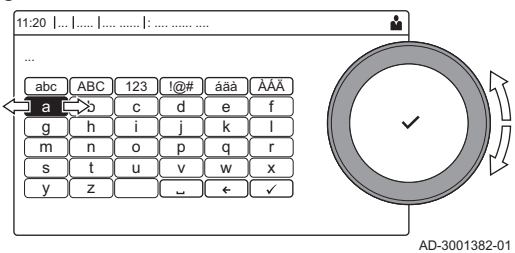

### Fig.9 Confirm sign

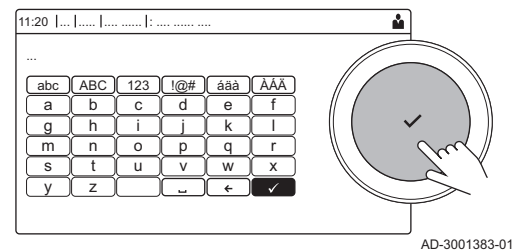

- 4. Change the name of the zone (20 characters maximum):
  - 4.1. Use the rotary button to select a letter, number or action.
  - 4.2. Select **←** to delete a letter, number or symbol.
  - 4.3. Press the rotary knob ✓ to confirm or to repeat a letter, number or symbol.
  - 4.4. Select **u** to add a space.
- 5. Select the  $\checkmark$  sign on the screen when the name is complete.
- 6. Press the rotary knob ✓ to confirm the selection.
- 7. Use the rotary button to select Icon display zone.
- 8. Press the ✓ knob to confirm the selection.
- ⇒ All available icons appear in the display. 9. Use the rotary knob to select the desired symbol of the zone.
- 10. Press the rotary knob ✓ to confirm the selection.

### 5.6.3 Changing the operating mode of a zone

To regulate the room temperature of the different areas of the house, you can choose from 5 operating modes:

- 1. Select the tile of the zone you want to change.
- ⇒ The Zone QuickSelect menu opens.
- 2. Select the desired operating mode:

| Tab.10 Operating modes | 5 |
|------------------------|---|
|------------------------|---|

| lcon           | Mode                                                                 | Description                                                        |
|----------------|----------------------------------------------------------------------|--------------------------------------------------------------------|
|                | Scheduling                                                           | The room temperature is controlled by a timer program              |
| 6              | Manual                                                               | The room temperature is set to a fixed setting                     |
| ₽ <sup>©</sup> | Short temperature change The room temperature is changed temporarily |                                                                    |
|                | Holiday                                                              | The room temperature is reduced during your holiday to save energy |
| Â              | Antifrost                                                            | Protect the boiler and installation from freezing in winter        |

### 5.6.4 Timer program to control the room temperature

### Creating a timer program

A timer program allows you to vary the room temperature per hour and per day. The room temperature is linked to the activity of the timer program.

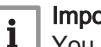

### Important

You can create up to three timer programs per zone. For example, you can create a program for a week with normal working hours and a programme for a week when you are at home most of the time.

- 1. Select the tile of the zone you want to change.
- 2. Select **O** Zone configuration > Heating Schedule.
- 3. Select the timer program you want to modify: Schedule 1, Schedule 2 or Schedule 3.
  - ⇒ Activities scheduled for Sunday are displayed. The last scheduled activity of a day is active until the first activity of the next day. At initial start-up, all weekdays have two standard activities; Home starting at 6:00 and Sleep starting at 22:00.

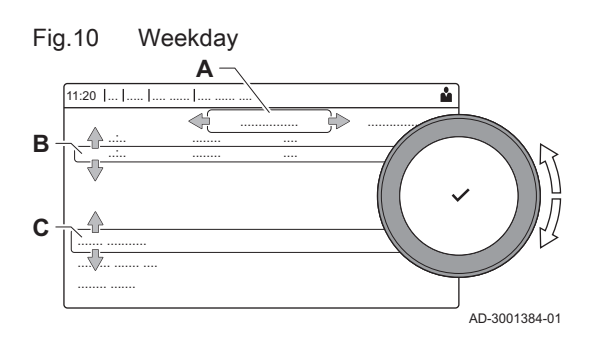

- 4. Select the weekday you want to modify.
  - A Weekday
  - B Overview of scheduled activites
  - C List of actions
- 5. Perform the following actions, if necessary:
  - 5.1. Edit the start time and/or activity of a scheduled activity.
  - 5.2. Add a new activity.
  - 5.3. Delete a scheduled activity (select the activity Delete).
  - 5.4. Copy the scheduled activities of the weekday to other days.
  - 5.5. Change the temperature linked to an activity.

### Definition of activity

Activity is the term used when programming time slots in a timer program. The timer program sets the room temperature for different activities during the day. A temperature setpoint is associated with each activity. The last activity of the day is valid until the first activity of the next day.

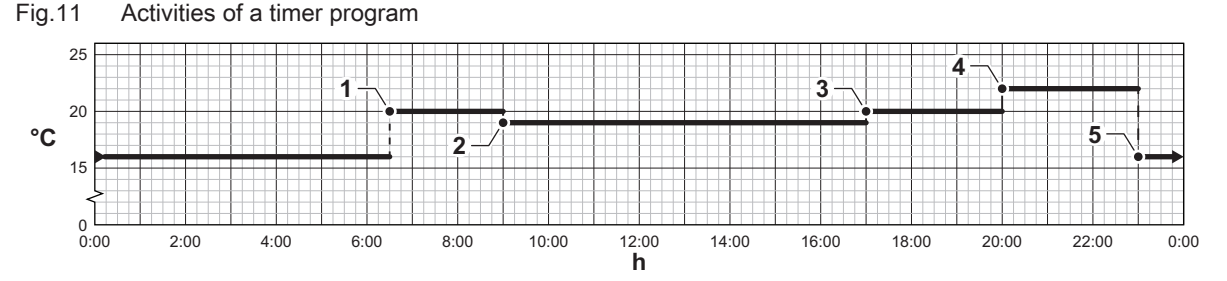

Tab.11 Example of activities

|   | Start of the activity | Activity | Temperature setpoint |
|---|-----------------------|----------|----------------------|
| 1 | 6:30                  | Morning  | 20 °C                |
| 2 | 9:00                  | Away     | 19 °C                |
| 3 | 17:00                 | Home     | 20 °C                |
| 4 | 20:00                 | Evening  | 22 °C                |
| 5 | 23:00                 | Sleep    | 16 °C                |

# • Changing the name of an activity

You can change the names of the activities in the timer program.

- 1. Press the ≔ button.
- 2. Select System Settings Q.
- 3. Select Set Heating Activity Names.

⇒ A list of 6 activities and their standard names is shown:

| Activity 1 | Sleep   |
|------------|---------|
| Activity 2 | Home    |
| Activity 3 | Away    |
| Activity 4 | Morning |
| Activity 5 | Evening |
| Activity 6 | Custom  |

4. Select an activity.

 $\Rightarrow$  A keyboard with letters, numbers and symbols is shown.

- 5. Change the name of the activity:
  - 5.1. Press the rotary knob  $\checkmark$  to repeat a letter, number or symbol.
  - 5.2. Select **←** to delete a letter, number or symbol.
  - 5.3. Select **L** to add a space.
- 6. Select the ✓ sign on the screen when the name is complete.
- 7. Press the rotary knob  $\checkmark$  to confirm the selection.

14

AD-3001403-01

### Activating a timer program

In order to use a timer program, it is necessary to activate the operating mode **Scheduling**. This activation is done separately for each zone.

- 1. Select the tile of the zone you want to change.
- 2. Select 💼 Scheduling.
- 3. Select timer program Schedule 1, Schedule 2 or Schedule 3.

### 5.6.5 Changing the heating activity temperatures

You can change the heating temperatures of each activity.

- 1. Select the tile of the zone you want to change.
- Select is Set Heating Activity Temperatures.
  A list of 6 activities and their temperatures is shown.
- 3. Select an activity.
- 4. Set the heating activity temperature.

### 5.6.6 Changing the room temperature temporarily

Regardless of the operating mode selected for a zone, it is possible to change the room temperature for a short period. After this period has elapsed, the selected operating mode resumes.

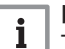

### Important

The room temperature can only be adjusted in this way if a room temperature sensor/thermostat is installed.

- 1. Select the tile of the zone you want to change.
- 2. Select 🍟 Short temperature change.
- 3. Set the duration in hours and minutes.
- 4. Set the temporary room temperature.
  - ⇒ The Short temperature change menu shows the duration and the temporary temperature.

### 5.7 Changing the domestic hot water temperature

### 5.7.1 Changing the domestic hot water operating mode

For hot water production, you can choose from 5 operating modes:

- 1. Select the tile [#].
- ⇒ The DHW QuickSelect menu opens.
- 2. Select the desired operating mode:

### Tab.12 DHW operating modes

| Icon     | Mode            | Description                                                                      |  |  |
|----------|-----------------|----------------------------------------------------------------------------------|--|--|
|          | Scheduling      | The domestic hot water temperature is controlled by a timer program              |  |  |
| 6        | Manual          | The domestic hot water temperature is set to a fixed setting                     |  |  |
| R        | Hot water boost | The domestic hot water temperature is increased temporarily                      |  |  |
|          | Holiday         | The domestic hot water temperature is reduced during your holiday to save energy |  |  |
| <b>A</b> | Antifrost       | Protect the boiler and installation from freezing in winter                      |  |  |

# 5.7.2 Increasing the domestic hot water temperature temporarily

Regardless of the operating mode selected for domestic hot water production, it is possible to increase the domestic hot water temperature for a short period. After this period the hot water temperature decreases to the **Reduced** setpoint.

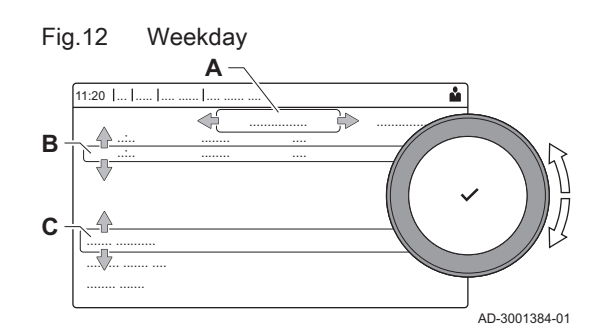

# i Important

The domestic hot water temperature can only be adjusted in this way if a domestic hot water sensor is installed.

- 1. Select the tile [#].
- 2. Select 🔐 Hot water boost.
- 3. Set the duration in hours and minutes.
  - ⇒ The temperature is increased to the DHW comfort setpoint.

### 5.7.3 Timer program to control the DHW temperature

### Creating a timer program

A timer program allows you to vary the domestic hot water temperature per hour and per day. The hot water temperature is linked to the activity of the timer program.

### Important

You can create up to three timer programs. For example, you can create a program for a week with normal working hours and a programme for a week when you are at home most of the time.

- 1. Select the tile [
- 2. Select **O Zone configuration > DHW Schedule**.
- 3. Select the timer program you want to modify: Schedule 1, Schedule 2 or Schedule 3.
  - Activities scheduled for Sunday are displayed. The last scheduled activity of a day is active until the first activity of the next day. The scheduled activities are shown. At initial start-up, all weekdays have two standard activities; **Comfort** starting at 6:00 and **Reduced** starting at 22:00.
- 4. Select the weekday you want to modify.
  - A Weekday
  - B Overview of scheduled activites
  - C List of actions
- 5. Perform the following actions, if necessary:
  - 5.1. Edit the start time and/or activity of a scheduled activity.
  - 5.2. Add a new activity.
  - 5.3. **Delete** a scheduled activity (select the activity **Delete**).
  - 5.4. Copy the scheduled activities of the weekday to other days.
  - 5.5. Change the temperature linked to an activity.

### Activating a DHW timer program

In order to use a DHW timer program, it is necessary to activate the operating mode **Scheduling**. This activation is done separately for each zone.

- 1. Select the tile [
- 2. Select 🐱 Scheduling.
- 3. Select DHW timer program Schedule 1, Schedule 2 or Schedule 3.

### 5.7.4 Changing the comfort hot water temperature

You can change the comfort hot water temperature in the timer program.

- 1. Select the tile [#].
- 2. Select **H DHW comfort setpoint**: The DHW temperature when the hot water production is switched on.
- 3. Set the comfort hot water temperature.

You can also change the reduced hot water temperature via: Zone configuration > Domestic Hot Water Setpoints > DHW reduced setpoint: The DHW temperature when the hot water production is switched off.

You can switch off the central heating function of the boiler to save energy, for example during the summer period.

- 1. Select the tile [
- 2. Select CH function on.
- 3. Select the following setting:
  - 3.1. Off to switch off the central heating function.
  - 3.2. On to switch the central heating function on again.
- i

### Important

Frost protection is not available when the central heating function is switched off.

### Reading the installer's name and phone number 5.9

The installer can set his name and phone number in the control panel. You can read this information when you want to contact the installer.

- 1. Press the = button.
- 2. Select **System Settings O** > .Installer Details
  - ⇒ The installer's name and phone number is shown.

# 6 Installer instructions

### 6.1 Accessing the installer level

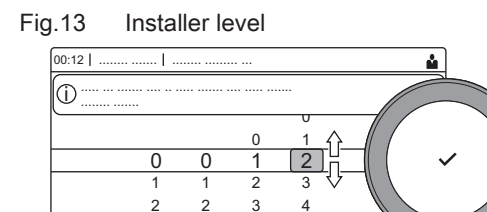

4 5

6

3 3

4 4 5

Some parameters that may affect the operation of the boiler are protected by an access code. Only the installer is allowed to modify these parameters.

- 1. Select the tile [ #].
- 2. Press the  $\checkmark$  button to confirm the selection.
- 3. Use the rotary knob to select code: 0012.
- 4. Press the  $\checkmark$  button to confirm the selection.
  - ⇒ When the installer level is enabled, the status of the tile [∦] changes from Off into On.
- 5. To leave the installer level, select the tile [ #] .
- 6. Use the rotary knob to select **Confirm** or **Cancel**.
- 7. Press the ✓ button to confirm the selection.
- ⇒ When the installer level is disabled, the status of the tile [∦] changes from **On** into **Off**.

When the control panel is not used for 30 minutes, the installer level is left automatically.

### 6.2 Configuring the installation at installer level

AD-3001378-02

Configure the installation by pressing the := button and selecting Installation Setup  $\mathbb{M}$ . Select the control unit or circuit board you want to configure:

### Tab.13 CU-GH08

| lcon  | Zone or function    | Description             |
|-------|---------------------|-------------------------|
| 11111 | CIRCA / CH          | Central heating circuit |
|       | Gas fired appliance | Gas boiler              |

### Tab.14 SCB-10

| Icon             | Zone or function     | Description                                  |  |
|------------------|----------------------|----------------------------------------------|--|
|                  | CIRCA                | Central heating circuit A                    |  |
| <del>بعن</del> ا | CIRCB                | Central heating circuit B                    |  |
|                  | DHW                  | Domestic hot water external circuit          |  |
| 11111            | CIRCC                | Central heating circuit C                    |  |
|                  | 0-10 volt input      | 0–10 volt input signal                       |  |
|                  | Digital Input        | Digital input signal                         |  |
|                  | Analogue input       | Analogue input signal                        |  |
| ₽                | Cascade management B | Management of a cascade of multiple boilers  |  |
|                  | Buffer Tank Schedule | Enable a buffer tank with one or two sensors |  |
|                  | Outdoor temperature  | Outdoor sensor                               |  |
|                  | Status information   | PCB SCB-10 status information                |  |

Tab.15 Configuring a zone or function of CU-GH08 or SCB-10

| Parameters, counters, signals | Description                                    |
|-------------------------------|------------------------------------------------|
| Parameters                    | Set the parameters at installer level          |
| Counters                      | Read the counters at installer level           |
| Signals                       | Read the signals at installer level            |
| Adv. Parameters               | Set the parameters at advanced installer level |

| Parameters, counters, signals | Description                                   |
|-------------------------------|-----------------------------------------------|
| Adv. Counters                 | Read the counters at advanced installer level |
| Adv. Signals                  | Read the signals at advanced installer level  |

### 6.2.1 Setting the installer details

You can store your name and phone number in the control panel to be read by the user.

- Press the ≡ button.
- 2. Select System Settings 😳 > Installer Details.
- 3. Enter the following data:

| Installer name  | Name of the installer         |
|-----------------|-------------------------------|
| Installer phone | Phone number of the installer |

### 6.2.2 Setting the parameters

You can change the parameters and settings of the appliance and the connected control boards, sensors etc. to configure the installation.

- 1. Press the ≔ button.
- 2. Select > Installation Setup.
- 3. Select the zone or device you want to configure.
- 4. Select **Parameters, counters, signals > Parameters** to change a parameter.
- 5. If available, select **Adv. Parameters** to change a parameter at the advanced installer level.
  - A Parameters
    - Counters
    - Signals
    - Adv. Parameters
    - Adv. Counters
    - Adv. Signals
  - B List of settings or values

The boiler's control unit is set for the most common central heating systems. These settings will ensure that virtually every central heating system operates effectively. The user or the installer can optimise the parameters as required.

### Caution

Changing the factory settings may adversely affect the operation of the boiler.

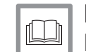

**For more information, see** List of parameters, page 56

### 6.2.3 Changing boiler parameters when SCB-10 is fitted

When the boiler is fitted with the SCB-10 the following boiler CU-GH08 parameter(s) at installer level must be checked and adjusted, if necessary:

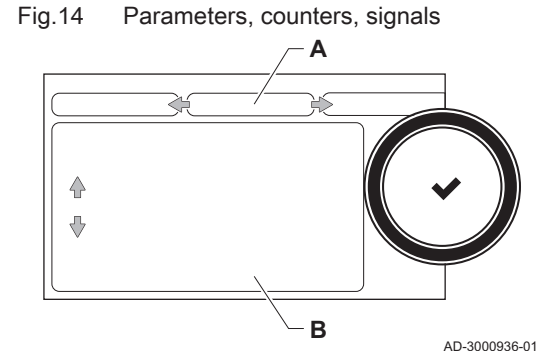

| Code  | Display text  | Description               | Range                                                                                                    | Adjust-<br>ment |
|-------|---------------|---------------------------|----------------------------------------------------------------------------------------------------|-----------------|
| CP020 | Zone Function | Functionality of the zone | 0 = Disable<br>1 = Direct<br>2 = Mixing Circuit<br>3 = Swimming pool<br>4 = High Temperature<br>5 = Fan Convector<br>6 = DHW tank<br>7 = Electrical DHW<br>8 = Time Program<br>9 = ProcessHeat<br>10 = DHW Layered<br>11 = DHW Internal tank<br>31 = DHW FWS EXT | 0               |

### Tab.16 Installation Setup > CU-GH08 > CIRCA > Parameters, counters, signals > Parameters

### Tab.17 Installation Setup > CU-GH08 > Gas fired appliance > Parameters, counters, signals > Parameters

| Code  | Display text         | Description                                                                              | Range             | Adjust-<br>ment |
|-------|----------------------|------------------------------------------------------------------------------------------|-------------------|-----------------|
| AP102 | Boiler Pump function | Configuration of the boiler pump as<br>zone pump or system pump (feed<br>lowloss header) | 0 = No<br>1 = Yes | 0               |

Tab.18 Installation Setup > CU-GH08 > Tank DHW > Parameters, counters, signals > Parameters

| Code  | Display text    | Description                                | Range                               | Adjust-<br>ment |
|-------|-----------------|--------------------------------------------|-------------------------------------|-----------------|
| DP007 | Dhw 3wv Standby | Position of three way valve during standby | 0 = CH position<br>1 = DHW position | 0               |

### 6.2.4 Setting the maximum load for CH operation

See the graphs for the relationship between load and speed for natural gas. The speed can be changed using parameter GP007.

### Load AMC Pro 45 Fig.15

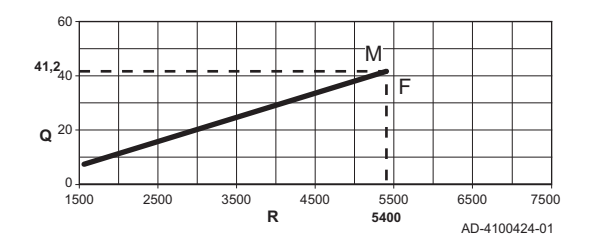

Fig.16 Load AMC Pro 65

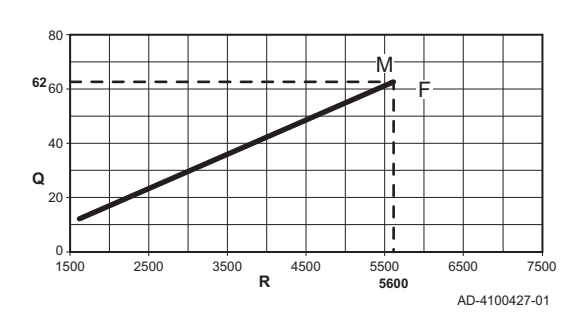

M Maximum heat input

M Maximum heat input Factory setting

Q Input (Hi) (kW)

R Fan speed (rpm)

F

- Factory setting F
- Q Input (Hi) (kW)
- R Fan speed (rpm)

### Fig.17 Load AMC Pro 90

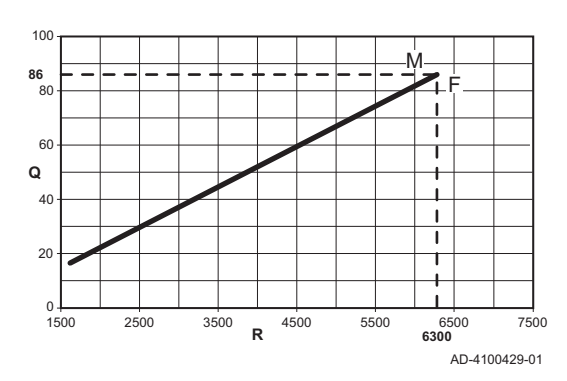

Fig.18 Load AMC Pro 115

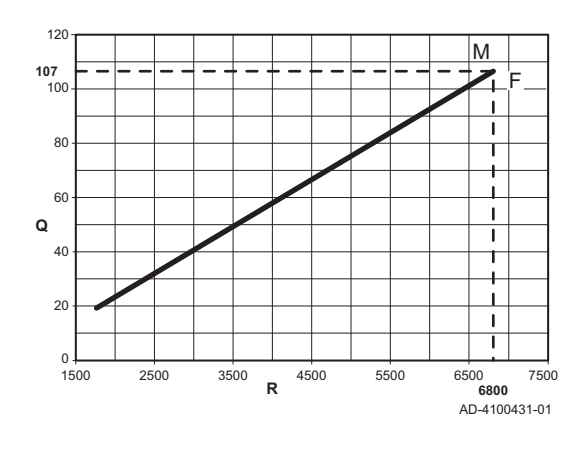

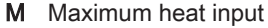

- F Factory setting
- Q Input (Hi) (kW)
- R Fan speed (rpm)

- M Maximum heat input
- F Factory setting
- Q Input (Hi) (kW)
- R Fan speed (rpm)

### 6.2.5 Setting the heating curve

When an outdoor temperature sensor is connected to the installation, the relation between the outdoor temperature and the central heating flow temperature is controlled by a heating curve. This curve can be adjusted to the requirements of the installation.

- 1. Select the tile of the zone you want to configure.
- 2. Select Control strategy.
- 3. Select the setting **Outdoor Temp. based** or **Outdoor & room based**. ⇒ The option **Heating Curve** appears in the **Zone setup** menu.
- 4. Select Heating Curve.

⇒ A graphic display of the heating curve is shown.

5. Adjust the following parameters:

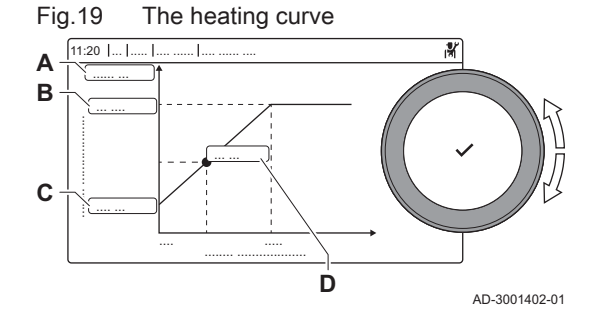

### Tab.19 Settings

| A | Slope:          | Slope of the heating curve:<br>• Floor heating circuit: slope between 0.4 and 0.7<br>• Radiator circuit: slope at approximately 1.5      |  |  |
|---|-----------------|----------------------------------------------------------------------------------------------------|--|--|
| В | Max:            | Maximum temperature of the heating circuit                                                                                               |  |  |
| С | Base:           | Ambient temperature setpoint                                                                                                    |  |  |
| D | xx°C ; xx<br>°C | Relationship between the heating circuit flow temperature and the outdoor temperature. This information is visible throughout the slope. |  |  |

### 6.2.6 Screed drying

The screed drying function is used to force a constant flow temperature or a series of successive temperature levels to accelerate screed drying on underfloor heating.

### | Important

i

- The settings for these temperatures must follow the screed layer's recommendations.
- Activation of this function via the parameter CP470 forces the permanent display of the screed drying function and deactivates all other regulator functions.
- When the screed drying function is active on one circuit, all other circuits and the domestic hot water circuit continue to run.
- It is possible to use the screed drying function on circuits A and B. The parameter settings must be made on the PCB that controls the circuit concerned.

### Fig.20 Screed drying curve

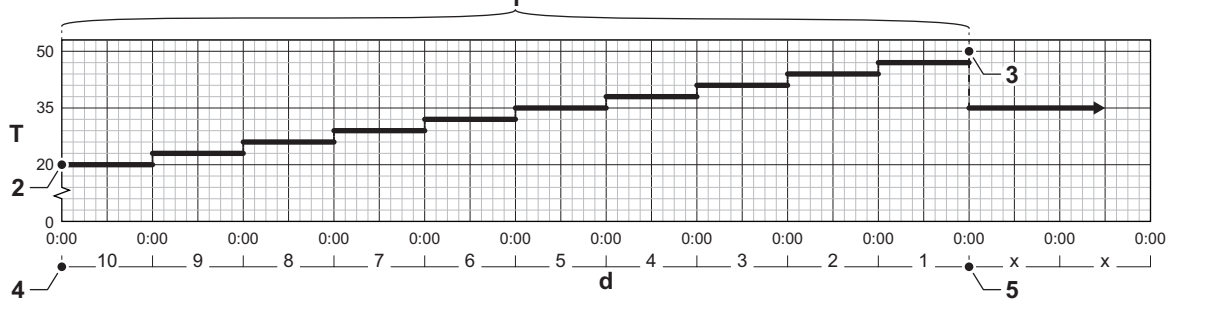

1

d Number of days

- T Heating set point temperature
- 1 Number of days on which the screed drying function is activated (parameter **CP470**)
- 2 Screed drying start temperature (parameter CP480)
- **3** Screed drying stop temperature (parameter **CP490**)

AD-3001406-01

- 4 Start of the screed drying function
- 5 End of the screed drying function, back to normal running

# i Important

Every day at midnight, the screed drying start temperature set point is recalculated and the remaining number of days on which the screed drying function is running decreases.

### 6.3 Commissioning the installation

The commissioning menu shows submenus and tests needed for the commissioning of the appliance.

- Press the ≡ button.
- 2. Select Commissioning Menu.
- 3. Select the submenu with settings you want to change or the test you want to perform.

### 6.3.1 Chimney sweep menu

Select the tile [🎄] to open the chimney sweep menu. The **Change load test mode** menu will appear:

- A Change load test mode
- B Load test mode

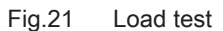

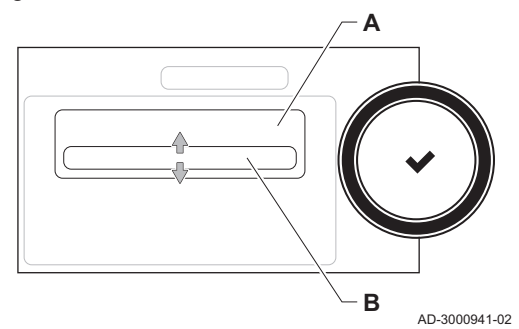

### Tab.20 Load tests in the chimney sweep menu 🎍

| Change load test mode | Settings                                                     |
|-----------------------|--------------------------------------------------------------|
| Off                   | No test                                                      |
| MinimumPower          | Part load test                                               |
| MaximumPowerCH        | Full load test for Central Heating mode                      |
| MaximumPowerDhw       | Full load test for Central Heating + Domestic Hot Water mode |

### Tab.21 Load test settings

| Load Test menu       | Settings                                                                      |
|----------------------|-------------------------------------------------------------------------------|
| ChimneyModeStatus    | Select the load test to start the test.                                       |
| System Flow Temp     | Read the central heating flow temperature                                     |
| T return             | Read the central heating return temperature                                   |
| Actual fan RPM       | Read the actual fan speed                                                     |
| Actual flame current | Read the actual flame current                                                 |
| Fan RPM Max CH       | Adjust the maximum fan speed during Central Heating mode                      |
| Fan RPM Min          | Adjust the minimum fan speed during Central Heating + Domestic Hot Water mode |
| Fan RPM Start        | Adjust the start fan speed                                                    |

### Performing the full load test

- 1. Select the tile [4].
- ⇒ The Change load test mode menu appears.
- 2. Select the test MaximumPowerCH.
  - A Change load test mode
  - MaximumPowerCH В
  - ⇒ The full load test starts. The selected load test mode is shown in the menu and the icon 🎍 appears in the top right of the screen.
- 3. Check the load test settings and adjust if necessary.
  - ⇒ Only the parameters shown in bold can be changed.

### Performing the part load test

- 1. If the full load test is still running, press the 🗸 button to change the load test mode.
- 2. If the full load test was finished, select the tile [4] to restart the chimney sweep menu.
  - Change load test mode Α
  - **B** MinimumPower
- 3. Select the MinimumPower test in the menu Change load test mode. ⇒ The part load test starts. The selected load test mode is shown in the menu and the icon 🎍 appears in the top right of the screen.
- 4. Check the load test settings and adjust if necessary. ⇒ Only the parameters shown in bold can be changed.
- 5. End the part load test by pressing the **b**utton.
  - ⇒ The message **Running load test(s) stopped!** is displayed.

### 6.3.2 Saving the commissioning settings

You can save all current settings on the control panel. These settings can be restored if necessary, for example after replacement of the control unit.

1. Press the ≔ button.

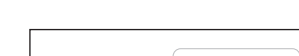

Full load test

Fig.22

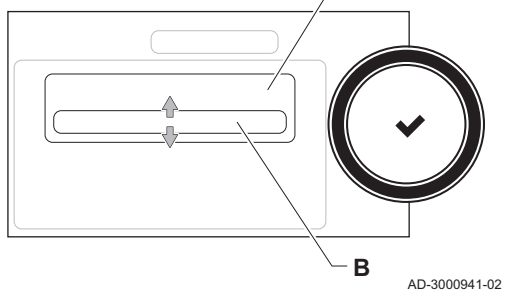

Part load test Fig.23

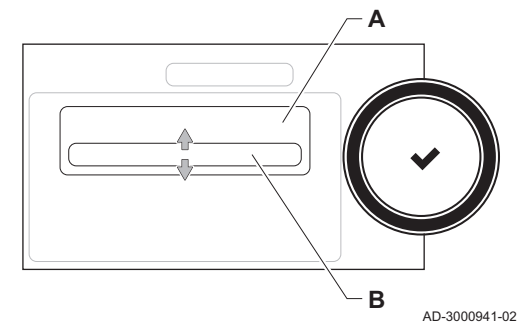

- 2. Select > Advanced Service Menu > Save as commissioning settings.
- 3. Select Confirm to save the settings.

When you have saved the commissioning settings, the option **Revert** commissioning settings becomes available in the Advanced Service Menu.

### 6.4 Maintaining the installation

# Fig.24 Installer level

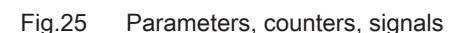

4 4 5 6

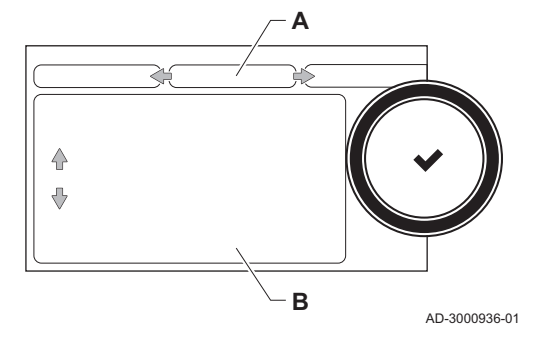

### 6.4.1 Viewing the service notification

When a service notification appears on the display, you can view the details of the notification.

- 1. Select the tile  $[\mathbf{y}_{\mathbf{k}}^{\mathsf{L}}]$ .
- ⇒ The View Service Notification menu opens.
- 2. Select the parameter or value you want to view.

### 6.4.2 Reading out measured values

The control unit continually registers various values from the boiler and the connected sensors. These values can be read on the control panel of the boiler.

- 1. Select the tile [ #].
- 2. Press the ✓ button to confirm the selection.
- 3. Use the rotary knob to select code: 0012.
- 4. Press the ✓ button to confirm the selection.
  - ⇒ When the installer level is enabled, the status of the tile [∦] changes from Off into On.
- 5. Press the ≔ button.

AD-3001378-02

- 6. Select > Installation Setup.
- 7. Select the zone or device you want to read out.
- Select Parameters, counters, signals > Counters or Signals to read out a counter or signal.
- 9. If available, select **Adv. Counters** or **Adv. Signals** to read out counters or signals at the advanced installer level.
  - A Parameters
    - Counters
    - Signals
    - Adv. Parameters
    - Adv. Counters
    - Adv. Signals
  - B List of settings or values

For more information, see

List of measured values, page 77

### 6.4.3 Viewing production and software information

You can read details about the production dates, hardware and software versions of the appliance and all connected devices.

- 1. Press the ≔ button.
- 2. Select Version Information.

AMC Pro

- 3. Select the appliance, control board or any other device you want to view.
  - A Select the appliance, control board or device
    - List of information

В

4. Select the information you want to view.

# 6.4.4 Changing the domestic hot water temperature temporarily

When the timer program is active with a reduced domestic hot water temperature, you can temporarily increase the hot water temperature for e.g. testing of the hot water production.

- 1. Press the ≔ button.
- 2. Select Installation Setup > Internal DHW > Hot water boost.
- 3. Select Duration of temporary overwrite .
- 4. Set the duration in hours and minutes.
  - The hot water temperature is increased to the DHW comfort setpoint.

You can delete or abort the temporary overwrite by selecting Reset.

### 6.5 Resetting or restoring settings

Fig.26

-} -₽ Version information

В

AD-3000936-01

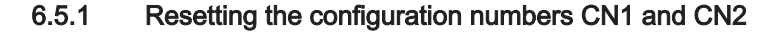

The configuration numbers must be reset when indicated by an error message or when the control unit has been replaced. The configuration numbers can be found on the data plate of the appliance.

- A Select the control unit
- B Extra information
- C Configuration numbers
- 1. Press the ≔ button.
- 2. Select Advanced Service Menu > Set Configuration Numbers.
- 3. Select the control unit you want to reset.
- 4. Select and change the CN1 setting.
- 5. Select and change the CN2 setting.
- 6. Select **Confirm** to confirm the changed numbers.

### 6.5.2 Carrying out an auto-detect for the CAN matrix

When a control board has been replaced or removed from the boiler, this function must be used to detect all devices connected to the CAN bus.

- 1. Press the ≔ button.
- 2. Select Advanced Service Menu > Auto Detect.
- 3. Select Confirm to carry out the auto-detect.

### 6.5.3 Restoring the commissioning settings

This option is only available when the commissioning settings were saved on the control panel and allows you to restore these settings.

- 1. Press the  $\equiv$  button.
- Select Advanced Service Menu > Revert commissioning settings.
- 3. Select Confirm to restore the commissioning settings.

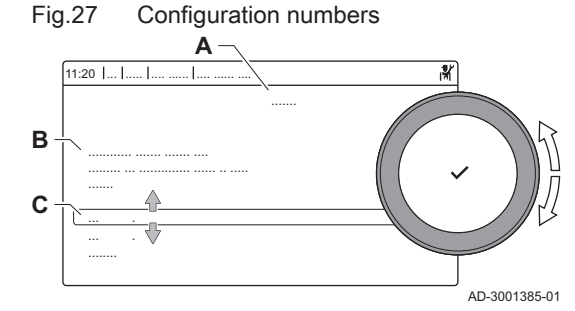

### 6.5.4 Resetting to factory settings

You can reset the boiler to the default factory settings.

- 1. Press the ≔ button.
- Select Advanced Service Menu > Reset to Factory Settings.
  Select Confirm to restore the factory settings.

### 7 Installation examples

### 7.1 Access to the expansion box

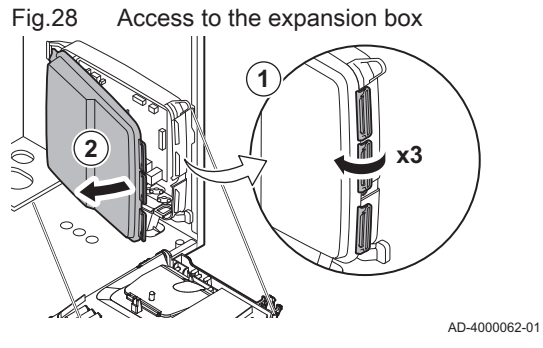

If there is no space in the boiler's instrument box to install an (optional) expansion PCB, install the PCB in the electronics expansion box This is available as an accessory.

- 1. Unclip the housing cover.
- 2. Remove the cover.
- 3. Install the expansion PCB in accordance with the instructions supplied.
- The following is installed in the expansion box:
- the SCB-10 PCB.

### 7.2 Connection options for the expansion PCB - SCB-10

Different heating zones can be connected to the SCB-10 PCB.

- control of 2 (mixing) zones fitted on connector X15
- control of a third (mixing) zone via an PCB (= accessory) fitted on connector X8
- · control of one domestic hot water (DHW) zone
- cascade layout (add sensor on sensor system 1 or 2)

### Important i

- · If the boiler is fitted with the SCB-10 PCB, then this is automatically recognised by the automatic control unit of the boiler.
- · On removing this control board, the boiler will show an error code. To prevent this error, carry out an auto-detect immediately after removing this board.

Fig.29 SCB-10 PCB

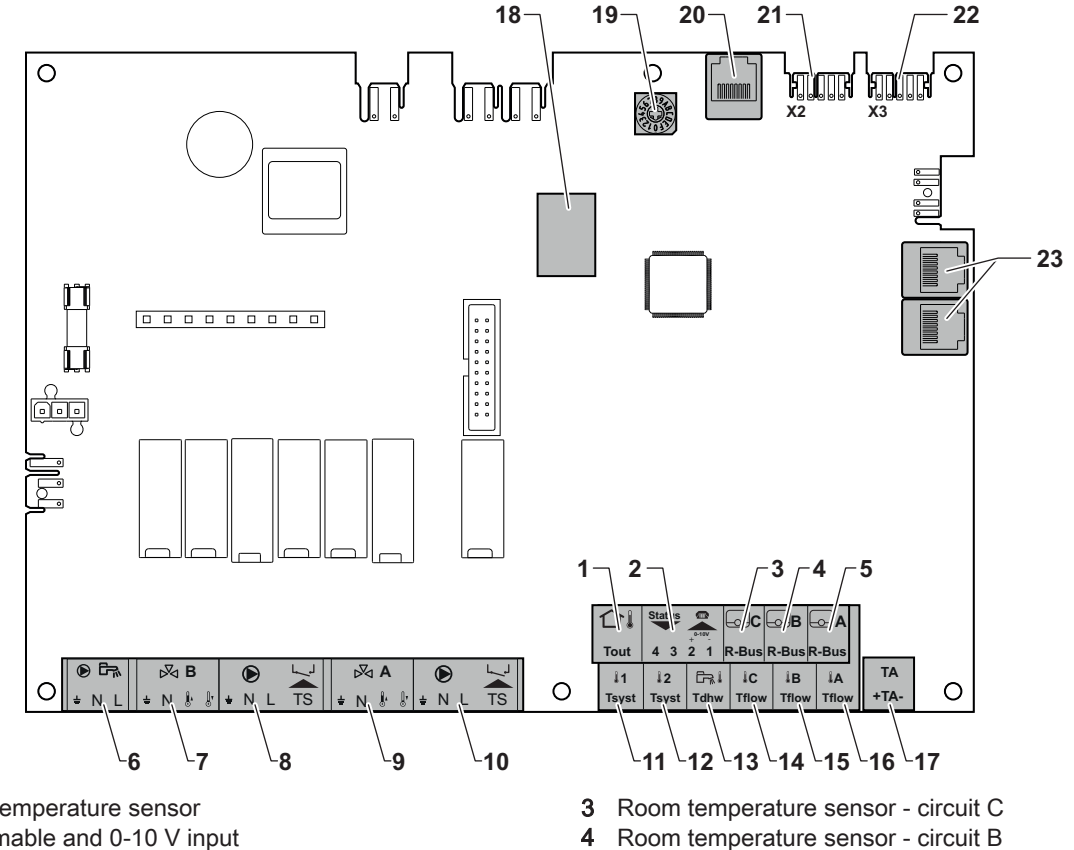

4

AD-3001210-01

- Outdoor temperature sensor 1
- 2 Programmable and 0-10 V input

- 5 Room temperature sensor circuit A
- 6 Domestic hot water tank pump
- 7 Mixing valve circuit B
- 8 Pump and safety thermostat circuit B
- 9 Mixing valve circuit A
- 10 Pump and safety thermostat circuit A
- 11 System sensor 1
- 12 System sensor 2
- 13 Domestic hot water sensor
- 14 Flow sensor circuit C

### 7.3 Zone functions of SCB-10

- 15 Flow sensor circuit B
- **16** Flow sensor circuit A
- 17 Impressed current anode
- 18 Connectors Mod-BUS
- **19** Coding wheel, selects the generator number in the cascade in Mod-Bus
- 20 S-BUS connector
- **21** END connector for L-BUS connection
- 22 L-BUS connection to control unit (CU-GH08)
- 23 S-BUS cable connector

The SCB-10 with the **AD249** option has following basic functions with default zone settings:

- CIRCA1 with parameter CP020 set as Direct circuit
- CIRCB1 with parameter CP021 set as Disable
- DHW1 with parameter CP022 set as Disable
- CIRCC1 with parameter CP023 set as Disable
- AUX1 with parameter CP024 set as Disable

To configure your specific installation, make sure to check and adjust the parameter settings for the selected zones. The zone function table shows which parameter settings are available for which zones.

Tab.22 Parameter setting for zone function

| Zone                                                                                         | CIRCA 1 <sup>(1)</sup>       | CIRCB 1 <sup>(1)</sup> | DHW 1 <sup>(1)</sup>         | CIRCC 1 <sup>(1)(2)</sup>    | AUX 1 <sup>(1)(2)</sup>      |
|----------------------------------------------------------------------------------------------|------------------------------|------------------------|------------------------------|------------------------------|------------------------------|
| Parameter to set zone function                                                               | CP02 <b>0</b> <sup>(3)</sup> | CP021 <sup>(3)</sup>   | CP02 <b>2</b> <sup>(3)</sup> | CP02 <b>3</b> <sup>(3)</sup> | CP02 <b>4</b> <sup>(3)</sup> |
| 0 = Disable                                                                                  | x                            | x                      | х                            | x                            | х                            |
| 1 = Direct                                                                                   | x                            | x                      |                              | x                            |                              |
| 2 = Mixing Circuit                                                                           | x                            | х                      |                              | x                            |                              |
| 3 = Swimming pool                                                                            | x                            | x                      |                              | x                            |                              |
| 4 = High Temperature                                                                         | x                            | х                      |                              | x                            |                              |
| 5 = Fan Convector                                                                            | x                            | x                      |                              | x                            |                              |
| 6 = DHW tank                                                                                 | x                            | x                      | x                            | x                            | х                            |
| 7 = Electrical DHW                                                                           | x                            | x                      |                              | x                            |                              |
| 8 = Time Program                                                                             | x                            | x                      | х                            | x                            | х                            |
| 9 = ProcessHeat                                                                              | x                            | х                      | x                            | x                            | х                            |
| 10 = DHW Layered                                                                             |                              |                        | X                            |                              |                              |
| 11 = DHW Internal tank                                                                       | x                            | x                      | x                            | x                            | х                            |
| (1) The number refers to the simult number which can be activity the rates did on the SCR 40 |                              |                        |                              |                              |                              |

(1) The number refers to the circuit number which can be set with the rotary dial on the SCB-10.

(2) With AD249 option.

(3) The last number of the parameter is related to the zone. The code can be used to identify the parameter settings in the connection examples.

Fig.30 Rotary dial

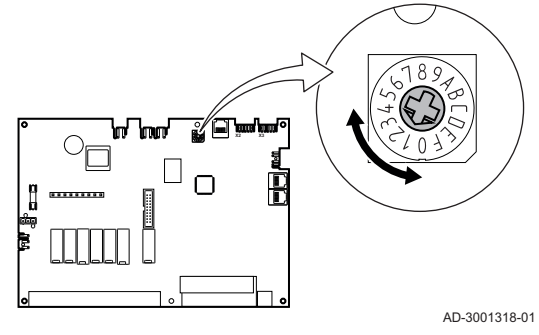

You can use the rotary dial to identify multiple SCB-10s, for example in a cascade situation. The default position of the rotary dial is 1. In this case zone A will appear in the display as CIRCA1 (circuit A 1).

Tab.23 Zone function settings explanation

| Zone setting           | Explanation                                                                                                    |  |  |
|------------------------|----------------------------------------------------------------------------------------------------|--|--|
| 0 = Disable            | Removes the circuit display, the circuit is not used, but its pump output can be used as status output.                                                                                                  |  |  |
| 1 = Direct             | Setting to manage a heating pump on the selected zone, cooling is not possible.                                                                                                    |  |  |
| 2 = Mixing Circuit     | Setting to manage a valve and a pump with the flow sensor, in heating or cooling (example underfloor heating).                                                                                           |  |  |
| 3 = Swimming pool      | Setting to manage the pool heat pump according to the flow sensor (if the sensor is present) and also the pool filter pump.                                                                              |  |  |
| 4 = High Temperature   | Setting to manage a pump, heats 365 days with program time, no stop in summer                                                                                                    |  |  |
| 5 = Fan Convector      | Setting to manage a pump, to warm and refresh                                                                                                    |  |  |
| 6 = DHW tank           | Setting to manage a pump and a sensor for domestic hot water                                                                                                    |  |  |
| 7 = Electrical DHW     | Setting to manage a pump, a sensor and to use the valve connector to control a relay for the electric resistance of the tank. When switching to summer mode the tank automatically switches to electric. |  |  |
| 8 = Time Program       | Setting to create a time schedule on the pump connectors.                                                                                                    |  |  |
| 9 = ProcessHeat        | Setting to manage a pump, heats 365 days 24/24, no stop in summer, priority on all cir-<br>cuits. The boiler will remove all protections to produce maximum power in a minimum of<br>time                |  |  |
| 10 = DHW Layered       | Setting to manage domestic hot water with 2 sensors, a tank top sensor (Tsyst 1 or 2) triggers the load and the bottom sensor of the tank (Tdhw) triggers the stop of the charge.                        |  |  |
| 11 = DHW Internal tank | Setting to manage domestic hot water for boilers with internal tank.                                                                                                    |  |  |

# 7.4 Setting the 0-10 Volt input function of SCB-10

There are three options for the 0-10 Volt input control of the SCB-10 print:

- disable the input function.
- the input is temperature based.
- the input is heat output based

| Tab.24 | ≔ button > | Installation Setup > | SCB-10 > 0-10 | volt input > Parameters |
|--------|------------|----------------------|---------------|-------------------------|
|--------|------------|----------------------|---------------|-------------------------|

| Code  | Display text         | Description                                                                            | Range                                                   |
|-------|----------------------|----------------------------------------------------------------------------------------|---------------------------------------------------------|
| EP014 | SCB func. 10V PWMin  | Smart Control Board function 10 Volt PWM input                                         | 0 = Off<br>1 = Temperature control<br>2 = Power control |
| EP030 | Min Setp Temp 0-10V  | Sets the minimum set point temperature for 0<br>- 10 volts for the Smart Control Board | 0 °C - 100 °C                                           |
| EP031 | Max Setp Temp 0-10V  | Sets the maximum set point temperature for 0<br>- 10 volts for the Smart Control Board | 0.5 °C - 100 °C                                         |
| EP032 | Min Setp Power 0-10V | Sets the minimum set point power for 0 - 10 volts for the Smart Control Board          | 0 % - 100 %                                             |
| EP033 | Max Setp Power 0-10V | Sets the maximum set point power for 0 - 10 volts                                      | 5 % - 100 %                                             |
| EP034 | Min Setp Volt 0-10V  | Sets the minimum set point voltage for 0 - 10 volts for the Smart Control Board        | 0 V - 10 V                                              |
| EP035 | Max Setp Volt 0-10V  | Sets the maximum set point voltage for 0 - 10 volts                                    | 0 V - 10 V                                              |

Fig.31 Temperature regulation

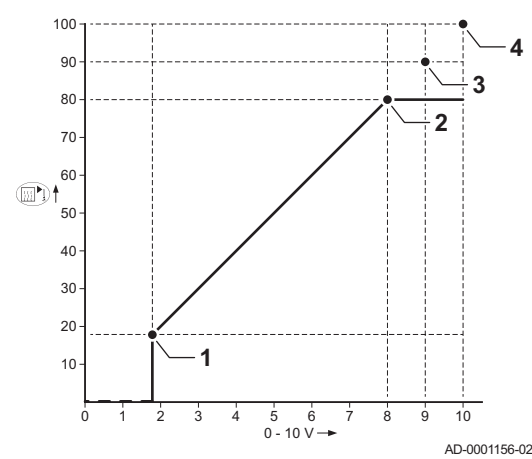

# 7.4.1 Analogue temperature regulation (°C)

- 1 Boiler on
- 2 Parameter CP010
- 3 Maximum flow temperature
- 4 Calculated value

The 0–10 V signal controls the boiler supply temperature. This control modulates on the basis of flow temperature. The output varies between the minimum and maximum value on the basis of the flow temperature set point calculated by the controller.

| Input signal (V) | Temperature °C | Description         |  |
|------------------|----------------|---------------------|--|
| 0–1.5            | 0–15           | Boiler off          |  |
| 1.5–1.8          | 15–18          | Hysteresis          |  |
| 1.8–10           | 18–100         | Desired temperature |  |

### 7.4.2 Analogue output-based control

The 0 - 10 V signal controls the boiler output. This control modulates on the basis of the heat output. The minimum output is linked to the boiler's modulation depth. The output varies between the minimum and maximum value on the basis of the value defined by the controller.

Tab.26 Control based on heat output

| Input signal (V) | Heat output (%) | Description         |
|------------------|-----------------|---------------------|
| 0–2.0            | 0               | Boiler off          |
| 2.0–2.2          | 0               | Heat demand         |
| 2.0–10           | 0–100           | Desired heat output |

# 7.5 Cascade control

With the Diematic Evolution mounted in the master boiler it is possible to manage up to 7 boilers equipped with the Inicontrol 2 in cascade. The system sensor is connected to the master boiler. All the boilers in the cascade are connected by an S-BUS cable. The boilers are automatically numbered:

A The master boiler is number 1.

- **B** The first slave boiler is number 3 (number 2 does not exist).
- **C** The second slave boiler is number 4; and so on.

There are two options for cascade control management:

- Adding supplementary boilers successively (traditional control).
- Adding supplementary boilers simultaneously (parallel control).

Fig.32 Cascade numbering

AD-3000964-01

| ſab.27 | = > Installation Setup > | SCB-10 > Cascade | management B > | Parameters, | counters, signals > | > Parameters |
|--------|--------------------------|------------------|----------------|-------------|---------------------|--------------|
|--------|--------------------------|------------------|----------------|-------------|---------------------|--------------|

| Code  | Display text       | Description                                                                                  | Model series                    |
|-------|--------------------|----------------------------------------------------------------------------------------------|---------------------------------|
| NP006 | Cascade Type       | Cascading boilers by adding successively or in parallel, the boilers function simultaneously | 0 = Traditional<br>1 = parallel |
| NP009 | CascInterStageTime | Switch on and switch off timing for the producer of the cascade                              | 1 Min - 60 Min                  |
| NP011 | CascadeTypeAlgo    | Choice of Cascade Algorithm type, power or temperature                                       | 0 = Temperature<br>1 = Power    |

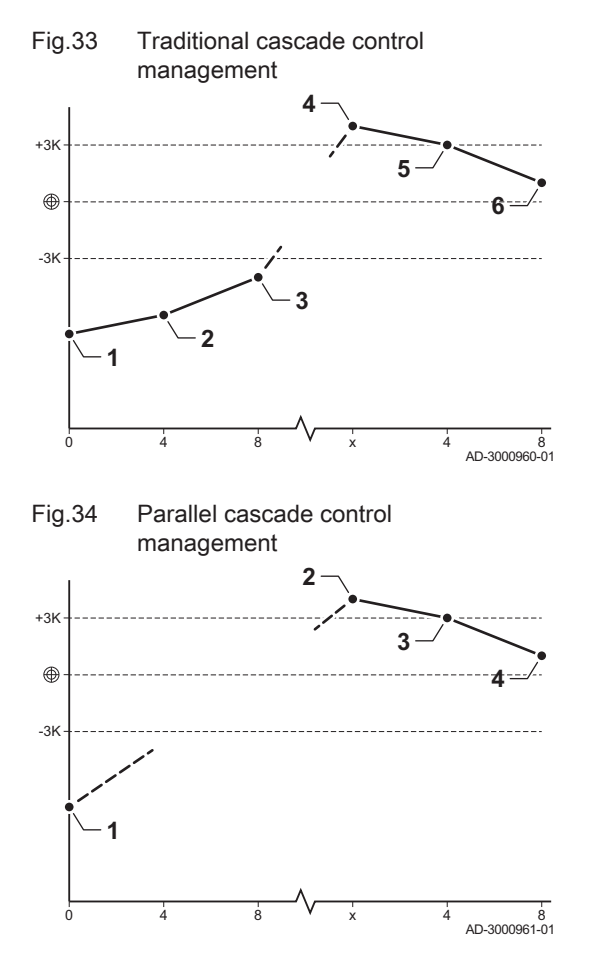

7.6 Connecting diagrams

- 1 First boiler starts running when system temperature is 3°C below set point.
- 2 After 4 minutes the second boiler starts running if  $\Delta T < 6K$  and the system temperature is still more than 3°C below set point.
- 3 After 8 minutes the third boiler starts running if  $\Delta T < 6K$  and the system temperature is still more than 3°C below set point.
- 4 First boiler stops running when system temperature is 3°C above set point.
- 5 After 4 minutes the second boiler stops running if  $\Delta T < 6K$  and the system temperature is still more than 3°C above set point.
- 6 After 8 minutes the third boiler stops running if  $\Delta T < 6K$  and the system temperature is still more than 3°C above set point.
- 1 All boilers in cascade start running when system temperature is 3°C below set point.
- 2 First boiler stops running when system temperature is 3°C above set point.
- **3** After 4 minutes the second boiler stops running if  $\Delta T < 6K$  and the system temperature is still more than 3°C above set point.
- 4 After 8 minutes the third boiler stops running if  $\Delta T < 6K$  and the system temperature is still more than 3°C above set point.

Temperature type cascade algorithm; the setpoint sent to the running boiler is:

- Output; requested by the zones.
- Temperature; output setpoint requested by the zones + error calculation.

Output type cascade algorithm; the setpoint sent to the running boiler is:

- Output; according to PI algorithms.
- Temperature; -90°C

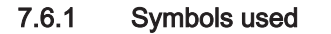

Tab.28 Explanation of symbols in the hydraulics flow diagram

| Symbol | Explanation                |
|--------|----------------------------|
|        | Return pipe                |
|        | Flow pipe                  |
|        | Mixing valve               |
|        | Pump                       |
|        | Domestic hot water         |
| Ŷ      | Make contact               |
| D      | Outdoor temperature sensor |
| -6-1   | Sensor                     |
|        | Safety thermostat          |
|        | Room thermostat            |
|        | Plate heat exchanger       |

| Symbol                             | Explanation                        |
|------------------------------------|------------------------------------|
|                                    | Safety group                       |
|                                    | Low-loss header                    |
|                                    | Instant boiler                     |
| ▼▲<br>I                            | Primary heating circuit connection |
|                                    | Solar collector                    |
|                                    | Domestic hot water storage tank    |
|                                    | Titanium anode <sup>(1)</sup>      |
|                                    | Electrical heating element         |
| R                                  | Shower                             |
| $\bigcirc$                         | Heating zone                       |
|                                    | Underfloor heating                 |
|                                    | Underfloor heating manifold        |
|                                    | Hot-air heater                     |
| (1) Fitted in domestic hot water s | Swimming pool<br>storage tank.     |

### 7.6.2 Connection example 1

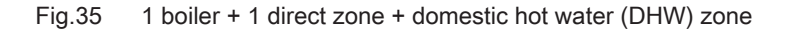

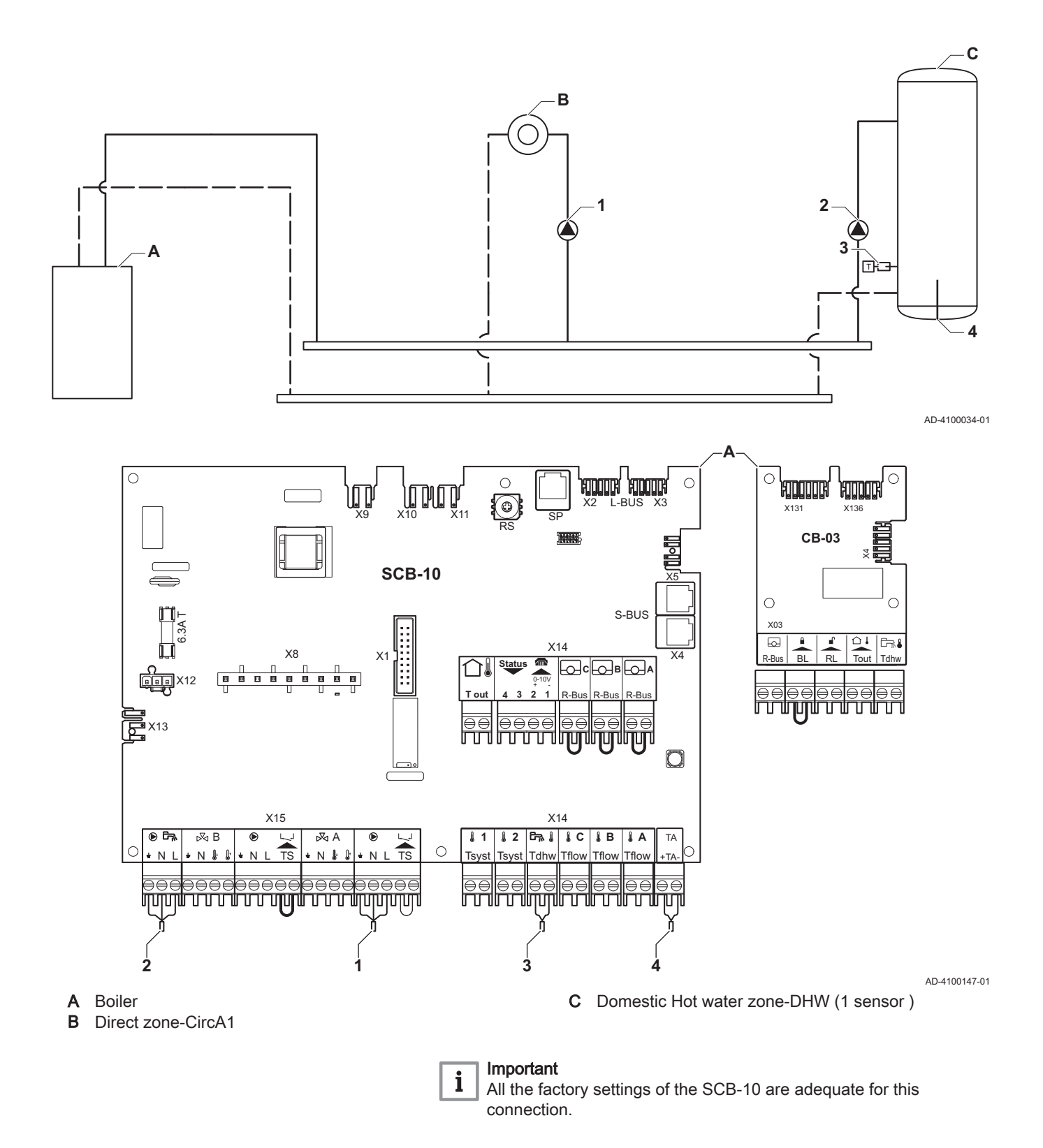

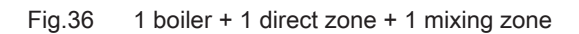

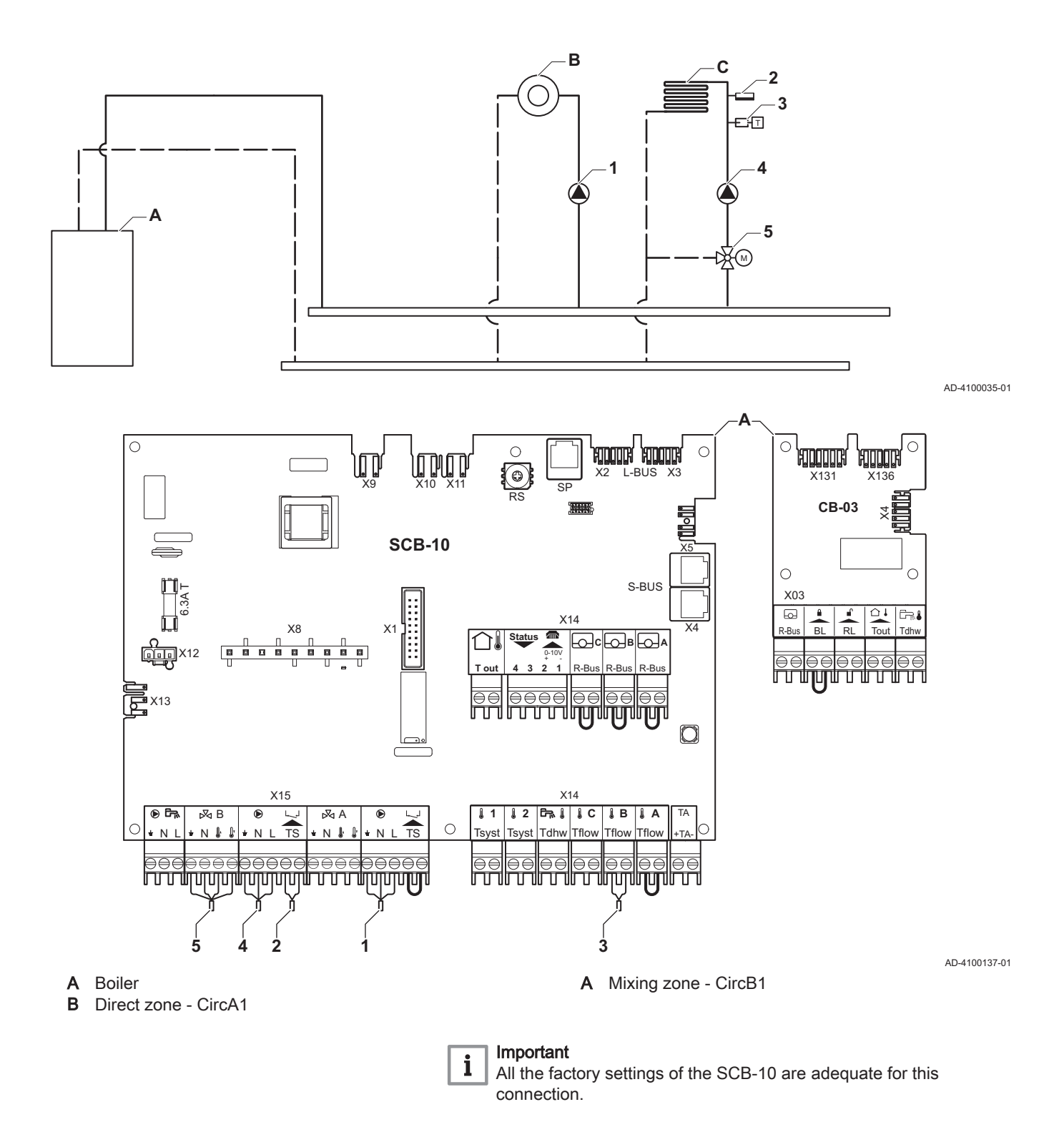

7725087 - v.01 - 06062019

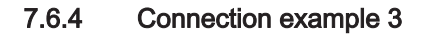

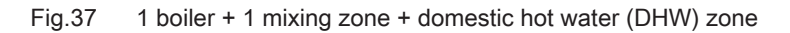

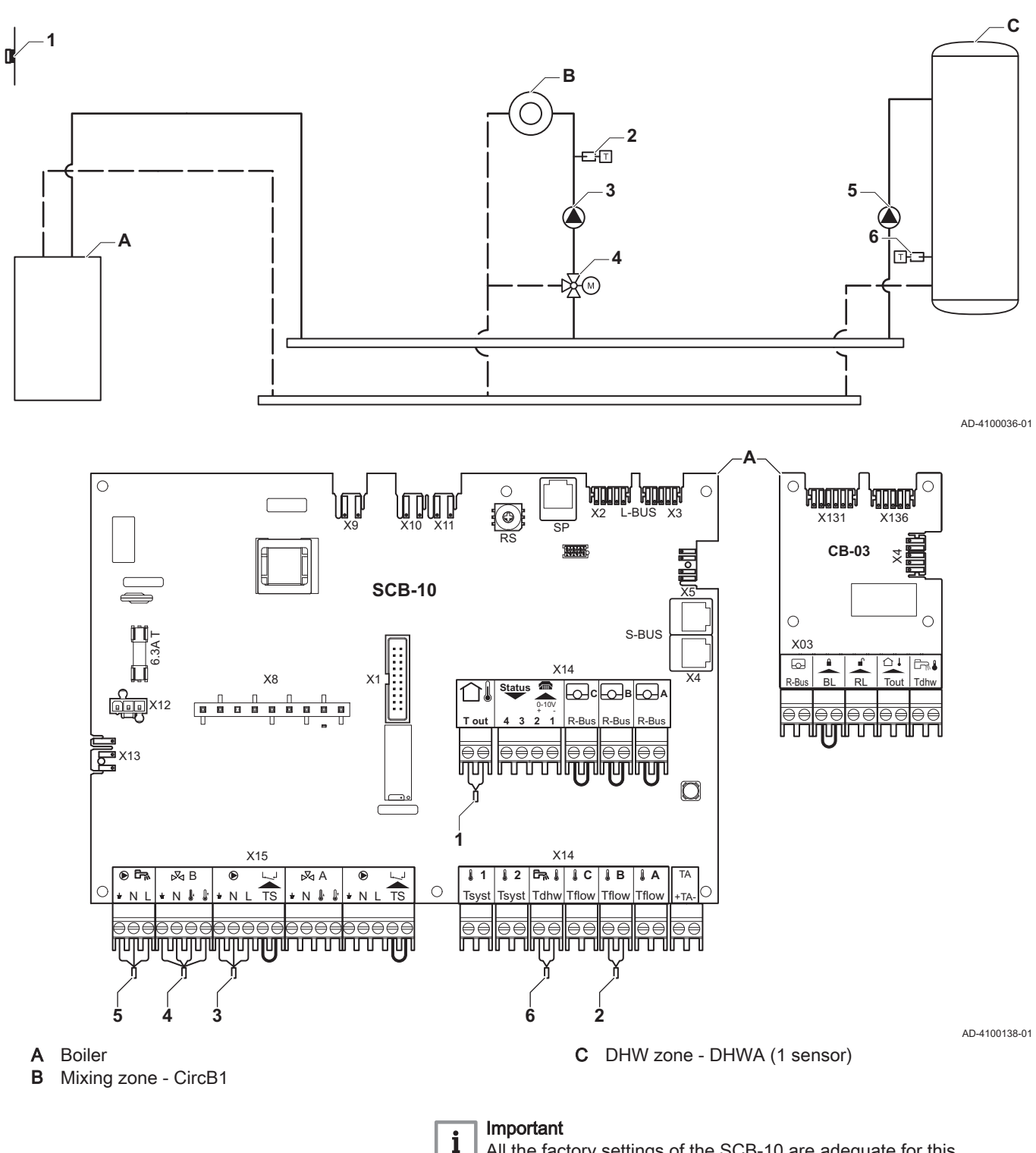

All the factory settings of the SCB-10 are adequate for this connection.

### 7.6.5 Connection example 4

```
Fig.38 1 boiler + 1 direct zone + 1 mixing zone + domestic hot water (DHW) zone
```

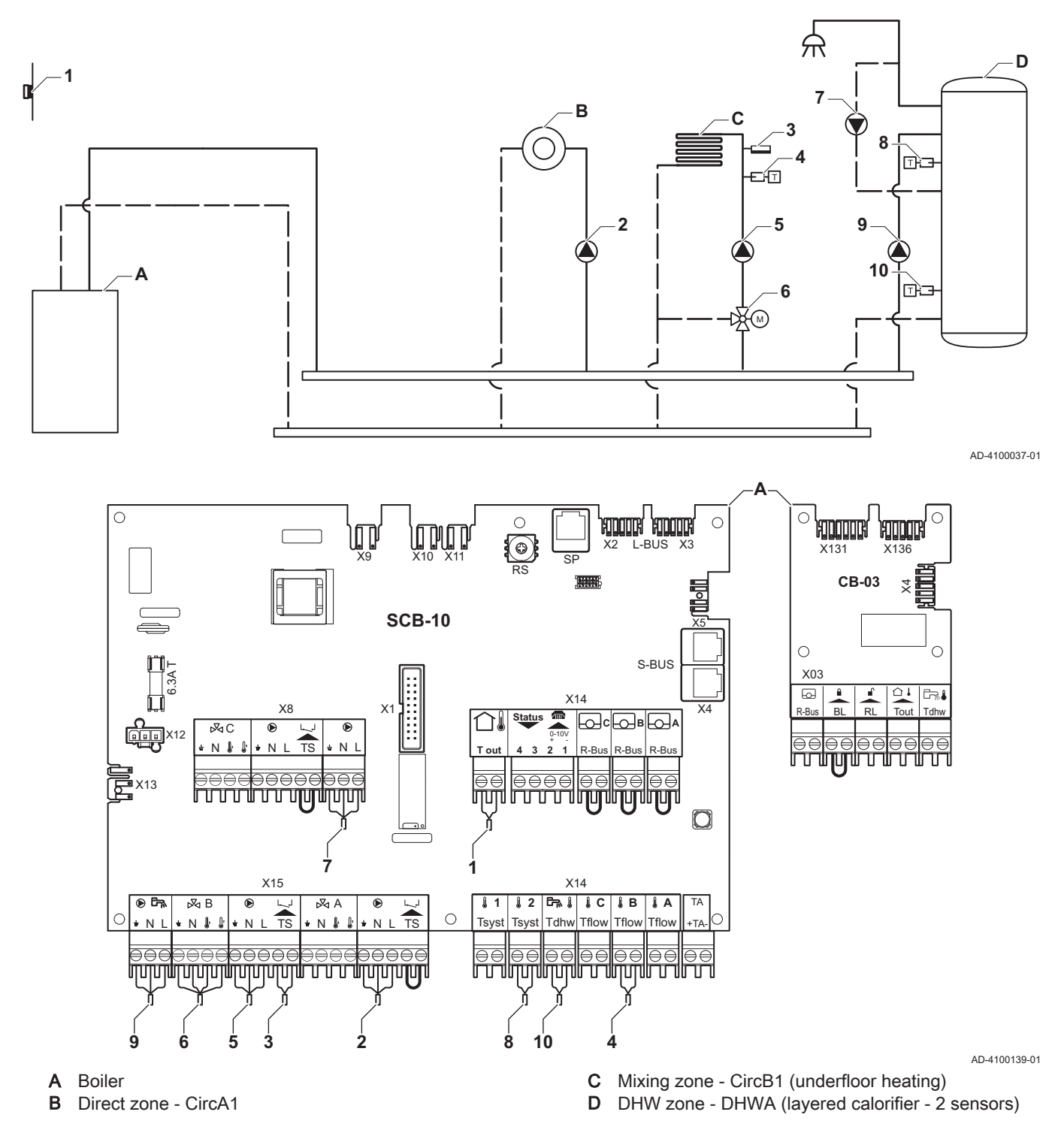

### | Important

i

For this configuration an additional PCB (accessory AD249) is placed on connector X8 of the SCB-10 PCB.
| Code  | Display text  | Description               | Range                  | Setting |
|-------|---------------|---------------------------|------------------------|---------|
| CP022 | Zone Function | Functionality of the zone | 0 = Disable            | 10      |
|       |               |                           | 1 = Direct             |         |
|       |               |                           | 2 = Mixing Circuit     |         |
|       |               |                           | 3 = Swimming pool      |         |
|       |               |                           | 4 = High Temperature   |         |
|       |               |                           | 5 = Fan Convector      |         |
|       |               |                           | 6 = DHW tank           |         |
|       |               |                           | 7 = Electrical DHW     |         |
|       |               |                           | 8 = Time Program       |         |
|       |               |                           | 9 = ProcessHeat        |         |
|       |               |                           | 10 = DHW Layered       |         |
|       |               |                           | 11 = DHW Internal tank |         |
|       |               |                           | 31 = DHW FWS EXT       |         |

### Tab.29 MOn > ≔ > Installation Setup > SCB-10 > DHWA > Parameters, counters, signals > Parameters

# Tab.30 ∦On > ≔ > Installation Setup > SCB-10 > AUX > Parameters, counters, signals > Parameters

| Code  | Display text  | Description               | Range                                                                                                    | Setting |
|-------|---------------|---------------------------|----------------------------------------------------------------------------------------------------|---------|
| CP024 | Zone Function | Functionality of the zone | 0 = Disable<br>1 = Direct<br>2 = Mixing Circuit<br>3 = Swimming pool<br>4 = High Temperature<br>5 = Fan Convector<br>6 = DHW tank<br>7 = Electrical DHW<br>8 = Time Program<br>9 = ProcessHeat<br>10 = DHW Layered<br>11 = DHW Internal tank<br>31 = DHW FWS EXT | 8       |

#### 7.6.6 **Connection example 5**

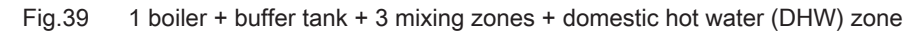

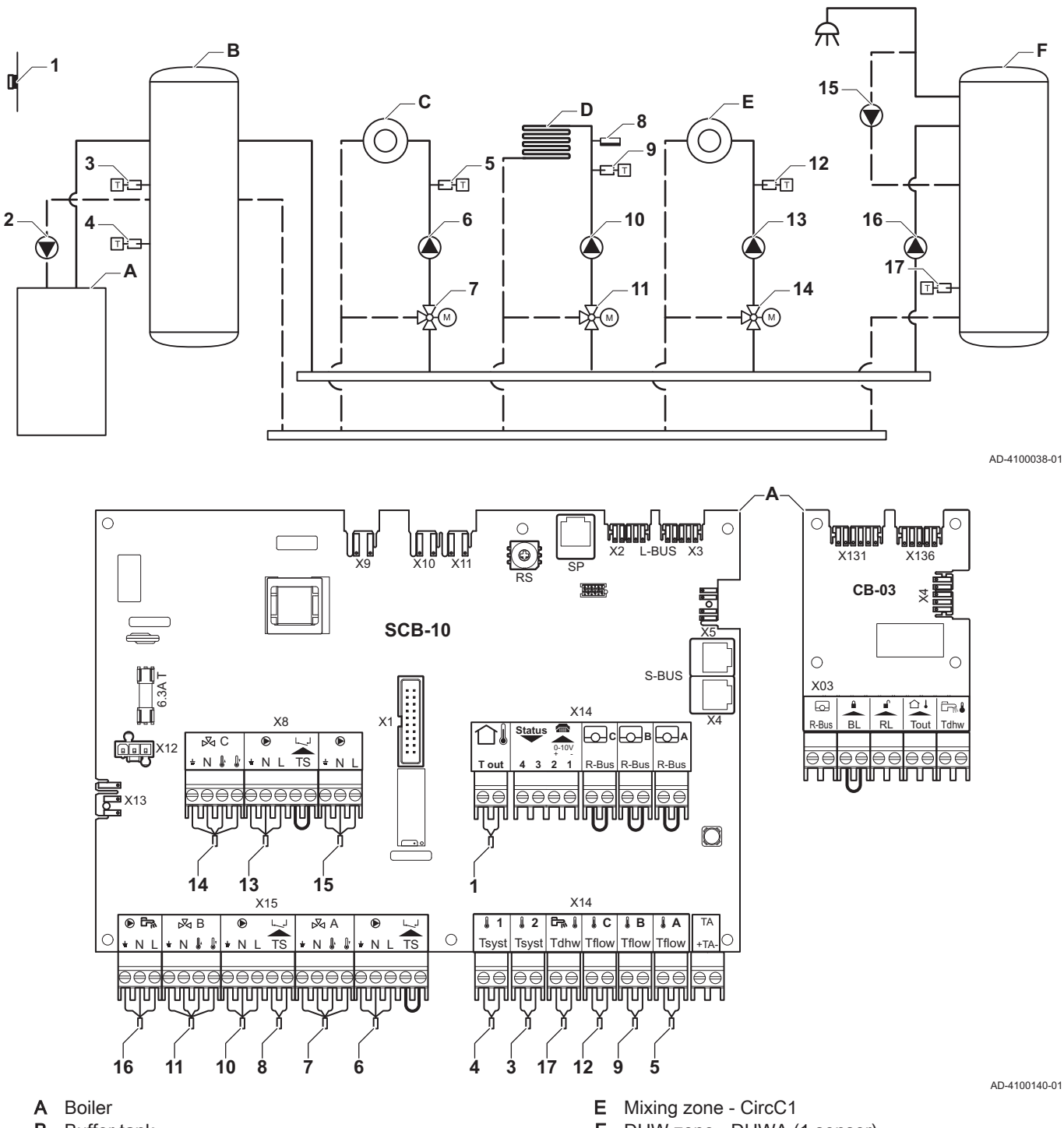

- В Buffer tank
- Mixing zone CircA1 С
- D Mixing zone - CircB1 (underfloor heating)

- F DHW zone - DHWA (1 sensor)
- 2 Pump connection via cablesX81 and X112, which can be found in the boiler instrument box

#### Important

i

38

For this configuration an additional PCB (accessory AD249) is placed on connector X8 of the SCB-10.

Tab.31 MOn > ≔ > Installation Setup > SCB-10 > Pass.buff.tank 2sens > Parameters, counters, signals > Parameters

| Code  | Display text     | Description         | Range                                             | Setting |
|-------|------------------|---------------------|---------------------------------------------------|---------|
| BP001 | Type Buffer Tank | Type of buffer tank | 0 = Disabled<br>1 = One sensor<br>2 = Two sensors | 2       |

| Tab.32 | ∦∛On > ≔ > | Installation Setup : | > SCB-10 > | CIRCA1 > | Parameters, | counters, | signals > Parameters |  |
|--------|------------|----------------------|------------|----------|-------------|-----------|----------------------|--|
|--------|------------|----------------------|------------|----------|-------------|-----------|----------------------|--|

| Code  | Display text         | Description                                                                               | Range                                                                                                    | Setting |
|-------|----------------------|-------------------------------------------------------------------------------------------|----------------------------------------------------------------------------------------------------|---------|
| CP000 | MaxZoneTFlowSetpoint | Maximum Flow Temperature setpoint zone                                                    | 7 °C - 100 °C                                                                                                    | 50      |
| CP010 | Tflow setpoint zone  | Zone flow temperature setpoint, used<br>when the zone is set to a fixed flow<br>setpoint. | 7 °C - 100 °C                                                                                                    | 40      |
| CP020 | Zone Function        | Functionality of the zone                                                                 | 0 = Disable<br>1 = Direct<br>2 = Mixing Circuit<br>3 = Swimming pool<br>4 = High Temperature<br>5 = Fan Convector<br>6 = DHW tank<br>7 = Electrical DHW<br>8 = Time Program<br>9 = ProcessHeat<br>10 = DHW Layered<br>11 = DHW Internal tank<br>31 = DHW FWS EXT | 2       |
| CP230 | Zone Heating Curve   | Heating curve temperature gradient of the zone                                            | 0 - 4                                                                                                    | 0.7     |

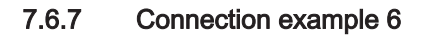

Fig.40 1 boiler + 1 mixing zone + 1 direct zone + swimming pool zone + domestic hot water (DHW) zone

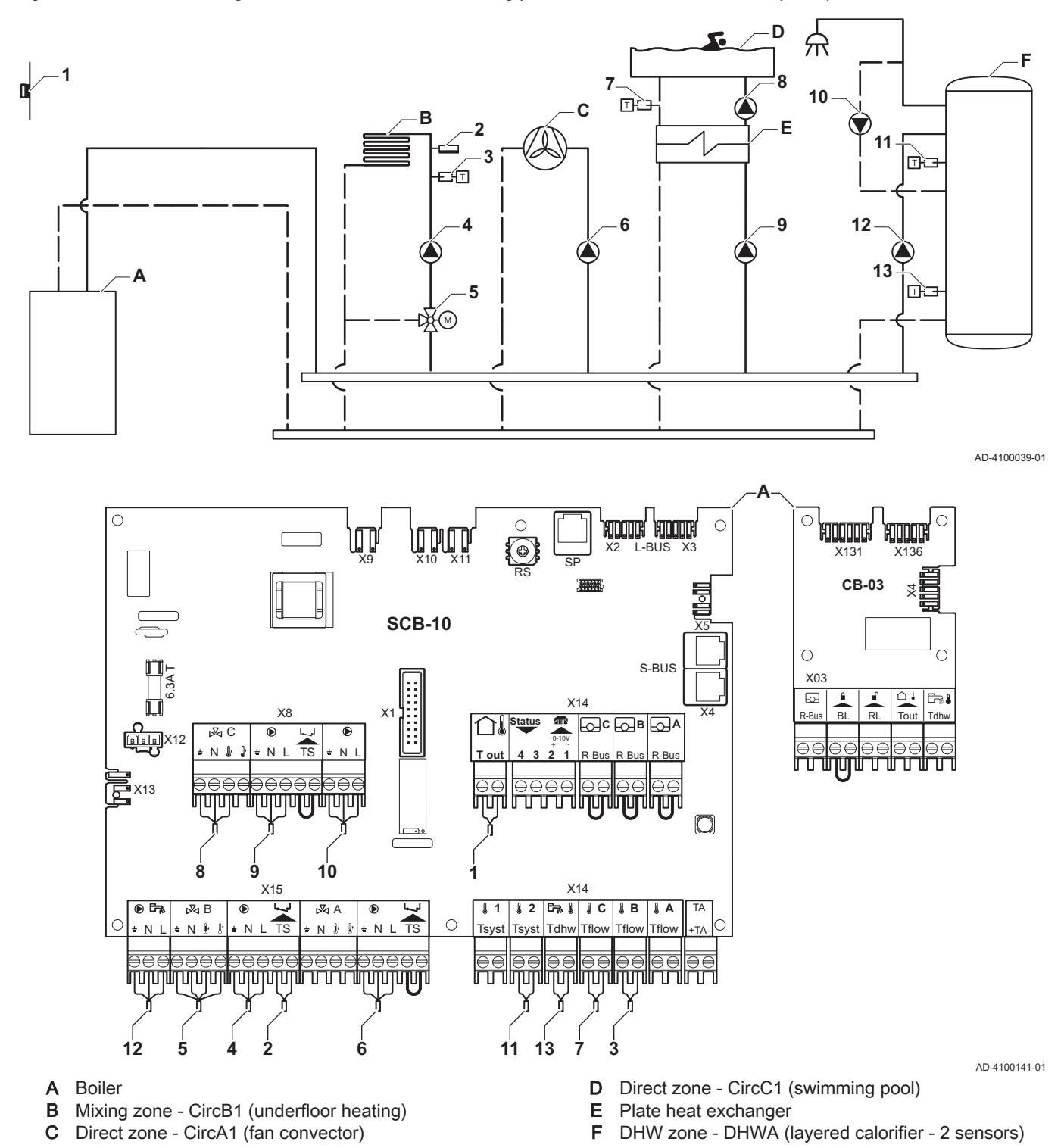

#### Important

i

40

For this configuration an additional PCB (accessory AD249) is placed on connector X8 of the SCB-10 PCB.

| Code  | Display text                  | Description                              | Range                                                                                                    | Setting |
|-------|-------------------------------|------------------------------------------|----------------------------------------------------------------------------------------------------|---------|
| CP020 | Display text<br>Zone Function | Description<br>Functionality of the zone | Range0 = Disable1 = Direct2 = Mixing Circuit3 = Swimming pool4 = High Temperature5 = Fan Convector6 = DHW tank7 = Electrical DHW8 = Time Program9 = ProcessHeat | 5<br>5  |
|       |                               |                                          | 10 = DHW Layered<br>11 = DHW Internal tank<br>31 = DHW FWS EXT                                                                                                  |         |

### Tab.33 MOn > == > Installation Setup > SCB-10 > CIRCA1> Parameters, counters, signals > Parameters

### Tab.34 MOn > == > Installation Setup > SCB-10 > CIRCC1 > Parameters, counters, signals > Parameters

| Code  | Display text  | Description               | Range                                                                                                    | Setting |
|-------|---------------|---------------------------|----------------------------------------------------------------------------------------------------|---------|
| CP023 | Zone Function | Functionality of the zone | Range0 = Disable1 = Direct2 = Mixing Circuit3 = Swimming pool4 = High Temperature5 = Fan Convector6 = DHW tank7 = Electrical DHW8 = Time Program9 = ProcessHeat10 = DHW Layered11 = DHW Internal tank | 3<br>3  |
|       |               |                           | 31 = DHW FWS EXT                                                                                                    |         |

### Tab.35 ∦On > ≔ > Installation Setup > SCB-10 > DHWA > Parameters, counters, signals > Parameters

| Code  | Display text  | Description               | Range                                                                                                    | Setting |
|-------|---------------|---------------------------|----------------------------------------------------------------------------------------------------|---------|
| CP022 | Zone Function | Functionality of the zone | 0 = Disable<br>1 = Direct<br>2 = Mixing Circuit<br>3 = Swimming pool<br>4 = High Temperature                                                                     | 10      |
|       |               |                           | 5 = Fan Convector<br>6 = DHW tank<br>7 = Electrical DHW<br>8 = Time Program<br>9 = ProcessHeat<br>10 = DHW Layered<br>11 = DHW Internal tank<br>31 = DHW FWS EXT |         |

| Code  | Display text  | Description               | Range                  | Setting |
|-------|---------------|---------------------------|------------------------|---------|
| CP024 | Zone Function | Functionality of the zone | 0 = Disable            | 8       |
|       |               |                           | 1 = Direct             |         |
|       |               |                           | 2 = Mixing Circuit     |         |
|       |               |                           | 3 = Swimming pool      |         |
|       |               |                           | 4 = High Temperature   |         |
|       |               |                           | 5 = Fan Convector      |         |
|       |               |                           | 6 = DHW tank           |         |
|       |               |                           | 7 = Electrical DHW     |         |
|       |               |                           | 8 = Time Program       |         |
|       |               |                           | 9 = ProcessHeat        |         |
|       |               |                           | 10 = DHW Layered       |         |
|       |               |                           | 11 = DHW Internal tank |         |
|       |               |                           | 31 = DHW FWS EXT       |         |

Tab.36 ∦On > == > Installation Setup > SCB-10 > AUX > Parameters, counters, signals > Parameters

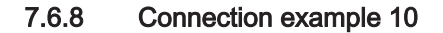

Fig.41 1 boiler (A) + low-loss header + 2 mix groups (B, C) + boiler group (D)

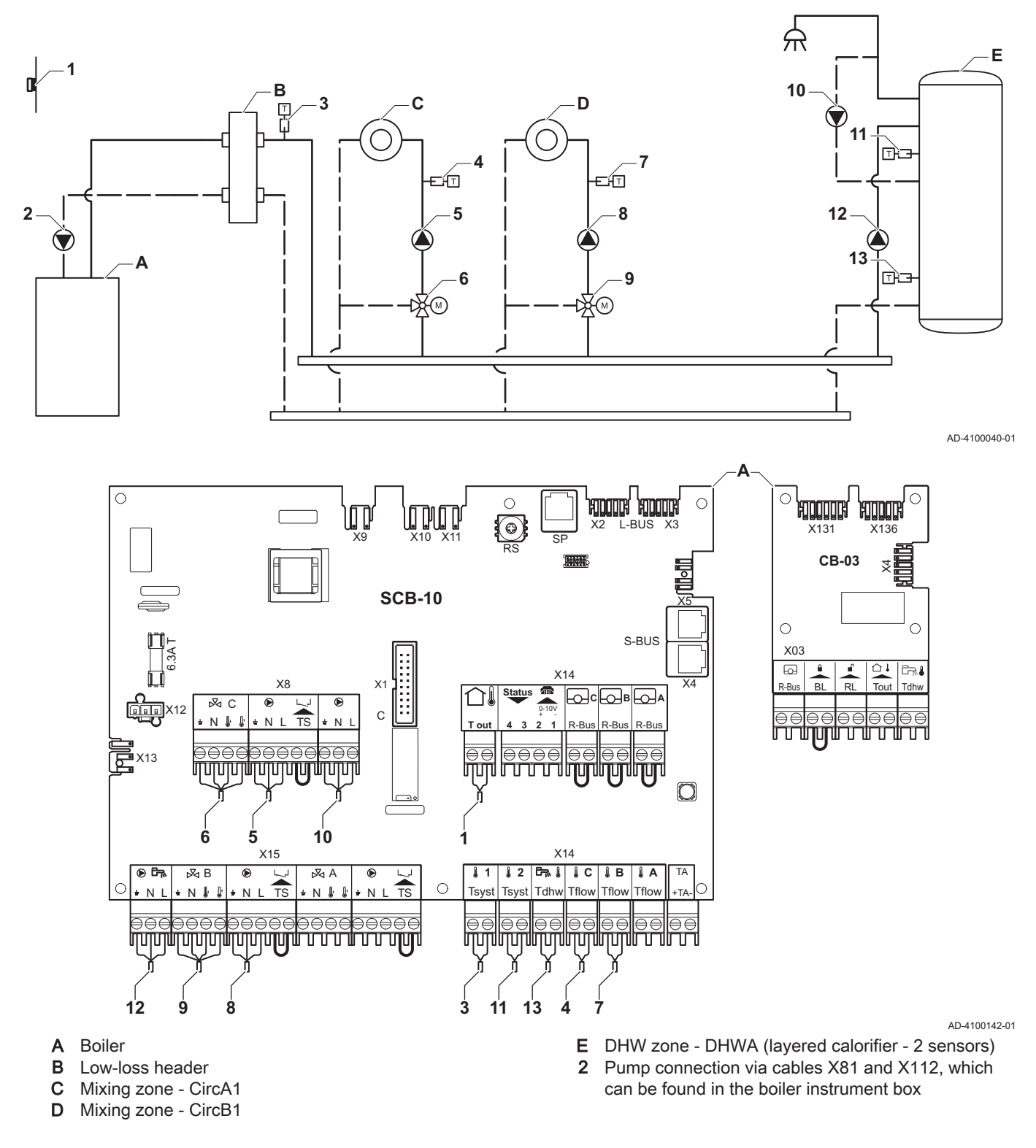

#### Important

i

For this configuration an additional PCB (accessory AD249) is placed on connector X8 of the SCB-10 PCB.

| Code  | Display text  | Description               | Range                | Setting |
|-------|---------------|---------------------------|----------------------|---------|
| CP020 | Zone Function | Functionality of the zone | 0 Disable            | 0       |
|       |               |                           | 1 Direct             |         |
|       |               |                           | 2 Mixing Circuit     |         |
|       |               |                           | 3 Swimming pool      |         |
|       |               |                           | 4 High Temperature   |         |
|       |               |                           | 5 Fan Convector      |         |
|       |               |                           | 6 DHW tank           |         |
|       |               |                           | 7 Electrical DHW     |         |
|       |               |                           | 8 Time Program       |         |
|       |               |                           | 9 ProcessHeat        |         |
|       |               |                           | 10 DHW Layered       |         |
|       |               |                           | 11 DHW Internal tank |         |
|       |               |                           | 31 DHW FWS EXT       |         |

### Tab.37 MOn > ≔ > Installation Setup >SCB-10 > CIRCA1> Parameters, counters, signals > Parameters

### Tab.38 ∦On > ≔ > Installation Setup > SCB-10 > DHWA > Parameters, counters, signals > Parameters

| Code  | Display text  | Description               | Range                                                                                                    | Setting |
|-------|---------------|---------------------------|----------------------------------------------------------------------------------------------------|---------|
| CP022 | Zone Function | Functionality of the zone | 0 = Disable<br>1 = Direct<br>2 = Mixing Circuit<br>3 = Swimming pool<br>4 = High Temperature<br>5 = Fan Convector<br>6 = DHW tank<br>7 = Electrical DHW<br>8 = Time Program<br>9 = ProcessHeat<br>10 = DHW Layered<br>11 = DHW Internal tank<br>31 = DHW EWS EXT | 10      |

### Tab.39 ∦On > == > Installation Setup > SCB-10 > AUX > Parameters, counters, signals > Parameters

| Code  | Display text  | Description               | Range                  | Setting |
|-------|---------------|---------------------------|------------------------|---------|
| CP024 | Zone Function | Functionality of the zone | 0 = Disable            | 8       |
|       |               |                           | 1 = Direct             |         |
|       |               |                           | 2 = Mixing Circuit     |         |
|       |               |                           | 3 = Swimming pool      |         |
|       |               |                           | 4 = High Temperature   |         |
|       |               |                           | 5 = Fan Convector      |         |
|       |               |                           | 6 = DHW tank           |         |
|       |               |                           | 7 = Electrical DHW     |         |
|       |               |                           | 8 = Time Program       |         |
|       |               |                           | 9 = ProcessHeat        |         |
|       |               |                           | 10 = DHW Layered       |         |
|       |               |                           | 11 = DHW Internal tank |         |
|       |               |                           | 31 = DHW FWS EXT       |         |

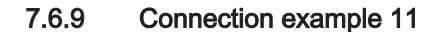

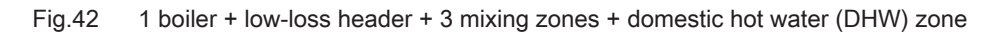

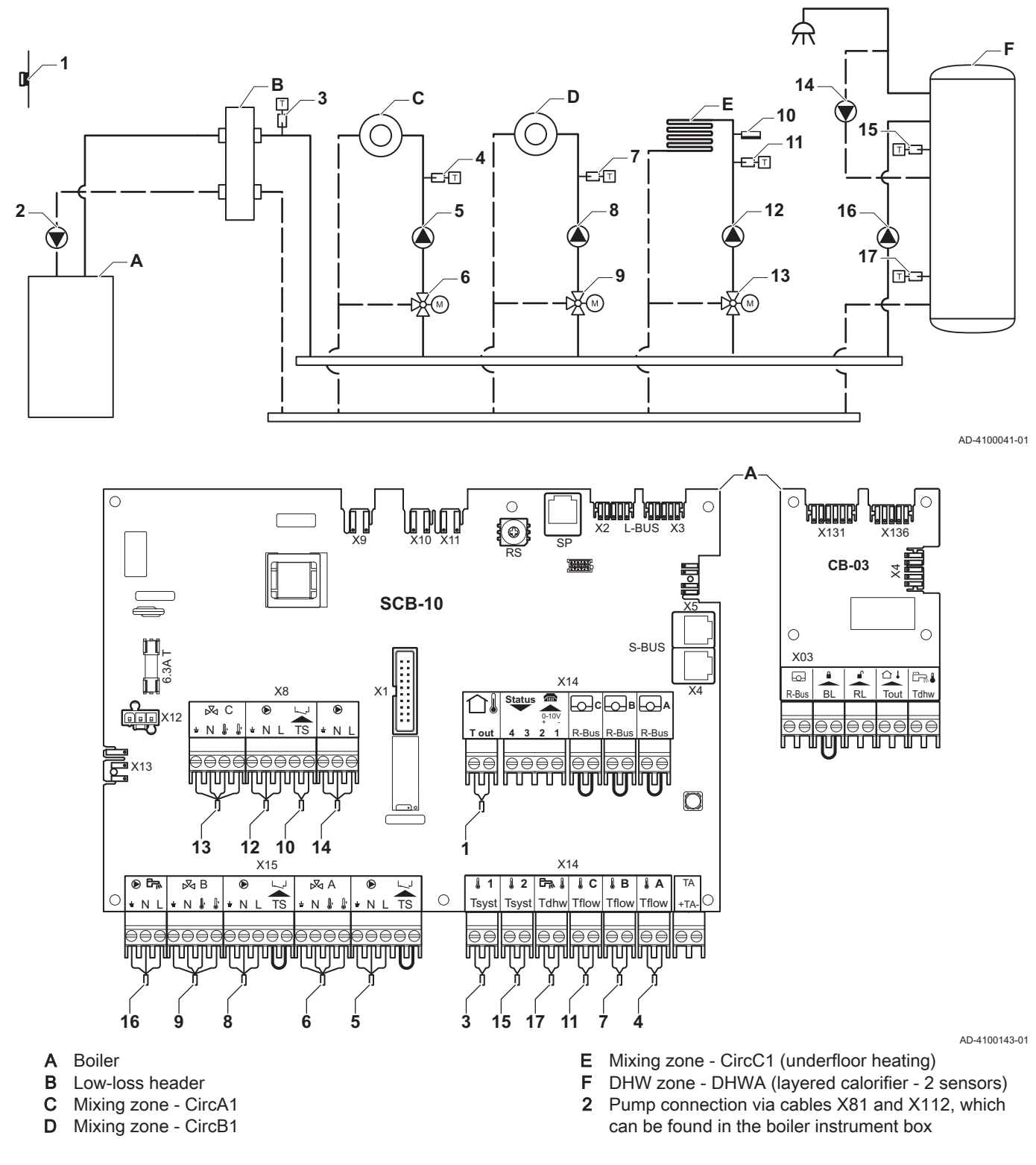

#### | Important

i

For this configuration an additional PCB (accessory AD249) is placed on connector X8 of the SCB-10 PCB.

| Code  | Display text         | Description                                                                               | Range                                                                                                    | Setting |
|-------|----------------------|-------------------------------------------------------------------------------------------|----------------------------------------------------------------------------------------------------|---------|
| CP000 | MaxZoneTFlowSetpoint | Maximum Flow Temperature setpoint zone                                                    | 7 °C - 100 °C                                                                                                    | 50      |
| CP010 | Tflow setpoint zone  | Zone flow temperature setpoint, used<br>when the zone is set to a fixed flow<br>setpoint. | 7 °C - 100 °C                                                                                                    | 40      |
| CP020 | Zone Function        | Functionality of the zone                                                                 | 0 Disable<br>1 Direct<br>2 Mixing Circuit<br>3 Swimming pool<br>4 High Temperature<br>5 Fan Convector<br>6 DHW tank<br>7 Electrical DHW<br>8 Time Program<br>9 ProcessHeat<br>10 DHW Layered<br>11 DHW Internal tank<br>31 DHW FWS EXT | 2       |
| CP230 | Zone Heating Curve   | Heating curve temperature gradient of the zone                                            | 0 - 4                                                                                                    | 0.7     |

| Tab.40 | <b>∦</b> On > ≔ > | Installation | Setup | >SCB-10 : | > CIRCA1> | Parameters, | counters, | signals > | Parameters |
|--------|-------------------|--------------|-------|-----------|-----------|-------------|-----------|-----------|------------|
|--------|-------------------|--------------|-------|-----------|-----------|-------------|-----------|-----------|------------|

### Tab.41 ∦On > == > Installation Setup > SCB-10 > DHWA > Parameters, counters, signals > Parameters

| Coding unit | Display text  | Description               | Range                  | Setting |
|-------------|---------------|---------------------------|------------------------|---------|
| CP022       | Zone Function | Functionality of the zone | 0 = Disable            | 10      |
|             |               |                           | 1 = Direct             |         |
|             |               |                           | 2 = Mixing Circuit     |         |
|             |               |                           | 3 = Swimming pool      |         |
|             |               |                           | 4 = High Temperature   |         |
|             |               |                           | 5 = Fan Convector      |         |
|             |               |                           | 6 = DHW tank           |         |
|             |               |                           | 7 = Electrical DHW     |         |
|             |               |                           | 8 = Time Program       |         |
|             |               |                           | 9 = ProcessHeat        |         |
|             |               |                           | 10 = DHW Layered       |         |
|             |               |                           | 11 = DHW Internal tank |         |
|             |               |                           | 31 = DHW FWS EXT       |         |

### Tab.42 ∦On > == > Installation Setup > SCB-10 > AUX > Parameters, counters, signals > Parameters

| Code  | Display text  | Description               | Range                                                                                                    | Setting |
|-------|---------------|---------------------------|----------------------------------------------------------------------------------------------------|---------|
| CP024 | Zone Function | Functionality of the zone | 0 = Disable<br>1 = Direct<br>2 = Mixing Circuit<br>3 = Swimming pool<br>4 = High Temperature<br>5 = Fan Convector<br>6 = DHW tank<br>7 = Electrical DHW<br>8 = Time Program | 8<br>8  |
|       |               |                           | 9 = ProcessHeat<br>10 = DHW Layered<br>11 = DHW Internal tank<br>31 = DHW FWS EXT                                                                                           |         |

| Tab.43 | ∦*On > ≔ > | Installation Setup >SCB-10 > | Cascade management B > Parar | neters, counters, signals > Parameters |
|--------|------------|------------------------------|------------------------------|----------------------------------------|
|--------|------------|------------------------------|------------------------------|----------------------------------------|

| Code Display lext Description                     | Range                                                                     | Setting |
|---------------------------------------------------|---------------------------------------------------------------------------|---------|
| AP083 Enable master func Enable the device on the | naster functionality of this 0 = No<br>e S-Bus for system control 1 = Yes | 1       |

| Code  | Display text        | Description                                        | Range                                                                                                    | Setting |
|-------|---------------------|----------------------------------------------------|----------------------------------------------------------------------------------------------------|---------|
| EP036 | Sensor input config | Sets the general configuration of the sensor input | 0 = Disabled<br>1 = DHW tank<br>2 = DHW tank top<br>3 = Buffer tank sensor<br>4 = Buffer Tank top<br>5 = System (cascade) | 2       |
| EP037 | Sensor input config | Sets the general configuration of the sensor input | 0 = Disabled<br>1 = DHW tank<br>2 = DHW tank top<br>3 = Buffer tank sensor<br>4 = Buffer Tank top<br>5 = System (cascade) | 3       |

Tab.44 ∰On > ≔ > Installation Setup > SCB-10 > **Analogue input** > Parameters, counters, signals > Adv. Parameters

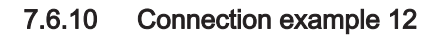

```
Fig.43
         1 boiler + low-loss header + 1 direct zone + 1 mixing zone + domestic hot water (DHW) zone
```

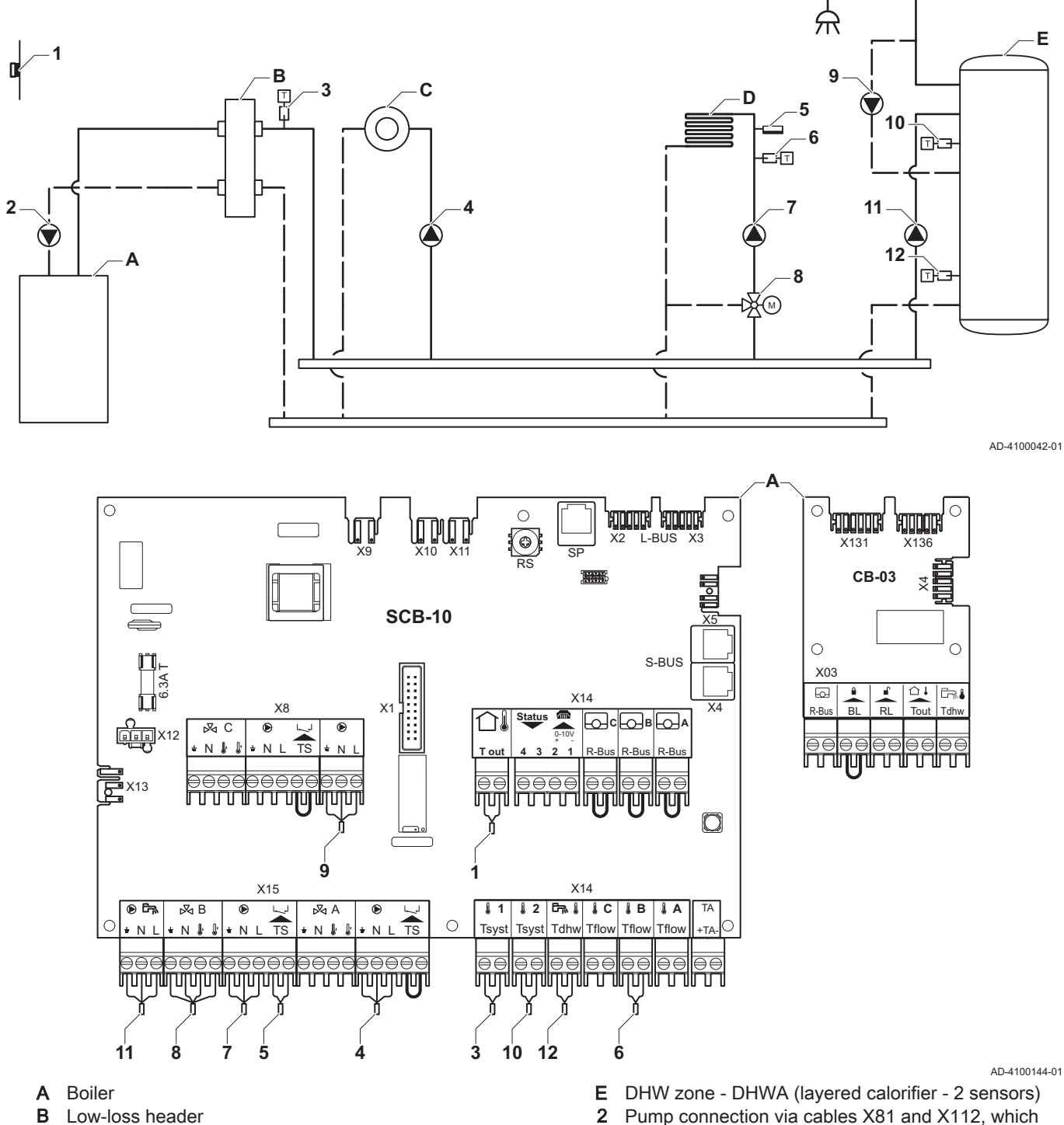

- С Direct zone - CircA1
- D Mixing zone CircB1 (underfloor heating)
- i

#### Important

For this configuration an additional PCB (accessory AD249) is placed on connector X8 of the SCB-10 PCB.

48

can be found in the boiler instrument box

| Code  | Display text  | Description               | Range                  | Setting |
|-------|---------------|---------------------------|------------------------|---------|
| CP022 | Zone Function | Functionality of the zone | 0 = Disable            | 10      |
|       |               |                           | 1 = Direct             |         |
|       |               |                           | 2 = Mixing Circuit     |         |
|       |               |                           | 3 = Swimming pool      |         |
|       |               |                           | 4 = High Temperature   |         |
|       |               |                           | 5 = Fan Convector      |         |
|       |               |                           | 6 = DHW tank           |         |
|       |               |                           | 7 = Electrical DHW     |         |
|       |               |                           | 8 = Time Program       |         |
|       |               |                           | 9 = ProcessHeat        |         |
|       |               |                           | 10 = DHW Layered       |         |
|       |               |                           | 11 = DHW Internal tank |         |
|       |               |                           | 31 = DHW FWS EXT       |         |

#### Tab.45 Installation Setup > SCB-10 > DHW tankA > Parameters, counters, signals > Parameters

#### Tab.46 Installation Setup > SCB-10 > AUX > Parameters, counters, signals > Parameters

| Code  | Display text  | Description               | Range                                                                                                    | Setting |
|-------|---------------|---------------------------|----------------------------------------------------------------------------------------------------|---------|
| CP024 | Zone Function | Functionality of the zone | Range0 = Disable1 = Direct2 = Mixing Circuit3 = Swimming pool4 = High Temperature5 = Fan Convector6 = DHW tank7 = Electrical DHW8 = Time Program9 = ProcessHeat | 8<br>8  |
|       |               |                           | 10 = DHW Layered<br>11 = DHW Internal tank<br>31 = DHW FWS EXT                                                                                                  |         |

#### Tab.47 Installation Setup > SCB-10 > Cascade management B > Parameters, counters, signals > Parameters

| Code  | Display text       | Description                             | Range   | Setting |
|-------|--------------------|-----------------------------------------|---------|---------|
| AP083 | Enable master func | Enable the master functionality of this | 0 = No  | 1       |
|       |                    | device on the S-Bus for system control  | 1 = Yes |         |

Tab.48 Installation Setup > SCB-10 > **Analogue input** > Parameters, counters, signals > Adv. Parameters

| Code  | Display text        | Description                                        | Range                                                                                                    | Setting |
|-------|---------------------|----------------------------------------------------|----------------------------------------------------------------------------------------------------|---------|
| EP036 | Sensor input config | Sets the general configuration of the sensor input | 0 = Disabled<br>1 = DHW tank<br>2 = DHW tank top<br>3 = Buffer tank sensor<br>4 = Buffer Tank top<br>5 = System (cascade) | 2       |
| EP037 | Sensor input config | Sets the general configuration of the sensor input | 0 = Disabled<br>1 = DHW tank<br>2 = DHW tank top<br>3 = Buffer tank sensor<br>4 = Buffer Tank top<br>5 = System (cascade) | 3       |

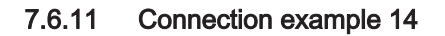

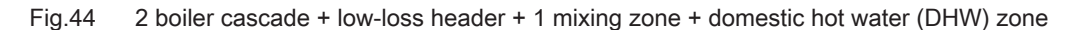

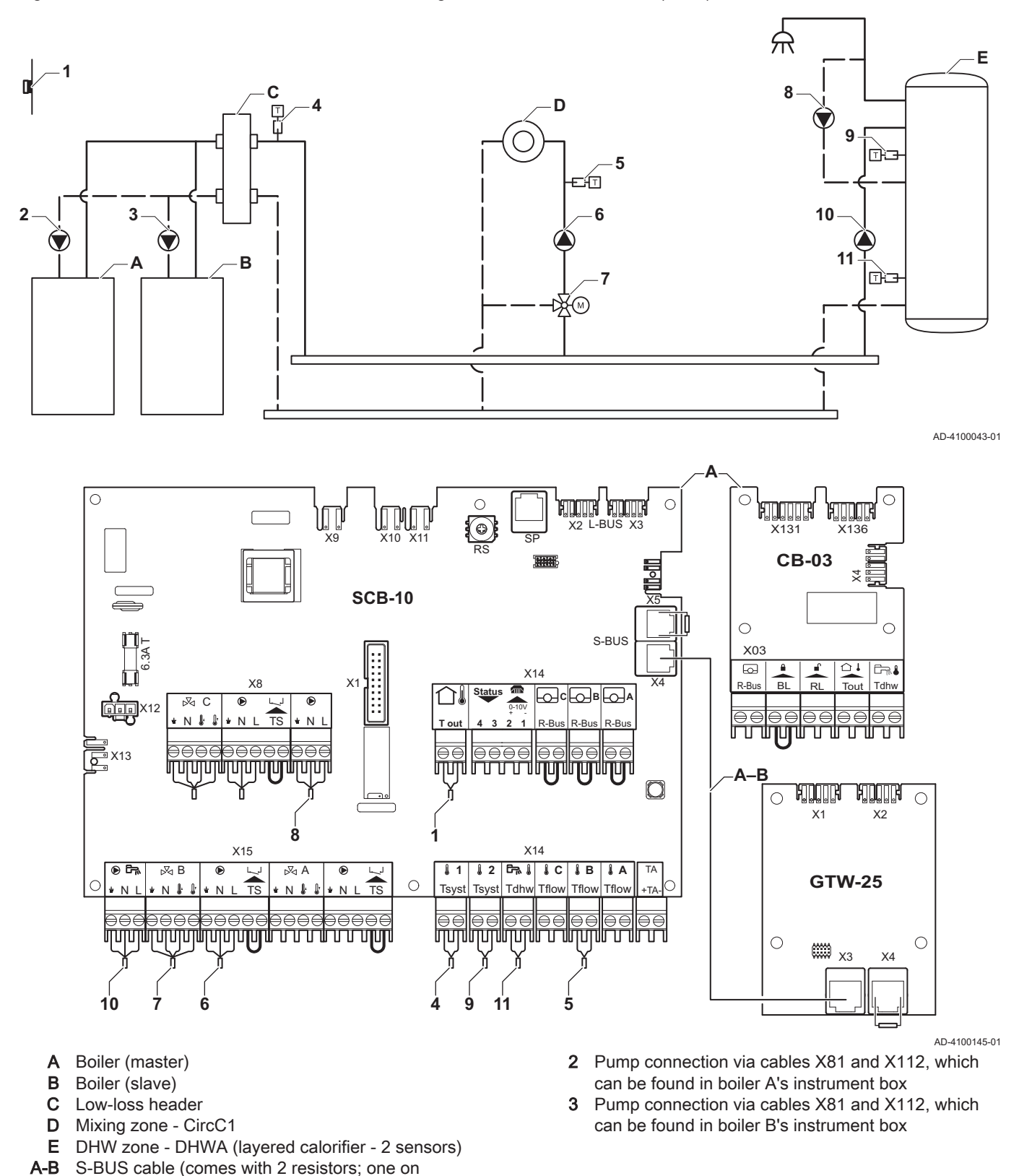

#### Important

i

50

connector X5 on the SCB-10 and one on connector

X4 on the GTW-25 PCB from boiler B)

For this configuration an additional PCB (accessory AD249) is placed on connector X8 of the SCB-10.

| Code  | Display text  | Description               | Range                     | Setting |
|-------|---------------|---------------------------|---------------------------|---------|
| CP022 | Zone Function | Functionality of the zone | 0 = Disable<br>1 = Direct | 10      |
|       |               |                           | 2 = Mixing Circuit        |         |
|       |               |                           | 3 = Swimming pool         |         |
|       |               |                           | 5 = Fan Convector         |         |
|       |               |                           | 6 = DHW tank              |         |
|       |               |                           | 7 = Electrical DHW        |         |
|       |               |                           | 8 = Time Program          |         |
|       |               |                           | 9 = ProcessHeat           |         |
|       |               |                           | 10 = DHW Layered          |         |
|       |               |                           | 11 = DHW Internal tank    |         |
|       |               |                           | 31 = DHW FWS EXT          |         |

#### Tab.49 Installation Setup > SCB-10 > DHWA > Parameters, counters, signals > Parameters

#### Tab.50 Installation Setup > SCB-10 > AUX > Parameters, counters, signals > Parameters

| Code  | Display text  | Description               | Range                                                                                                    | Setting |
|-------|---------------|---------------------------|----------------------------------------------------------------------------------------------------|---------|
| CP024 | Zone Function | Functionality of the zone | Range0 = Disable1 = Direct2 = Mixing Circuit3 = Swimming pool4 = High Temperature5 = Fan Convector6 = DHW tank7 = Electrical DHW8 = Time Program9 = ProcessHeat10 = DHW Layered | 8<br>8  |
|       |               |                           | 31 = DHW Internal tank                                                                                                    |         |

#### Tab.51 Installation Setup > SCB-10 > Cascade management B > Parameters, counters, signals > Parameters

| Code  | Display text       | Description                             | Range   | Setting |
|-------|--------------------|-----------------------------------------|---------|---------|
| AP083 | Enable master func | Enable the master functionality of this | 0 = No  | 1       |
|       |                    | device on the S-Bus for system control  | 1 = Yes |         |

#### Tab.52 Installation Setup > SCB-10 > **Analogue input** > Parameters, counters, signals > Adv. Parameters

| Code  | Display text        | Description                                        | Range                                                                                                    | Setting |
|-------|---------------------|----------------------------------------------------|----------------------------------------------------------------------------------------------------|---------|
| EP036 | Sensor input config | Sets the general configuration of the sensor input | 0 = Disabled<br>1 = DHW tank<br>2 = DHW tank top<br>3 = Buffer tank sensor<br>4 = Buffer Tank top<br>5 = System (cascade) | 2       |
| EP037 | Sensor input config | Sets the general configuration of the sensor input | 0 = Disabled<br>1 = DHW tank<br>2 = DHW tank top<br>3 = Buffer tank sensor<br>4 = Buffer Tank top<br>5 = System (cascade) | 3       |

#### 7.6.12 Connection example 16

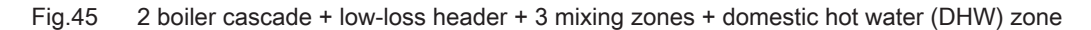

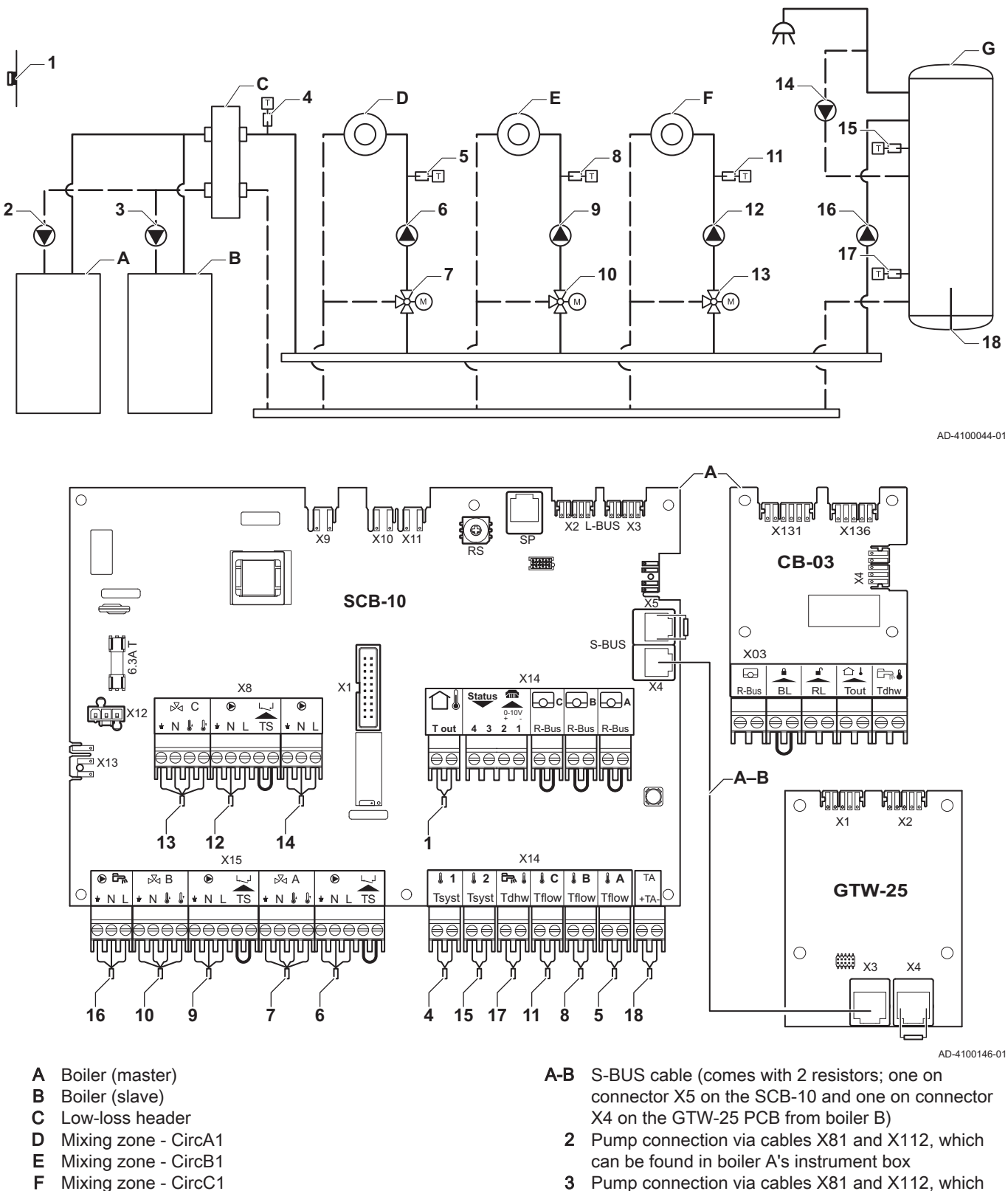

**3** Pump connection via cables X81 and X112, which can be found in boiler B's instrument box

#### Important

DHW zone - DHWA (layered calorifier - 2 sensors)

G

i

52

For this configuration an additional PCB (accessory AD249) is placed on connector X8 of the SCB-10.

| Code  | Display text         | Description                                                                               | Range                                                                                                    | Setting |
|-------|----------------------|-------------------------------------------------------------------------------------------|----------------------------------------------------------------------------------------------------|---------|
| CP000 | MaxZoneTFlowSetpoint | Maximum Flow Temperature setpoint zone                                                    | 7 °C – 100 °C                                                                                                    | 50      |
| CP010 | Tflow setpoint zone  | Zone flow temperature setpoint, used<br>when the zone is set to a fixed flow<br>setpoint. | 7 °C – 100 °C                                                                                                    | 40      |
| CP020 | Zone Function        | Functionality of the zone                                                                 | 0 = Disable<br>1 = Direct<br>2 = Mixing Circuit<br>3 = Swimming pool<br>4 = High Temperature<br>5 = Fan Convector<br>6 = DHW tank<br>7 = Electrical DHW<br>8 = Time Program<br>9 = ProcessHeat<br>10 = DHW Layered<br>11 = DHW Internal tank<br>31 = DHW FWS EXT | 2       |
| CP230 | Zone Heating Curve   | Heating curve temperature gradient of the zone                                            | 0 – 4                                                                                                    | 0.7     |

Tab.53 Installation Setup > SCB-10 > CIRCA1 > Parameters, counters, signals > Parameters

#### Tab.54 Installation Setup > SCB-10 > DHWA > Parameters, counters, signals > Parameters

| Code  | Display text  | Description               | Range                  | Setting |
|-------|---------------|---------------------------|------------------------|---------|
| CP022 | Zone Function | Functionality of the zone | 0 = Disable            | 10      |
|       |               |                           | 1 = Direct             |         |
|       |               |                           | 2 = Mixing Circuit     |         |
|       |               |                           | 3 = Swimming pool      |         |
|       |               |                           | 4 = High Temperature   |         |
|       |               |                           | 5 = Fan Convector      |         |
|       |               |                           | 6 = DHW tank           |         |
|       |               |                           | 7 = Electrical DHW     |         |
|       |               |                           | 8 = Time Program       |         |
|       |               |                           | 9 = ProcessHeat        |         |
|       |               |                           | 10 = DHW Layered       |         |
|       |               |                           | 11 = DHW Internal tank |         |
|       |               |                           | 31 = DHW FWS EXT       |         |

#### Tab.55 Installation Setup > SCB-10 > AUX > Parameters, counters, signals > Parameters

| Code  | Display text  | Description               | Range                  | Setting |
|-------|---------------|---------------------------|------------------------|---------|
| CP024 | Zone Function | Functionality of the zone | 0 = Disable            | 8       |
|       |               |                           | 1 = Direct             |         |
|       |               |                           | 2 = Mixing Circuit     |         |
|       |               |                           | 3 = Swimming pool      |         |
|       |               |                           | 4 = High Temperature   |         |
|       |               |                           | 5 = Fan Convector      |         |
|       |               |                           | 6 = DHW tank           |         |
|       |               |                           | 7 = Electrical DHW     |         |
|       |               |                           | 8 = Time Program       |         |
|       |               |                           | 9 = ProcessHeat        |         |
|       |               |                           | 10 = DHW Layered       |         |
|       |               |                           | 11 = DHW Internal tank |         |
|       |               |                           | 31 = DHW FWS EXT       |         |

#### Tab.56 Installation Setup > SCB-10 > Cascade management B > Parameters, counters, signals > Parameters

| Code  | Display text       | Description                                                                    | Range             | Setting |
|-------|--------------------|--------------------------------------------------------------------------------|-------------------|---------|
| AP083 | Enable master func | Enable the master functionality of this device on the S-Bus for system control | 0 = No<br>1 = Yes | 1       |

| Code  | Display text        | Description                           | Range                  | Setting |
|-------|---------------------|---------------------------------------|------------------------|---------|
| EP036 | Sensor input config | Sets the general configuration of the | 0 = Disabled           | 2       |
|       |                     | sensor input                          | 1 = DHW tank           |         |
|       |                     |                                       | 2 = DHW tank top       |         |
|       |                     |                                       | 3 = Buffer tank sensor |         |
|       |                     |                                       | 4 = Buffer Tank top    |         |
|       |                     |                                       | 5 = System (cascade)   |         |
| EP037 | Sensor input config | Sets the general configuration of the | 0 = Disabled           | 3       |
|       |                     | sensor input                          | 1 = DHW tank           |         |
|       |                     |                                       | 2 = DHW tank top       |         |
|       |                     |                                       | 3 = Buffer tank sensor |         |
|       |                     |                                       | 4 = Buffer Tank top    |         |
|       |                     |                                       | 5 = System (cascade)   |         |

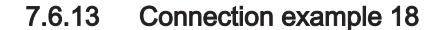

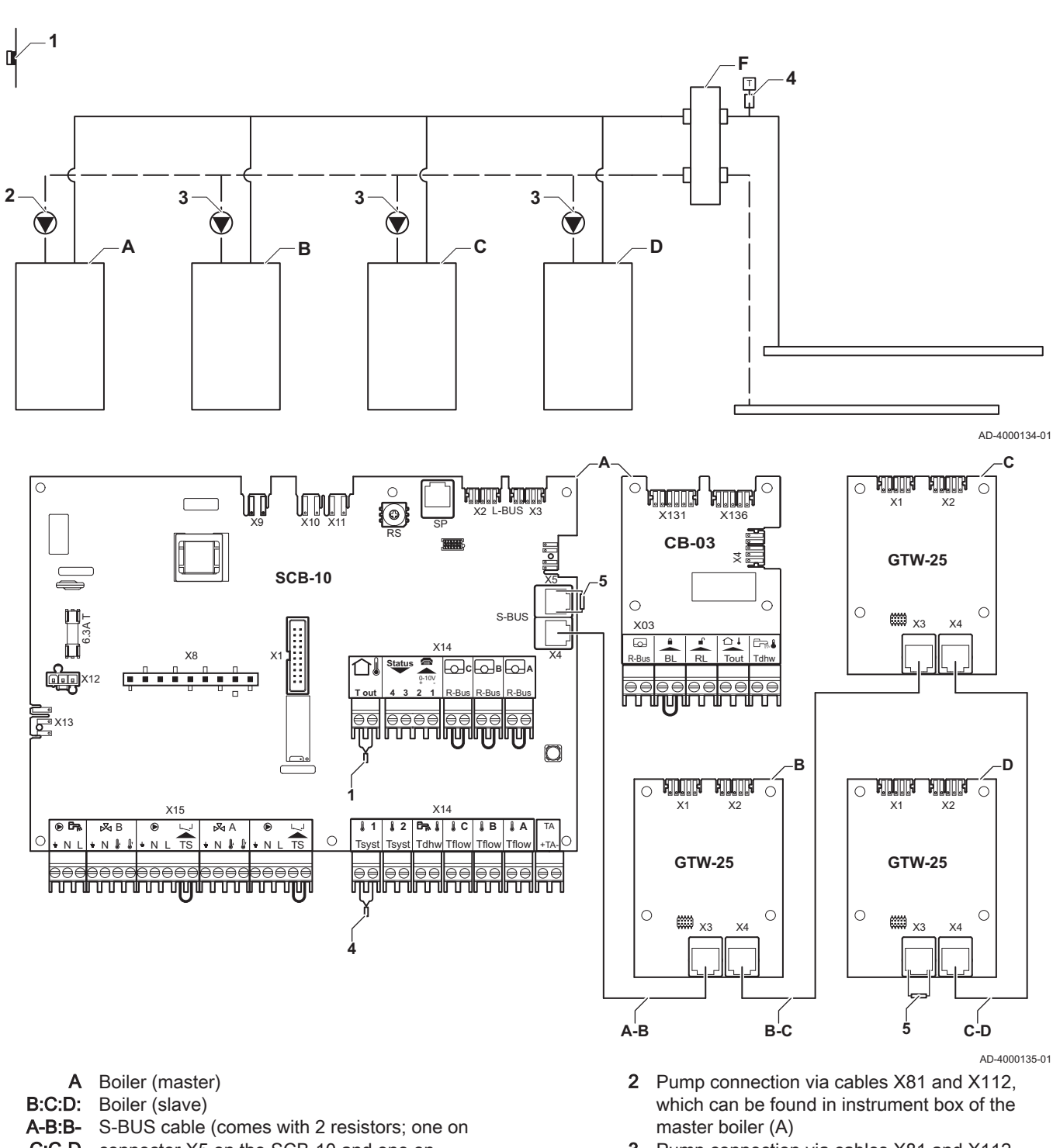

Fig.46 4 boilers cascade + low-loss header

**C:C-D** connector X5 on the SCB-10 and one on connector X3 on the GTW-25 PCB from last boiler D)

**3** Pump connection via cables X81 and X112, which can be found in instrument box of each slave boiler (B, C, D)

Tab.58 Installation Setup > SCB-10 > Cascade management B > Parameters, counters, signals > Parameters

| Code  | Display text       | Description                                                                    | Range             | Setting |
|-------|--------------------|--------------------------------------------------------------------------------|-------------------|---------|
| AP083 | Enable master func | Enable the master functionality of this device on the S-Bus for system control | 0 = No<br>1 = Yes | 1       |

# 8 Settings

### 8.1 Introduction to parameter codes

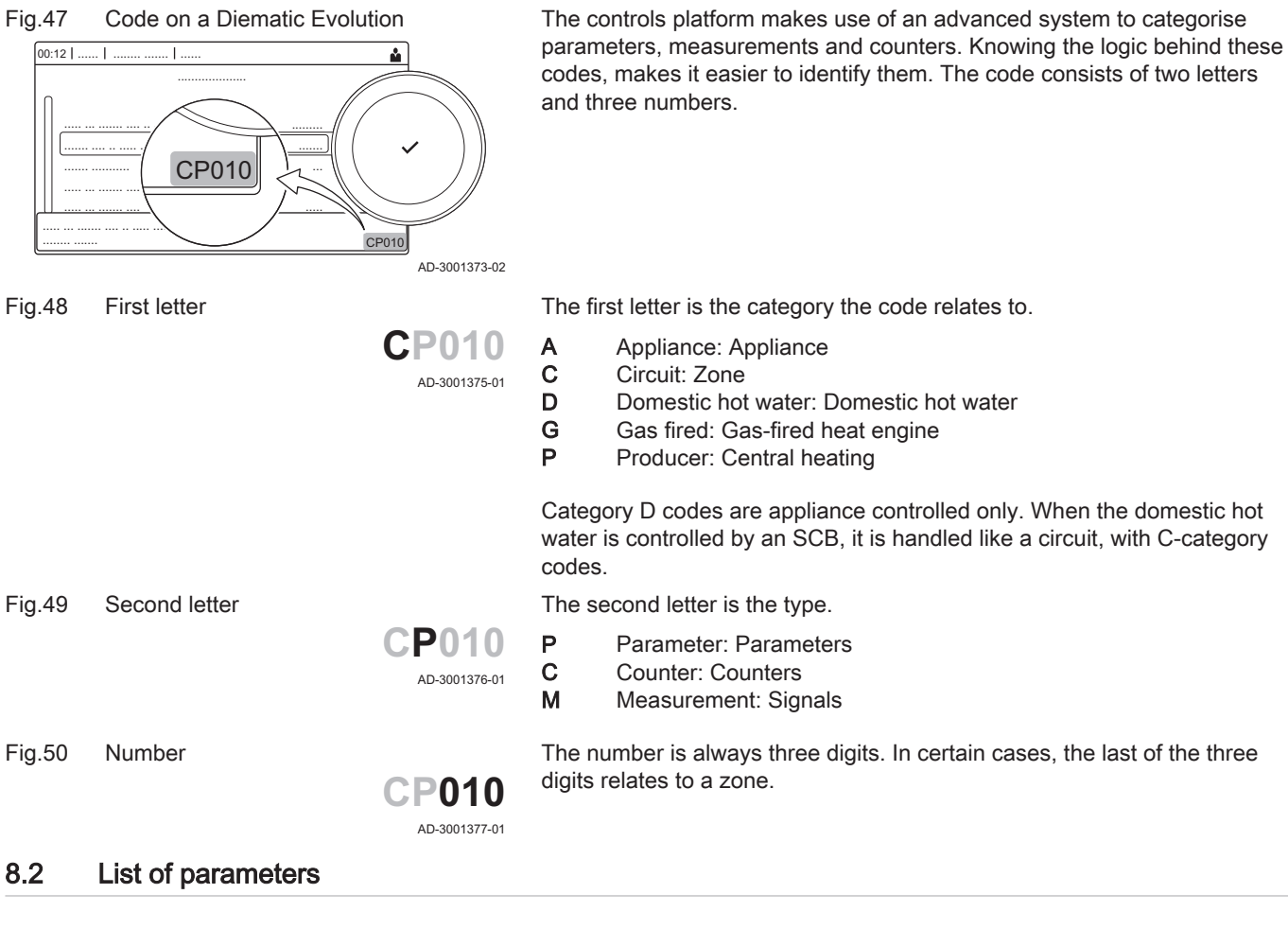

#### 8.2.1 Control unit settings

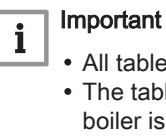

- All tables show the factory setting for the parameters.
- The tables also list parameters that are only applicable if the boiler is combined with other equipment such as an outdoor sensor.
- All possible options are indicated in the adjustment range. The display of the boiler only shows the relevant settings for the appliance.

Tab.59 Navigation for basic installer level

| Level                  | Menu cascade                                                                                                    |
|------------------------|----------------------------------------------------------------------------------------------------|
| Basic installer        | = > Installation Setup > CU-GH08 > Submenu <sup>(1)</sup> > Parameters, counters, signals > Parameters             |
| (1) See the column "Se | ubmenu" in the following table for the correct navigation. The parameters are grouped in specific functionalities. |

#### Tab.60 Factory settings at basic installer level

| Code  | Display text | Description                 | Range   | Submenu   | 45 | 65 | 90 | 115 |
|-------|--------------|-----------------------------|---------|-----------|----|----|----|-----|
| AP016 | CH function  | Enable central heating heat | 0 = Off | Gas fired | 1  | 1  | 1  | 1   |
|       | on           | demand processing           | 1 = On  | appliance |    |    |    |     |
| AP017 | DHW function | Enable domestic hot water   | 0 = Off | Gas fired | 1  | 1  | 1  | 1   |
|       | on           | heat demand processing      | 1 = On  | appliance |    |    |    |     |

| Code  | Display text                | Description                                                                               | Range                                                                                   | Submenu                     | 45   | 65   | 90   | 115  |
|-------|-----------------------------|-------------------------------------------------------------------------------------------|-----------------------------------------------------------------------------------------|-----------------------------|------|------|------|------|
| AP073 | Summer<br>Winter            | Outdoor temperature: upper<br>limit for heating                                           | 10 °C - 30 °C                                                                           | Outdoor<br>temperatu<br>re  | 22   | 22   | 22   | 22   |
| AP074 | Force<br>summer mode        | The heating is stopped. Hot water is maintained. Force Summer Mode                        | 0 = Off<br>1 = On                                                                       | Outdoor<br>temperatu<br>re  | 0    | 0    | 0    | 0    |
| AP083 | Enable<br>master func       | Enable the master<br>functionality of this device on<br>the S-Bus for system control      | 0 = No<br>1 = Yes                                                                       | Mandator<br>y bus<br>master | 0    | 0    | 0    | 0    |
| AP089 | Installer name              | Name of the installer                                                                     |                                                                                         | Mandator<br>y bus<br>master | None | None | None | None |
| AP090 | Installer<br>phone          | Telephone number of the installer                                                         |                                                                                         | Mandator<br>y bus<br>master | 0    | 0    | 0    | 0    |
| AP107 | Color display<br>Mk2        | Color display Mk2                                                                         | 0 = White<br>1 = Red<br>2 = Blue<br>3 = Green<br>4 = Orange<br>5 = Yellow<br>6 = Violet | Mandator<br>y bus<br>master | 2    | 2    | 2    | 2    |
| CP010 | Tflow setpoint zone         | Zone flow temperature<br>setpoint, used when the zone<br>is set to a fixed flow setpoint. | 0 °C - 90 °C                                                                            | Direct<br>zone              | 80   | 80   | 80   | 80   |
| CP080 | User T.Room<br>Activity     | Room setpoint temperature of the user zone activity                                       | 5 °C - 30 °C                                                                            | Direct<br>zone              | 16   | 16   | 16   | 16   |
| CP081 | User T.Room<br>Activity     | Room setpoint temperature of the user zone activity                                       | 5 °C - 30 °C                                                                            | Direct<br>zone              | 20   | 20   | 20   | 20   |
| CP082 | User T.Room<br>Activity     | Room setpoint temperature of the user zone activity                                       | 5 °C - 30 °C                                                                            | Direct<br>zone              | 6    | 6    | 6    | 6    |
| CP083 | User T.Room<br>Activity     | Room setpoint temperature of the user zone activity                                       | 5 °C - 30 °C                                                                            | Direct<br>zone              | 21   | 21   | 21   | 21   |
| CP084 | User T.Room<br>Activity     | Room setpoint temperature of the user zone activity                                       | 5 °C - 30 °C                                                                            | Direct<br>zone              | 22   | 22   | 22   | 22   |
| CP085 | User T.Room<br>Activity     | Room setpoint temperature of the user zone activity                                       | 5 °C - 30 °C                                                                            | Direct<br>zone              | 20   | 20   | 20   | 20   |
| CP200 | Manu<br>ZoneRoomTe<br>mpSet | Manually setting the room temperature setpoint of the zone                                | 5 °C - 30 °C                                                                            | Direct<br>zone              | 20   | 20   | 20   | 20   |
| CP320 | OperatingZon<br>eMode       | Operating mode of the zone                                                                | 0 = Scheduling<br>1 = Manual<br>2 = Antifrost<br>3 = Temporary                          | Direct<br>zone              | 1    | 1    | 1    | 1    |
| CP510 | Temporary<br>Room Setp      | Temporary room setpoint per zone                                                          | 5 °C - 30 °C                                                                            | Direct<br>zone              | 20   | 20   | 20   | 20   |
| CP550 | Zone, fire place            | Fire Place mode is active                                                                 | 0 = Off<br>1 = On                                                                       | Direct zone                 | 0    | 0    | 0    | 0    |

| Code  | Display text               | Description                                                         | Range                                                                                                    | Submenu         | 45 | 65 | 90 | 115 |
|-------|----------------------------|---------------------------------------------------------------------|----------------------------------------------------------------------------------------------------|-----------------|----|----|----|-----|
| CP660 | Icon display<br>zone       | Choice icon to display this zone                                    | 0 = None<br>1 = All<br>2 = Bedroom<br>3 = Livingroom<br>4 = Study<br>5 = Outdoor<br>6 = Kitchen<br>7 = Basement<br>8 = Swimming Pool<br>9 = DHW Tank<br>10 = DHW Electrical<br>Tank<br>11 = DHW Layered<br>Tank<br>12 = Internal Boiler<br>Tank<br>13 = Time Program | Direct<br>zone  | 3  | 3  | 3  | 3   |
| DP060 | DHW<br>timeprog.<br>select | Time program selected for DHW.                                      | 0 = Schedule 1<br>1 = Schedule 2<br>2 = Schedule 3<br>3 = Cooling                                                                                                    | Internal<br>DHW | 0  | 0  | 0  | 0   |
| DP070 | DHW comfort setpoint       | Comfort temperature setpoint<br>from the Domestic Hot Water<br>tank | 40 °C - 65 °C                                                                                                    | Internal<br>DHW | 60 | 60 | 60 | 60  |
| DP080 | DHW reduced setpoint       | Reduced temperature setpoint<br>from the Domestic Hot Water<br>tank | 7 °C - 50 °C                                                                                                    | Internal<br>DHW | 15 | 15 | 15 | 15  |
| DP200 | DHW mode                   | DHW primary mode current<br>working setting                         | 0 = Scheduling<br>1 = Manual<br>2 = Antifrost<br>3 = Temporary                                                                                                    | Internal<br>DHW | 1  | 1  | 1  | 1   |
| DP337 | DHW holiday<br>setpoint    | Holiday temperature setpoint<br>from the Domestic Hot Water<br>tank | 10 °C - 60 °C                                                                                                    | Internal<br>DHW | 10 | 10 | 10 | 10  |

### Tab.61 Navigation for installer level

| Level                                                                                                    | Menu cascade                                                                                           |  |  |  |  |  |  |
|----------------------------------------------------------------------------------------------------|----------------------------------------------------------------------------------------------------|--|--|--|--|--|--|
| Installer                                                                                                    | = > Installation Setup > CU-GH08 > Submenu <sup>(1)</sup> > Parameters, counters, signals > Parameters |  |  |  |  |  |  |
| (1) See the column "Submenu" in the following table for the correct navigation. The parameters are grouped in specific functionalities. |                                                                                                    |  |  |  |  |  |  |

Tab.62 Factory settings at installer level

| Code  | Display text            | Description                                                                                 | Range                                                                                                    | Submenu                | 45 | 65 | 90 | 115 |
|-------|-------------------------|---------------------------------------------------------------------------------------------|----------------------------------------------------------------------------------------------------|------------------------|----|----|----|-----|
| AP001 | BL input<br>setting     | Blocking input setting (1: Full<br>blocking, 2: Partial blocking,<br>3: User reset locking) | <ul> <li>1 = Full blocking</li> <li>2 = Partial blocking</li> <li>3 = User reset locking</li> <li>4 = Backup relieved</li> <li>5 = Generator<br/>relieved</li> <li>6 = Gen.&amp;Backup<br/>relieved</li> <li>7 = High, Low Tariff</li> <li>8 = Photovoltaic HP<br/>Only</li> <li>9 = PV HP And<br/>backup</li> <li>10 = Smart Grid ready</li> <li>11 = Heating Cooling</li> </ul> | Gas fired<br>appliance | 1  | 1  | 1  | 1   |
| AP003 | Flue Valve<br>Wait Time | Wait time after burner<br>command to open flue gas<br>valve                                 | 0 Sec - 255 Sec                                                                                                    | Gas fired appliance    | 0  | 0  | 0  | 0   |

| Code  | Display text             | Description                                                                                                  | Range                                                                                                    | Submenu                     | 45    | 65    | 90    | 115   |
|-------|--------------------------|----------------------------------------------------------------------------------------------------|----------------------------------------------------------------------------------------------------|-----------------------------|-------|-------|-------|-------|
| AP006 | Min. water<br>pressure   | Appliance will report low water pressure below this value                                                    | 0 bar - 6 bar                                                                                                    | Gas fired appliance         | 0,8   | 0,8   | 0,8   | 0,8   |
| AP008 | Time release<br>signal   | The appliance will wait x sec<br>(0=off) for the release contact<br>to close in order to start the<br>burner | 0 Sec - 255 Sec                                                                                                    | Gas fired<br>appliance      | 0     | 0     | 0     | 0     |
| AP009 | Service hours burner     | Burning hours before raising a service notification                                                          | 0 Hours - 51000<br>Hours                                                                                                    | Gas fired appliance         | 6000  | 6000  | 6000  | 6000  |
| AP010 | Service<br>notification  | The type of service needed<br>based on burn and powered<br>hours                                             | 0 = None<br>1 = Custom<br>notification<br>2 = ABC notification                                                                                                    | Gas fired<br>appliance      | 0     | 0     | 0     | 0     |
| AP011 | Service hours mains      | Hours powered to raise a service notification                                                                | 0 Hours - 51000<br>Hours                                                                                                    | Gas fired appliance         | 35000 | 35000 | 35000 | 35000 |
| AP063 | CH Set Max<br>System     | Maximum flow temperature setpoint for burning at central heating                                             | 20 °C - 90 °C                                                                                                    | Gas fired appliance         | 90    | 90    | 90    | 90    |
| AP079 | Building<br>Inertia      | Inertia of the building used for heat up speed                                                               | 0 - 15                                                                                                    | Outdoor<br>temperatu<br>re  | 3     | 3     | 3     | 3     |
| AP080 | Frost min out<br>temp    | Outside temperature below<br>which the antifreeze<br>protection is activated                                 | -60 °C - 25 °C                                                                                                    | Outdoor<br>temperatu<br>re  | -10   | -10   | -10   | -10   |
| AP082 | Enable<br>daylight save  | Enable daylight saving for the system to save energy during winter                                           | 0 = Off<br>1 = On                                                                                                    | Mandator<br>y bus<br>master | 1     | 1     | 1     | 1     |
| AP091 | Outside Sens.<br>Source  | Type of outside sensor connection to be used                                                                 | 0 = Auto<br>1 = Wired sensor<br>2 = Wireless sensor<br>3 = Internet measured<br>4 = None                                                                                                    | Outdoor<br>temperatu<br>re  | 0     | 0     | 0     | 0     |
| AP108 | OutsideSenso<br>rEnabled | Enable the function Outside<br>Sensor                                                                        | 0 = Auto<br>1 = Wired sensor<br>2 = Wireless sensor<br>3 = Internet measured<br>4 = None                                                                                                    | Outdoor<br>temperatu<br>re  | 0     | 0     | 0     | 0     |
| CP000 | MaxZoneTFlo<br>wSetpoint | Maximum Flow Temperature setpoint zone                                                                       | 0 °C - 90 °C                                                                                                    | Direct<br>zone              | 80    | 80    | 80    | 80    |
| CP020 | Zone Function            | Functionality of the zone                                                                                    | 0 = Disable<br>1 = Direct<br>2 = Mixing Circuit<br>3 = Swimming pool<br>4 = High Temperature<br>5 = Fan Convector<br>6 = DHW tank<br>7 = Electrical DHW<br>8 = Time Program<br>9 = ProcessHeat<br>10 = DHW Layered<br>11 = DHW Layered<br>11 = DHW Internal<br>tank<br>12 = DHW<br>Commercial Tank<br>31 = DHW FWS EXT | Direct<br>zone              | 1     | 1     | 1     | 1     |
| CP060 | RoomT.<br>Holiday        | Wished room zone<br>temperature on holiday period                                                            | 5 °C - 20 °C                                                                                                    | Direct<br>zone              | 6     | 6     | 6     | 6     |
| CP070 | MaxReduced<br>RoomT.Lim  | Max Room Temperature limit<br>of the circuit in reduced mode,<br>that allows switching to<br>comfort mode    | 5 °C - 30 °C                                                                                                    | Direct<br>zone              | 16    | 16    | 16    | 16    |

| Code  | Display text             | Description                                                                     | Range                                                                                                 | Submenu             | 45   | 65    | 90    | 115   |
|-------|--------------------------|---------------------------------------------------------------------------------|----------------------------------------------------------------------------------------------------|---------------------|------|-------|-------|-------|
| CP210 | Zone HCZP<br>Comfort     | Comfort footpoint of the temperature of heat curve of the circuit               | 15 °C - 90 °C                                                                                         | Direct<br>zone      | 15   | 15    | 15    | 15    |
| CP220 | Zone HCZP<br>Reduced     | Reduced footpoint of the temperature of heat curve of the circuit               | 15 °C - 90 °C                                                                                         | Direct<br>zone      | 15   | 15    | 15    | 15    |
| CP230 | Zone Heating<br>Curve    | Heating curve temperature gradient of the zone                                  | 0 - 4                                                                                                 | Direct<br>zone      | 1,5  | 1,5   | 1,5   | 1,5   |
| CP340 | TypeReduced<br>NightMode | Type of reduced night mode,<br>stop or maintain heating of<br>circuit           | 0 = Stop heat demand<br>1 = Continue heat<br>demand                                                   | Direct<br>zone      | 1    | 1     | 1     | 1     |
| CP470 | Zone screed drying       | Setting of the screed drying program of the zone                                | 0 Days - 30 Days                                                                                      | Direct<br>zone      | 0    | 0     | 0     | 0     |
| CP480 | ScreedStartT<br>emp      | Setting of the start<br>temperature of the screed<br>drying program of the zone | 20 °C - 50 °C                                                                                         | Direct<br>zone      | 20   | 20    | 20    | 20    |
| CP490 | ScreedStopTe<br>mp       | Setting of the stop<br>temperature of the screed<br>drying program of the zone  | 20 °C - 50 °C                                                                                         | Direct<br>zone      | 20   | 20    | 20    | 20    |
| CP570 | ZoneTimePro<br>g Select  | Time Program of the zone selected by the user                                   | 0 = Schedule 1<br>1 = Schedule 2<br>2 = Schedule 3<br>3 = Cooling                                     | Direct<br>zone      | 0    | 0     | 0     | 0     |
| CP730 | Zone Heat up<br>speed    | Selection of heat up speed of the zone                                          | 0 = Extra Slow<br>1 = Slowest<br>2 = Slower<br>3 = Normal<br>4 = Faster<br>5 = Fastest                | Direct<br>zone      | 3    | 3     | 3     | 3     |
| CP740 | Zone cool<br>down speed  | Selection of cool down speed<br>of the zone                                     | 0 = Slowest<br>1 = Slower<br>2 = Normal<br>3 = Faster<br>4 = Fastest                                  | Direct<br>zone      | 2    | 2     | 2     | 2     |
| CP750 | MaxZone<br>Preheat time  | Maximum zone preheat time                                                       | 0 Min - 240 Min                                                                                       | Direct<br>zone      | 90   | 90    | 90    | 90    |
| CP780 | Control<br>strategy      | Selection of the control<br>strategy for the zone                               | 0 = Automatic<br>1 = Room Temp.<br>based<br>2 = Outdoor Temp.<br>based<br>3 = Outdoor & room<br>based | Direct<br>zone      | 0    | 0     | 0     | 0     |
| DP004 | Legionella<br>calor.     | Legionella mode protection calorifier                                           | 0 = Disabled<br>1 = Weekly<br>2 = Daily                                                               | Tank<br>DHW         | 1    | 1     | 1     | 1     |
| DP007 | Dhw 3wv<br>Standby       | Position of three way valve during standby                                      | 0 = CH position<br>1 = DHW position                                                                   | Tank<br>DHW         | 0    | 0     | 0     | 0     |
| DP035 | Start pump<br>DHW calo   | Start pump for Domestic Hot<br>Water calorifier                                 | -20 °C - 20 °C                                                                                        | Tank<br>DHW         | -3   | -3    | -3    | -3    |
| DP150 | DHW<br>Thermostat        | Set DHW Thermostat function<br>On or Off                                        | 0 = Off<br>1 = On                                                                                     | Tank<br>DHW         | 1    | 1     | 1     | 1     |
| DP160 | DHW AntiLeg<br>Setpoint  | Setpoint for DHW anti<br>legionella                                             | 50 °C - 90 °C                                                                                         | Internal<br>DHW     | 70   | 70    | 70    | 70    |
| DP170 | Start time<br>holiday    | Start time of holiday Time stamp                                                |                                                                                                    | Internal<br>DHW     | -    | -     | -     | -     |
| DP180 | End time<br>holiday      | End time of holiday<br>Timestamp                                                |                                                                                                    | Internal<br>DHW     | -    | -     | -     | -     |
| GP017 | Max power                | Maximum power percentage in kilo Watt                                           | 0 kW - 80 kW                                                                                          | Gas fired appliance | 71,5 | 103,6 | 124,5 | 140,9 |

| Code  | Display text            | Description                                       | Range          | Submenu             | 45  | 65  | 90   | 115  |
|-------|-------------------------|---------------------------------------------------|----------------|---------------------|-----|-----|------|------|
| GP050 | Power Min               | Minimum power in kilo Watt for RT2012 calculation | 0 kW - 80 kW   | Gas fired appliance | 4,7 | 6,7 | 10,8 | 11,4 |
| PP015 | CH Pump<br>postrun time | Central heating pump post run time                | 0 Min - 99 Min | Gas fired appliance | 1   | 1   | 1    | 1    |

Tab.63 Navigation for advanced installer level

| Level                                                                                                    | Menu cascade                                                                                                    |  |  |  |  |  |  |
|----------------------------------------------------------------------------------------------------|----------------------------------------------------------------------------------------------------|--|--|--|--|--|--|
| Advanced installer                                                                                                    | := > Installation Setup > CU-GH08 > Submenu <sup>(1)</sup> > Parameters, counters, signals > Parameters > Adv.<br>Parameters |  |  |  |  |  |  |
| (1) See the column "Submenu" in the following table for the correct navigation. The parameters are grouped in specific functionalities. |                                                                                                    |  |  |  |  |  |  |

Tab.64 Factory settings at advanced installer level

| Code  | Display text            | Description                                                                                 | Range                                                                             | Submenu                                                  | 45   | 65   | 90   | 115  |
|-------|-------------------------|---------------------------------------------------------------------------------------------|-----------------------------------------------------------------------------------|----------------------------------------------------------|------|------|------|------|
| AP002 | Manual Heat<br>Demand   | Enable manual heat demand function                                                          | 0 = Off<br>1 = With setpoint<br>2 = TOutdoor Control                              | Gas fired appliance                                      | 0    | 0    | 0    | 0    |
| AP026 | Setpoint<br>manual HD   | Flow temperature setpoint for manual heat demand                                            | 10 °C - 90 °C                                                                     | Gas fired appliance                                      | 40   | 40   | 40   | 40   |
| AP056 | Outdoor<br>sensor       | Enable outdoor sensor                                                                       | 0 = No outside sensor<br>1 = AF60<br>2 = QAC34                                    | Outdoor<br>temperatu<br>re                               | 1    | 1    | 1    | 1    |
| AP102 | Boiler Pump<br>function | Configuration of the boiler<br>pump as zone pump or<br>system pump (feed lowloss<br>header) | 0 = No<br>1 = Yes                                                                 | Gas fired appliance                                      | 0    | 0    | 0    | 0    |
| AP111 | Can line<br>length      | Can line length                                                                             | 0 = < 3m<br>1 = < 80m<br>2 = < 500m                                               | Mandator<br>y bus<br>master                              | 0    | 0    | 0    | 0    |
| CP130 | T.OutdoorToZ<br>one     | Assigning the outdoor sensor to zone                                                        | 0 - 4                                                                             | Direct<br>zone                                           | 0    | 0    | 0    | 0    |
| CP240 | ZoneRoomUn<br>itInfl    | Adjustment of the influence of the zone room unit                                           | 0 - 10                                                                            | Direct<br>zone                                           | 3    | 3    | 3    | 3    |
| CP250 | CalSondeAm<br>bZone     | Calibration of Zone Room Unit                                                               | -5 °C - 5 °C                                                                      | Direct<br>zone                                           | 0    | 0    | 0    | 0    |
| CP770 | Zone Buffered           | The zone is after a Buffer tank                                                             | 0 = No<br>1 = Yes                                                                 | Direct<br>zone                                           | 0    | 0    | 0    | 0    |
| DP003 | Abs. max fan<br>DHW     | Maximum fan speed on<br>Domestic Hot Water                                                  | 1000 Rpm - 7000<br>Rpm                                                            | Gas fired appliance                                      | 5400 | 5600 | 6300 | 6700 |
| DP005 | Calorifier Tf<br>offset | Flow setpoint offset for<br>loading calorifier                                              | 0 °C - 50 °C                                                                      | Tank<br>DHW                                              | 20   | 20   | 20   | 20   |
| DP006 | Hyst calorifier         | Hysteresis to start heating calorifier                                                      | 2 °C - 15 °C                                                                      | Tank<br>DHW                                              | 5    | 5    | 5    | 5    |
| DP020 | Postrun DHW<br>pump/3wv | Post run time of the DHW<br>pump/3 way valve after DHW<br>production                        | 0 Sec - 99 Sec                                                                    | Gas fired appliance                                      | 10   | 10   | 10   | 10   |
| DP034 | DhwCalorifier<br>Offset | Offset for calorifier sensor                                                                | 0 °C - 10 °C                                                                      | Tank<br>DHW                                              | 2    | 2    | 2    | 2    |
| DP140 | DHW load<br>type        | DHW load type (0 : Combi, 1 :<br>Solo)                                                      | 0 = Combi<br>1 = Solo<br>2 = Layered cylinder<br>3 = Process heat<br>4 = External | Internal<br>DHW<br>Tank<br>DHW<br>Gas fired<br>appliance | 1    | 1    | 1    | 1    |
| GP007 | Fan RPM Max<br>CH       | Maximum fan speed during<br>Central Heating mode                                            | 1400 Rpm - 7000<br>Rpm                                                            | Gas fired appliance                                      | 5400 | 5600 | 6300 | 6800 |

| Code  | Display text             | Description                                                                   | Range                  | Submenu             | 45   | 65   | 90   | 115  |
|-------|--------------------------|-------------------------------------------------------------------------------|------------------------|---------------------|------|------|------|------|
| GP008 | Fan RPM Min              | Minimum fan speed during<br>Central Heating + Domestic<br>Hot Water mode      | 1400 Rpm - 4000<br>Rpm | Gas fired appliance | 1550 | 1600 | 1600 | 1750 |
| GP009 | Fan RPM<br>Start         | Fan speed at appliance start                                                  | 1000 Rpm - 4000<br>Rpm | Gas fired appliance | 2500 | 2500 | 2500 | 2500 |
| GP010 | GPS Check                | Gas Pressure Switch check<br>on/off                                           | 0 = No<br>1 = Yes      | Gas fired appliance | 0    | 0    | 0    | 0    |
| GP021 | Temp diff<br>Modulating  | Modulate back when delta temperature is large then this treshold              | 10 °C - 40 °C          | Gas fired appliance | 25   | 25   | 25   | 20   |
| GP022 | Tfa Filter Tau           | Tau factor for average flow temperature calculation                           | 1 - 255                | Gas fired appliance | 1    | 1    | 1    | 1    |
| PP014 | ChPumpDTR<br>eduction    | Reduction of temperature<br>delta modulating for pump<br>modulation           | 0 °C - 40 °C           | Gas fired appliance | 18   | 18   | 18   | 18   |
| PP016 | Max. CH<br>pump speed    | Maximum central heating pump speed (%)                                        | 20 % - 100 %           | Gas fired appliance | 100  | 100  | 100  | 100  |
| PP017 | ChPumpSpee<br>dMaxFactor | Maximum central heating at<br>minimum load as percentage<br>of max pump speed | 0 % - 100 %            | Gas fired appliance | 100  | 100  | 100  | 100  |
| PP018 | Min CH pump<br>speed     | Minimum central heating<br>pump speed (%)                                     | 20 % - 100 %           | Gas fired appliance | 30   | 30   | 30   | 30   |
| PP023 | Start<br>hysteresis CH   | Hysteresis to start burner in heating mode                                    | 1 °C - 10 °C           | Gas fired appliance | 10   | 10   | 10   | 10   |

## 8.2.2 SCB-10 expansion PCB settings

i In

The table shows the factory setting for the parameters.

### Tab.65 Navigation for basic installer level

| Level                                                                                                    | Menu path                                                                                  |  |  |  |  |  |  |  |
|----------------------------------------------------------------------------------------------------|--------------------------------------------------------------------------------------------|--|--|--|--|--|--|--|
| Basic installer                                                                                                    | = > Installation Setup > SCB-10 > Submenu (1) > Parameters, counters, signals > Parameters |  |  |  |  |  |  |  |
| (1) See the column "Submenu" in the following table for the correct navigation. The parameters are grouped in specific functionalities. |                                                                                            |  |  |  |  |  |  |  |

Tab.66 Factory settings at basic installer level

| Code  | Display text         | Description                                                        | Range                                                                                          | Submenu                 | Default setting |
|-------|----------------------|--------------------------------------------------------------------|------------------------------------------------------------------------------------------------|-------------------------|-----------------|
| AP074 | Force summer mode    | The heating is stopped. Hot water is maintained. Force Summer Mode | 0 = Off<br>1 = On                                                                              | Outdoor<br>temperature  | 0               |
| AP077 | Max. display level   | Maximum Level of parameters and signals to display on MK           | 1 = End user<br>2 = Installer<br>3 = Installer advanced<br>4 = Lab<br>5 = Controls Development | System<br>Functionality | 3               |
| AP081 | Device short<br>name | Shortname of the device                                            |                                                                                                | System<br>Functionality | S10             |
| AP089 | Installer name       | Name of the installer                                              |                                                                                                | Mandatory<br>bus master |                 |
| AP090 | Installer phone      | Telephone number of the installer                                  |                                                                                                | Mandatory<br>bus master |                 |

| Code                                               | Display text             | Description                                                                               | Range         | Submenu                                                                     | Default setting |
|----------------------------------------------------|--------------------------|-------------------------------------------------------------------------------------------|---------------|-----------------------------------------------------------------------------|-----------------|
| CP010<br>CP011<br>CP012<br>CP013<br>CP014          | Tflow setpoint<br>zone   | Zone flow temperature setpoint, used<br>when the zone is set to a fixed flow<br>setpoint. | 7 °C - 100 °C | Direct zone<br>Mixed zone<br>High temp.<br>zone<br>Fan<br>convector<br>zone | 75              |
| CP080<br>CP081<br>CP082<br>CP083<br>CP084<br>CP085 | User T.Room<br>Activity  | Room setpoint temperature of the user zone activity                                       | 5 °C - 30 °C  | Direct zone<br>Mixed zone<br>High temp.<br>zone<br>Fan<br>convector<br>zone | 16              |
| CP086<br>CP087<br>CP088<br>CP089<br>CP090<br>CP091 | User T.Room<br>Activity  | Room setpoint temperature of the user zone activity                                       | 5 °C - 30 °C  | Direct zone<br>Mixed zone<br>High temp.<br>zone<br>Fan<br>convector<br>zone | 16              |
| CP092<br>CP093<br>CP094<br>CP095<br>CP096<br>CP097 | User T.Room<br>Activity  | Room setpoint temperature of the user zone activity                                       | 5 °C - 30 °C  | Direct zone<br>Mixed zone<br>High temp.<br>zone<br>Fan<br>convector<br>zone | 16              |
| CP098<br>CP099<br>CP100<br>CP101<br>CP102<br>CP103 | User T.Room<br>Activity  | Room setpoint temperature of the user zone activity                                       | 5 °C - 30 °C  | Direct zone<br>Mixed zone<br>High temp.<br>zone<br>Fan<br>convector<br>zone | 16              |
| CP104<br>CP105<br>CP106<br>CP107<br>CP108<br>CP109 | User T.Room<br>Activity  | Room setpoint temperature of the user zone activity                                       | 5 °C - 30 °C  | Direct zone<br>Mixed zone<br>High temp.<br>zone<br>Fan<br>convector<br>zone | 16              |
| CP140<br>CP141<br>CP142<br>CP143<br>CP144<br>CP145 | RoomCoolTempS<br>etpoint | Setpoint of the room cooling<br>temperature of the zone                                   | 20 °C - 30 °C | Mixed zone<br>Fan<br>convector<br>zone                                      | 30              |
| CP146<br>CP147<br>CP148<br>CP149<br>CP150<br>CP151 | RoomCoolTempS<br>etpoint | Setpoint of the room cooling<br>temperature of the zone                                   | 20 °C - 30 °C | Mixed zone<br>Fan<br>convector<br>zone                                      | 30              |
| CP152<br>CP153<br>CP154<br>CP155<br>CP156<br>CP157 | RoomCoolTempS<br>etpoint | Setpoint of the room cooling temperature of the zone                                      | 20 °C - 30 °C | Mixed zone<br>Fan<br>convector<br>zone                                      | 30              |

| Code                                               | Display text                | Description                                                   | Range                                                          | Submenu                                                                                                    | Default |
|----------------------------------------------------|-----------------------------|---------------------------------------------------------------|----------------------------------------------------------------|----------------------------------------------------------------------------------------------------|---------|
| CP158                                              | RoomCoolTempS               | Setpoint of the room cooling                                  | 20 °C - 30 °C                                                  | Mixed zone                                                                                                    | setting |
| CP159<br>CP160<br>CP161<br>CP162<br>CP163          | etpoint                     | temperature of the zone                                       |                                                                | Fan<br>convector<br>zone                                                                                                    | 50      |
| CP164<br>CP165<br>CP166<br>CP167<br>CP168<br>CP169 | RoomCoolTempS<br>etpoint    | Setpoint of the room cooling temperature of the zone          | 20 °C - 30 °C                                                  | Mixed zone<br>Fan<br>convector<br>zone                                                                                                    | 30      |
| CP200<br>CP201<br>CP202<br>CP203<br>CP204          | Manu<br>ZoneRoomTemp<br>Set | Manually setting the room<br>temperature setpoint of the zone | 5 °C - 30 °C                                                   | Direct zone<br>Mixed zone<br>High temp.<br>zone<br>Fan<br>convector<br>zone                                                                                                    | 20      |
| CP320<br>CP321<br>CP322<br>CP323<br>CP324          | OperatingZoneM<br>ode       | Operating mode of the zone                                    | 0 = Scheduling<br>1 = Manual<br>2 = Antifrost<br>3 = Temporary | Direct zone<br>Mixed zone<br>Swimming<br>pool<br>High temp.<br>zone<br>Fan<br>convector<br>zone<br>DHW tank<br>Electrical<br>DHW tank<br>DHW tank<br>DHW<br>layered tank<br>DHW tank<br>internal<br>DHW tank<br>internal<br>DHW tank | 0       |
| CP350<br>CP351<br>CP352<br>CP353<br>CP354          | ComfortZoneDH<br>Wtemp      | Comfort Domestic Hot Water<br>Temperature Setpoint of zone    | 40 °C - 80 °C                                                  | DHW tank<br>Electrical<br>DHW tank<br>DHW<br>layered tank<br>DHW tank<br>internal<br>DHW<br>Commercial<br>Tank                                                                                                    | 55      |
| CP360<br>CP361<br>CP362<br>CP363<br>CP364          | ReducedZoneDH<br>Wtemp.     | Reduced Domestic Hot Water<br>Temperature Setpoint of zone    | 10 °C - 60 °C                                                  | DHW tank<br>Electrical<br>DHW tank<br>DHW<br>layered tank<br>DHW tank<br>internal<br>DHW<br>Commercial<br>Tank                                                                                                    | 10      |

| Code                                      | Display text               | Description                                                              | Range                                                             | Submenu                                                                                                    | Default setting |
|-------------------------------------------|----------------------------|--------------------------------------------------------------------------|-------------------------------------------------------------------|----------------------------------------------------------------------------------------------------|-----------------|
| CP510<br>CP511<br>CP512<br>CP513<br>CP514 | Temporary Room<br>Setp     | Temporary room setpoint per zone                                         | 5 °C - 30 °C                                                      | Direct zone<br>Mixed zone<br>High temp.<br>zone<br>Fan<br>convector<br>zone                                                                                                    | 20              |
| CP540<br>CP541<br>CP542<br>CP543<br>CP544 | Zone<br>TSwimmPool<br>setp | Setpoint of swimming pool when<br>Zone is configured on Swimming<br>Pool | 0 °C - 39 °C                                                      | Swimming<br>pool                                                                                                    | 20              |
| CP550<br>CP551<br>CP552<br>CP553<br>CP554 | Zone, fire place           | Fire Place mode is active                                                | 0 = Off<br>1 = On                                                 | Direct zone<br>Mixed zone<br>High temp.<br>zone<br>Fan<br>convector<br>zone                                                                                                    | 0               |
| CP570<br>CP571<br>CP572<br>CP573<br>CP574 | ZoneTimeProg<br>Select     | Time Program of the zone selected<br>by the user                         | 0 = Schedule 1<br>1 = Schedule 2<br>2 = Schedule 3<br>3 = Cooling | Direct zone<br>Mixed zone<br>Swimming<br>pool<br>High temp.<br>zone<br>Fan<br>convector<br>zone<br>DHW tank<br>Electrical<br>DHW tank<br>Zone time<br>program<br>DHW<br>layered tank<br>DHW tank<br>internal<br>DHW tank<br>internal<br>DHW<br>Commercial<br>Tank | 0               |

| Code                                      | Display text           | Description                                 | Range                                                                                                    | Submenu                                                                                                    | Default setting |
|-------------------------------------------|------------------------|---------------------------------------------|----------------------------------------------------------------------------------------------------|----------------------------------------------------------------------------------------------------|-----------------|
| CP660<br>CP661<br>CP662<br>CP663<br>CP664 | Icon display zone      | Choice icon to display this zone            | 0 = None<br>1 = All<br>2 = Bedroom<br>3 = Livingroom<br>4 = Study<br>5 = Outdoor<br>6 = Kitchen<br>7 = Basement<br>8 = Swimming Pool<br>9 = DHW Tank<br>10 = DHW Tank<br>10 = DHW Electrical Tank<br>11 = DHW Layered Tank<br>12 = Internal Boiler Tank<br>13 = Time Program | Direct zone<br>Mixed zone<br>Swimming<br>pool<br>High temp.<br>zone<br>Fan<br>convector<br>zone<br>DHW tank<br>Electrical<br>DHW tank<br>Zone time<br>program<br>Process heat<br>DHW<br>layered tank<br>DHW tank<br>internal<br>DHW tank<br>internal<br>DHW<br>Commercial<br>Tank | 0               |
| CP670<br>CP671<br>CP672<br>CP673<br>CP674 | ConfPairing RU<br>Zone | Configuration of pairing room unit per zone |                                                                                                    | Direct zone<br>Mixed zone<br>Swimming<br>pool<br>High temp.<br>zone<br>Fan<br>convector<br>zone<br>DHW tank<br>Electrical<br>DHW tank<br>Zone time<br>program<br>Process heat<br>DHW<br>layered tank<br>DHW tank<br>internal<br>DHW tank<br>internal<br>DHW<br>Commercial<br>Tank |                 |

#### Tab.67 Navigation for installer level

| Level                                                                                                    | Menu path                                                                                  |  |  |  |  |  |
|----------------------------------------------------------------------------------------------------|--------------------------------------------------------------------------------------------|--|--|--|--|--|
| Installer                                                                                                    | = > Installation Setup > SCB-10 > Submenu (1) > Parameters, counters, signals > Parameters |  |  |  |  |  |
| (1) See the column "Submenu" in the following table for the correct navigation. The parameters are grouped in specific functionalities. |                                                                                            |  |  |  |  |  |

### Tab.68 Factory settings at installer level

| Code  | Display text   | Description                                  | Range                                          | Submenu                | Default setting |
|-------|----------------|----------------------------------------------|------------------------------------------------|------------------------|-----------------|
| AP056 | Outdoor sensor | Enable outdoor sensor                        | 0 = No outside sensor<br>1 = AF60<br>2 = QAC34 | Outdoor<br>temperature | 1               |
| AP073 | Summer Winter  | Outdoor temperature: upper limit for heating | 15 °C - 30.5 °C                                | Outdoor<br>temperature | 22              |

| Code  | Display text             | Description                                                                                   | Range                                                                                      | Submenu                                                                         | Default setting |
|-------|--------------------------|-----------------------------------------------------------------------------------------------|--------------------------------------------------------------------------------------------|---------------------------------------------------------------------------------|-----------------|
| AP075 | NeutralBandSum<br>Winter | Outdoor temperature neutral band<br>between heating and cooling. The<br>generator is stopped. | 0 °C - 10 °C                                                                               | Outdoor<br>temperature                                                          | 4               |
| AP079 | Building Inertia         | Inertia of the building used for heat up speed                                                | 0 - 10                                                                                     | Outdoor<br>temperature                                                          | 3               |
| AP080 | Frost min out temp       | Outside temperature below which the antifreeze protection is activated                        | -30 °C - 20 °C                                                                             | Outdoor<br>temperature                                                          | 3               |
| AP083 | Enable master<br>func    | Enable the master functionality of this<br>device on the S-Bus for system<br>control          | 0 = No<br>1 = Yes                                                                          | Mandatory<br>bus master<br>Producer<br>Manager<br>Cascade<br>management<br>B    | 0               |
| AP091 | Outside Sens.<br>Source  | Type of outside sensor connection to be used                                                  | 0 = Auto<br>1 = Wired sensor<br>2 = Wireless sensor<br>3 = Internet measured<br>4 = None   | Outdoor<br>temperature                                                          | 0               |
| BP001 | Type Buffer Tank         | Type of buffer tank                                                                           | 0 = Disabled<br>1 = One sensor<br>2 = Two sensors<br>3 = Three sensors<br>4 = Four sensors | Disabled<br>buffer tank<br>Pass.buff.tan<br>k 1sens<br>Pass.buff.tan<br>k 2sens | 0               |
| BP002 | Buff Tank HC<br>Strat.   | Heating Cooling Control strategy used with buffer tank                                        | 0 = Fixed setpoint<br>1 = Calculated setpoint<br>2 = Dedicated slope                       | Pass.buff.tan<br>k 1sens<br>Pass.buff.tan<br>k 2sens                            | 0               |
| BP003 | Stp Buffertank<br>Heat   | Temperature setpoint for buffer tank in heating mode                                          | 5 °C - 100 °C                                                                              | Pass.buff.tan<br>k 1sens<br>Pass.buff.tan<br>k 2sens                            | 70              |
| BP004 | Setp Buffertank<br>Cool  | Temperature setpoint for Buffer tank in cooling mode                                          | 5 °C - 25 °C                                                                               | Pass.buff.tan<br>k 1sens<br>Pass.buff.tan<br>k 2sens                            | 18              |
| BP005 | Buffer Tank Slope        | Buffer Tank Slope                                                                             | 0 - 4                                                                                      | Pass.buff.tan<br>k 1sens<br>Pass.buff.tan<br>k 2sens                            | 1.5             |
| BP013 | BufferTankTcalOf<br>fset | Offset to add to the calculate Setpoint of the Buffer Tank                                    | 0 °C - 20 °C                                                                               | Pass.buff.tan<br>k 1sens<br>Pass.buff.tan<br>k 2sens                            | 5               |
| BP014 | BufferTank<br>HystStart  | Hysteresis of temperature which<br>determines the start of Buffer Tank<br>storage             | 1 °C - 20 °C                                                                               | Pass.buff.tan<br>k 1sens<br>Pass.buff.tan<br>k 2sens                            | 6               |
| BP015 | Buf.Tank post run        | Minimum duration of post-operation of the buffer tank pump                                    | 0 Min - 20 Min                                                                             | Pass.buff.tan<br>k 1sens<br>Pass.buff.tan<br>k 2sens                            | 4               |
| BP019 | BufferTank<br>HystStop   | Hysteresis of temperature which determines the stop of buffer tank storage                    | -30 °C - 30 °C                                                                             | Pass.buff.tan<br>k 1sens<br>Pass.buff.tan<br>k 2sens                            | 0               |

| Code                                      | Display text             | Description                                                  | Range                                                                                                    | Submenu                                                                                                    | Default setting |
|-------------------------------------------|--------------------------|--------------------------------------------------------------|----------------------------------------------------------------------------------------------------|----------------------------------------------------------------------------------------------------|-----------------|
| CP000<br>CP001<br>CP002<br>CP003<br>CP004 | MaxZoneTFlowS<br>etpoint | Maximum Flow Temperature setpoint<br>zone                    | 7 °C - 100 °C                                                                                                    | Direct zone<br>Mixed zone<br>Swimming<br>pool<br>High temp.<br>zone<br>Fan<br>convector<br>zone<br>DHW tank<br>Electrical<br>DHW tank<br>Process heat<br>DHW<br>layered tank<br>DHW<br>Commercial<br>Tank                                                                                        | 90              |
| CP020<br>CP021<br>CP022<br>CP023<br>CP024 | Zone Function            | Functionality of the zone                                    | 0 = Disable<br>1 = Direct<br>2 = Mixing Circuit<br>3 = Swimming pool<br>4 = High Temperature<br>5 = Fan Convector<br>6 = DHW tank<br>7 = Electrical DHW<br>8 = Time Program<br>9 = ProcessHeat<br>10 = DHW Layered<br>11 = DHW Layered<br>11 = DHW Internal tank<br>12 = DHW Commercial<br>Tank<br>13 = DHW FWS<br>31 = DHW FWS<br>55 = Occupied | Zone<br>manager<br>Zone<br>disabled<br>Direct zone<br>Mixed zone<br>Swimming<br>pool<br>High temp.<br>zone<br>Fan<br>convector<br>zone<br>DHW tank<br>Electrical<br>DHW tank<br>Zone time<br>program<br>Process heat<br>DHW<br>layered tank<br>DHW tank<br>internal<br>DHW<br>commercial<br>Tank | 1               |
| CP030<br>CP031<br>CP032<br>CP033<br>CP034 | Bandwidth Mix.<br>Valve  | Bandwidth of mixing valve zone where modulation takes place. | 4 °C - 16 °C                                                                                                    | Mixed zone                                                                                                    | 12              |

| Code                                               | Display text            | Description                                                                                      | Range          | Submenu                                                                                                    | Default setting |
|----------------------------------------------------|-------------------------|--------------------------------------------------------------------------------------------------|----------------|----------------------------------------------------------------------------------------------------|-----------------|
| CP040<br>CP041<br>CP042<br>CP043<br>CP044          | Postrun zone<br>pump    | Pump post runtime of the zone                                                                    | 0 Min - 20 Min | Direct zone<br>Mixed zone<br>Swimming<br>pool<br>High temp.<br>zone<br>Fan<br>convector<br>zone<br>DHW tank<br>Electrical<br>DHW tank<br>Process heat<br>DHW<br>layered tank<br>DHW tank<br>internal<br>DHW<br>Commercial<br>Tank | 4               |
| CP050<br>CP051<br>CP052<br>CP053<br>CP054          | Mixing Valve shift      | Shift between calculated setpoint and mixing valve circuit setpoint                              | 0 °C - 16 °C   | Mixed zone                                                                                                    | 4               |
| CP060<br>CP061<br>CP062<br>CP063<br>CP064          | RoomT. Holiday          | Wished room zone temperature on holiday period                                                   | 5 °C - 20 °C   | Direct zone<br>Mixed zone<br>High temp.<br>zone<br>Fan<br>convector<br>zone                                                                                                    | 6               |
| CP070<br>CP071<br>CP072<br>CP073<br>CP074          | MaxReducedRoo<br>mT.Lim | Max Room Temperature limit of the circuit in reduced mode, that allows switching to comfort mode | 5 °C - 30 °C   | Direct zone<br>Mixed zone<br>High temp.<br>zone<br>Fan<br>convector<br>zone                                                                                                    | 16              |
| CP210<br>CP211<br>CP212<br>CP213<br>CP214          | Zone HCZP<br>Comfort    | Comfort footpoint of the temperature of heat curve of the circuit                                | 15 °C - 90 °C  | Direct zone<br>Mixed zone<br>High temp.<br>zone<br>Fan<br>convector<br>zone                                                                                                    | 15              |
| CP220<br>CP221<br>CP222<br>CP223<br>CP224          | Zone HCZP<br>Reduced    | Reduced footpoint of the temperature of heat curve of the circuit                                | 15 °C - 90 °C  | Direct zone<br>Mixed zone<br>High temp.<br>zone<br>Fan<br>convector<br>zone                                                                                                    | 15              |
| CP230<br>CP231<br>CP232<br>CP233<br>CP233<br>CP234 | Zone Heating<br>Curve   | Heating curve temperature gradient of the zone                                                   | 0 - 4          | Direct zone<br>Mixed zone<br>High temp.<br>zone<br>Fan<br>convector<br>zone                                                                                                    | 1.5             |

| Code                                               | Display text             | Description                                                          | Range                                            | Submenu                                                                                                    | Default |
|----------------------------------------------------|--------------------------|----------------------------------------------------------------------|--------------------------------------------------|----------------------------------------------------------------------------------------------------|---------|
| CP240<br>CP241<br>CP242<br>CP243<br>CP244          | ZoneRoomUnitInf<br>I     | Adjustment of the influence of the zone room unit                    | 0 - 10                                           | Direct zone<br>Mixed zone<br>High temp.<br>zone<br>Fan<br>convector<br>zone                                    | 3       |
| CP270<br>CP271<br>CP272<br>CP273<br>CP274          | CoolMixTflowZon<br>eSet  | Mixing flow temperature setpoint cooling of the zone                 | 11 °C - 23 °C                                    | Mixed zone                                                                                                    | 18      |
| CP280<br>CP281<br>CP282<br>CP283<br>CP283<br>CP284 | FanCoolTflowZon<br>eSet  | Fan flow setpoint cooling of the zone                                | 7 °C - 23 °C                                     | Fan<br>convector<br>zone                                                                                       | 10      |
| CP340<br>CP341<br>CP342<br>CP343<br>CP344          | TypeReducedNig<br>htMode | Type of reduced night mode, stop or<br>maintain heating of circuit   | 0 = Stop heat demand<br>1 = Continue heat demand | Direct zone<br>Mixed zone<br>High temp.<br>zone<br>Fan<br>convector<br>zone                                    | 0       |
| CP370<br>CP371<br>CP372<br>CP373<br>CP374          | Holiday<br>ZoneDHWtemp   | Holiday Domestic Hot Water<br>Temperature Setpoint of zone           | 10 °C - 40 °C                                    | DHW tank<br>Electrical<br>DHW tank<br>DHW<br>layered tank<br>DHW tank<br>internal<br>DHW<br>Commercial<br>Tank | 10      |
| CP380<br>CP381<br>CP382<br>CP383<br>CP384          | Antileg<br>ZoneDHWtemp   | Antilegionellosis Domestic Hot Water<br>Temperature Setpoint of zone | 40 °C - 80 °C                                    | DHW tank<br>Electrical<br>DHW tank<br>DHW<br>layered tank<br>DHW tank<br>internal<br>DHW<br>Commercial<br>Tank | 65      |
| CP390<br>CP391<br>CP392<br>CP393<br>CP394          | Start Antileg            | Start time of the function<br>Antilegionellosis                      | 0 HoursMinutes = 143<br>HoursMinutes             | DHW tank<br>Electrical<br>DHW tank<br>DHW<br>layered tank<br>DHW tank<br>internal<br>DHW<br>Commercial<br>Tank | 18      |

| Code                                      | Display text          | Description                                                               | Range                                 | Submenu                                                                                                    | Default setting |
|-------------------------------------------|-----------------------|---------------------------------------------------------------------------|---------------------------------------|----------------------------------------------------------------------------------------------------|-----------------|
| CP400<br>CP401<br>CP402<br>CP403<br>CP404 | Zone Dhw<br>antileg.  | Duration of the function<br>Antilegionellosis                             | 10 Min - 600 Min                      | DHW tank<br>Electrical<br>DHW tank<br>DHW<br>layered tank<br>DHW tank<br>internal<br>DHW<br>Commercial<br>Tank | 60              |
| CP420<br>CP421<br>CP422<br>CP423<br>CP424 | ZoneDhwHysteris<br>is | Trip differential for DHW production                                      | 1 °C - 60 °C                          | DHW tank<br>Electrical<br>DHW tank<br>DHW<br>layered tank<br>DHW tank<br>internal<br>DHW<br>Commercial<br>Tank | 6               |
| CP430<br>CP431<br>CP432<br>CP433<br>CP434 | Optimise DHW<br>Zone  | Used to force DHW tank loading according to the primary temperature       | 0 - 1                                 | DHW tank<br>Electrical<br>DHW tank<br>DHW<br>layered tank                                                      | 0               |
| CP440<br>CP441<br>CP442<br>CP443<br>CP444 | Release DHW<br>zone   | Prevents the cooling of the Tank at the start                             | 0 - 1                                 | DHW tank<br>Electrical<br>DHW tank<br>DHW<br>layered tank                                                      | 0               |
| CP460<br>CP461<br>CP462<br>CP463<br>CP464 | DHW Zone<br>Priority  | Choice of DHW Priority 0:TOTAL<br>1:RELATIVE 2:NONE                       | 0 = Total<br>1 = Relative<br>2 = None | DHW tank<br>Electrical<br>DHW tank<br>DHW<br>layered tank                                                      | 0               |
| CP470<br>CP471<br>CP472<br>CP473<br>CP474 | Zone screed<br>drying | Setting of the screed drying program of the zone                          | 0 Days - 30 Days                      | Direct zone<br>Mixed zone<br>High temp.<br>zone<br>Fan<br>convector<br>zone                                    | 0               |
| CP480<br>CP481<br>CP482<br>CP483<br>CP484 | ScreedStartTemp       | Setting of the start temperature of the screed drying program of the zone | 20 °C - 50 °C                         | Direct zone<br>Mixed zone<br>High temp.<br>zone<br>Fan<br>convector<br>zone                                    | 20              |
| CP490<br>CP491<br>CP492<br>CP493<br>CP494 | ScreedStopTemp        | Setting of the stop temperature of the screed drying program of the zone  | 20 °C - 50 °C                         | Direct zone<br>Mixed zone<br>High temp.<br>zone<br>Fan<br>convector<br>zone                                    | 20              |

| Code                                      | Display text             | Description                                                                           | Range                                                                                                  | Submenu                                                                                                    | Default setting |
|-------------------------------------------|--------------------------|---------------------------------------------------------------------------------------|----------------------------------------------------------------------------------------------------|----------------------------------------------------------------------------------------------------|-----------------|
| CP500<br>CP501<br>CP502<br>CP503<br>CP504 | Tflow Sensor<br>Enable   | Enable/Disable Flow temperature sensor of the zone                                    | 0 = Off<br>1 = On                                                                                      | Mixed zone<br>Swimming<br>pool<br>DHW tank<br>Electrical<br>DHW tank<br>Process heat<br>DHW<br>layered tank<br>DHW tank<br>internal<br>DHW<br>Commercial<br>Tank | 0               |
| CP560<br>CP561<br>CP562<br>CP563<br>CP564 | ZoneConfigDHW<br>Antileg | Configuration of the Domestic Hot<br>Watter Antilegionnella Protection of<br>the zone | 0 = Disabled<br>1 = Weekly<br>2 = Daily                                                                | DHW tank<br>Electrical<br>DHW tank<br>DHW<br>layered tank<br>DHW tank<br>internal<br>DHW<br>Commercial<br>Tank                                                   | 0               |
| CP600<br>CP601<br>CP602<br>CP603<br>CP604 | ProcessHeat Spt<br>zone  | Heat demand setpoint during process heat of zone                                      | 20 °C - 100 °C                                                                                         | Process heat                                                                                                    | 60              |
| CP610<br>CP611<br>CP612<br>CP613<br>CP614 | Hys PH on per<br>zone    | Hysteresis switched on for process heat per zone                                      | 1 °C - 15 °C                                                                                           | Process heat                                                                                                    | 6               |
| CP620<br>CP621<br>CP622<br>CP623<br>CP624 | Hys PH off per<br>zone   | Hysteresis switched off for process heat per zone                                     | 1 °C - 15 °C                                                                                           | Process heat                                                                                                    | 6               |
| CP630<br>CP631<br>CP632<br>CP633<br>CP634 | StartdayAntileg<br>zone  | Startday of the function antilegionella<br>of the zone                                | 1 = Monday<br>2 = Tuesday<br>3 = Wednesday<br>4 = Thursday<br>5 = Friday<br>6 = Saturday<br>7 = Sunday | DHW tank<br>Electrical<br>DHW tank<br>DHW<br>layered tank<br>DHW tank<br>internal<br>DHW<br>Commercial<br>Tank                                                   | 6               |
| CP640<br>CP641<br>CP642<br>CP643<br>CP644 | OTH LogicLev<br>contact  | Opentherm Logic level contact of the zone                                             | 0 = Open<br>1 = Closed<br>2 = Off                                                                      | Direct zone<br>Mixed zone<br>Swimming<br>pool<br>High temp.<br>zone<br>Fan<br>convector<br>zone                                                                  | 1               |
| Code                                      | Display text               | Description                                                                         | Range                                                                                                    | Submenu                                                                           | Default setting |
|-------------------------------------------|----------------------------|-------------------------------------------------------------------------------------|----------------------------------------------------------------------------------------------------|-----------------------------------------------------------------------------------|-----------------|
| CP650<br>CP651<br>CP652<br>CP653<br>CP654 | RedRoomTempC<br>ool Zone   | Desired reduced room temperature setpoint in cooling mode per zone                  | 20 °C - 30 °C                                                                                                    | Mixed zone<br>Fan<br>convector<br>zone                                            | 29              |
| CP690<br>CP691<br>CP692<br>CP693<br>CP694 | RevContactOTH<br>cool      | Reversed OpenTherm contact in cooling mode for heat demand per zone                 | 0 = No<br>1 = Yes                                                                                                    | Mixed zone<br>Fan<br>convector<br>zone                                            | 0               |
| CP700<br>CP701<br>CP702<br>CP703<br>CP704 | DHW Cal Offset<br>zone     | Offset for calorifier sensor per zone                                               | 0 °C - 30 °C                                                                                                    | DHW tank<br>Electrical<br>DHW tank<br>DHW<br>layered tank<br>DHW tank<br>internal | 0               |
| CP710<br>CP711<br>CP712<br>CP713<br>CP714 | Zone<br>IncTFlowStp<br>DHW | Increase primary temperature<br>setpoint for heating DHW calorifier of<br>the zone  | 0 °C - 40 °C                                                                                                    | DHW tank<br>Electrical<br>DHW tank<br>DHW<br>layered tank                         | 20              |
| CP720<br>CP721<br>CP722<br>CP723<br>CP724 | Zone, IncFT<br>ProcHeat    | Increase Primary Temperature<br>setpoint for process heat calorifier of<br>the zone | 0 °C - 40 °C                                                                                                    | Process heat                                                                      | 20              |
| CP750<br>CP751<br>CP752<br>CP753<br>CP754 | MaxZone Preheat<br>time    | Maximum zone preheat time                                                           | 0 Min - 240 Min                                                                                                    | Direct zone<br>Mixed zone<br>High temp.<br>zone<br>Fan<br>convector<br>zone       | 0               |
| CP760<br>CP761<br>CP762<br>CP763<br>CP764 | Zone DHW TAS<br>enable     | The calorifier of the zone is equipped<br>with a Titan Active System anode          | 0 = No<br>1 = Yes                                                                                                    | DHW tank<br>Electrical<br>DHW tank<br>DHW<br>layered tank                         | 0               |
| CP780<br>CP781<br>CP782<br>CP783<br>CP784 | Control strategy           | Selection of the control strategy for the zone                                      | 0 = Automatic<br>1 = Room Temp. based<br>2 = Outdoor Temp. based<br>3 = Outdoor & room based                                                                                                    | Direct zone<br>Mixed zone<br>High temp.<br>zone<br>Fan<br>convector<br>zone       | 0               |
| EP014                                     | SCB func. 10V<br>PWMin     | Smart Control Board function 10 Volt<br>PWM input                                   | 0 = Off<br>1 = Temperature control<br>2 = Power control                                                                                                    | 0-10 volt<br>input                                                                | 0               |
| EP018                                     | Status relay func.         | Status relay function                                                               | 0 = No Action<br>1 = Alarm<br>2 = Alarm Inverted<br>3 = Burning<br>4 = Not burning<br>5 = Reserved<br>6 = Reserved<br>7 = Service request<br>8 = Boiler on CH<br>9 = Boiler on DHW<br>10 = CH pump on<br>11 = Locking or Blocking<br>12 = Cooling mode | Status<br>information                                                             | 11              |

| Code  | Display text             | Description                                                                                        | Range                                                                                                    | Submenu                    | Default setting |
|-------|--------------------------|----------------------------------------------------------------------------------------------------|----------------------------------------------------------------------------------------------------|----------------------------|-----------------|
| EP030 | Min Setp Temp<br>0-10V   | Sets the minimum set point<br>temperature for 0 - 10 volts for the<br>Smart Control Board          | 0 °C - 100 °C                                                                                              | 0-10 volt<br>input         | 0               |
| EP031 | Max Setp Temp<br>0-10V   | Sets the maximum set point<br>temperature for 0 - 10 volts for the<br>Smart Control Board          | 0.5 °C - 100 °C                                                                                            | 0-10 volt<br>input         | 100             |
| EP032 | Min Setp Power<br>0-10V  | Sets the minimum set point power for<br>0 - 10 volts for the Smart Control<br>Board                | 0 % - 100 %                                                                                                | 0-10 volt<br>input         | 0               |
| EP033 | Max Setp Power<br>0-10V  | Sets the maximum set point power for 0 - 10 volts                                                  | 5 % - 100 %                                                                                                | 0-10 volt<br>input         | 100             |
| EP034 | Min Setp Volt<br>0-10V   | Sets the minimum set point voltage<br>for 0 - 10 volts for the Smart Control<br>Board              | 0 V - 10 V                                                                                                 | 0-10 volt<br>input         | 0.5             |
| EP035 | Max Setp Volt<br>0-10V   | Sets the maximum set point voltage for 0 - 10 volts                                                | 0 V - 10 V                                                                                                 | 0-10 volt<br>input         | 10              |
| EP046 | Digital input<br>config  | Sets the general configuration of the digital input                                                | 0 = Stop heating + DHW<br>1 = Stop heating<br>2 = Stop DHW<br>3 = Forced setpoint<br>4 = Buffer Tank input | Digital Input              | 0               |
| EP056 | Logic level Digi In      | Sets the logic level contact of the<br>Smart Control Board digital input                           | 0 = Open<br>1 = Closed<br>2 = Off                                                                          | Digital Input              | 1               |
| EP066 | Req FlowSetp<br>digi In  | Requested flow setpoint when digital input is configured to forced heat                            | 7 °C - 100 °C                                                                                              | Digital Input              | 80              |
| EP076 | Req PowSetp digi<br>In   | Requested power setpoint when<br>digital input is configured to forced<br>heat                     | 0 % - 100 %                                                                                                | Digital Input              | 100             |
| NP005 | Cascade<br>Permutation   | Choice of the leading<br>generator,.AUTO: Switching of order<br>every 7 days                       | 0 - 127                                                                                                    | Cascade<br>management<br>B | 0               |
| NP006 | Cascade Type             | Cascading boilers by adding<br>successively or in parallel, the boilers<br>function simultaneously | 0 = Traditional<br>1 = parallel                                                                            | Cascade<br>management<br>B | 0               |
| NP007 | CascTOutsideHe<br>atParl | Outdoor start temperature heating of all stages in parallel mode                                   | -10 °C - 20 °C                                                                                             | Cascade<br>management<br>B | 10              |
| NP008 | CascTPostRunG<br>enePump | Duration of post operation of the cascade generator pump                                           | 0 Min - 30 Min                                                                                             | Cascade<br>management<br>B | 4               |
| NP009 | CascInterStageTi<br>me   | Switch on and switch off timing for the producer of the cascade                                    | 1 Min - 60 Min                                                                                             | Cascade<br>management<br>B | 4               |
| NP010 | CascTOutsideCo<br>olPara | Outdoor start temperature cooling of all stages in parallel mode                                   | 10 °C - 40 °C                                                                                              | Cascade<br>management<br>B | 30              |
| NP011 | CascadeTypeAlg<br>o      | Choice of Cascade Algorithm type, power or temperature                                             | 0 = Temperature<br>1 = Power                                                                               | Cascade<br>management<br>B | 0               |
| NP012 | CascPowerRiseTi<br>me    | Cascade, Time to reach Temperature Septoint                                                        | 1 = 10                                                                                                    | Cascade<br>management<br>B | 1               |
| NP013 | CascForceStop<br>Pprim   | Force Primary Pump to Stop on cascade                                                              | 0 = No<br>1 = Yes                                                                                          | Cascade<br>management<br>B | 0               |
| NP014 | Cascade Mode             | Functionnement Mode of cascade : automatic, heating or cooling                                     | 0 = Automatic<br>1 = Heating<br>2 = Cooling                                                                | Cascade<br>management<br>B | 0               |

#### Tab.69 Navigation for advanced installer level

| Level                  | Menu path                                                                                                    |
|------------------------|----------------------------------------------------------------------------------------------------|
| Advanced installer     | ≔ > Installation Setup > SCB-10 > Submenu (1) > Parameters, counters, signals > Adv. Parameters                    |
| (1) See the column "Se | ubmenu" in the following table for the correct navigation. The parameters are grouped in specific functionalities. |

| Tab.70 | Factory settings at advanced installer level |  |
|--------|----------------------------------------------|--|
|--------|----------------------------------------------|--|

| Code                                      | Display text           | Description                                     | Range                                                                                                    | Submenu                                                                                                    | Default setting |
|-------------------------------------------|------------------------|-------------------------------------------------|----------------------------------------------------------------------------------------------------|----------------------------------------------------------------------------------------------------|-----------------|
| AP111                                     | Can line length        | Can line length                                 | 0 = < 3m<br>1 = < 80m<br>2 = < 500m                                                                                                    | Mandatory<br>bus master                                                                                                    | 0               |
| AP112                                     | Can line length        | Can line length                                 | 0 = < 3m<br>1 = < 80m<br>2 = < 500m                                                                                                    | Mandatory<br>bus master                                                                                                    | 1               |
| CP290<br>CP291<br>CP292<br>CP293<br>CP294 | ConfigZonePump<br>Out  | Configuration of Zone Pump Output               | 0 = Zone output<br>1 = CH mode<br>2 = DHW mode<br>3 = Cooling mode<br>4 = Error report<br>5 = Burning<br>6 = Service flag<br>7 = System error<br>8 = DHW looping<br>9 = Primary pump<br>10 = Buffer pump | Zone<br>disabled<br>Direct zone<br>High temp.<br>zone<br>Fan<br>convector<br>zone                                                                                                    | 0               |
| CP330<br>CP331<br>CP332<br>CP333<br>CP334 | Opening Valve<br>Time  | The time needed by the valve to be fully opened | 0 Sec - 240 Sec                                                                                                    | Mixed zone                                                                                                    | 60              |
| CP520<br>CP521<br>CP522<br>CP523<br>CP524 | Zone Power<br>setpoint | Power setpoint per zone                         | 0 % - 100 %                                                                                                    | Direct zone<br>Mixed zone<br>Swimming<br>pool<br>High temp.<br>zone<br>Fan<br>convector<br>zone<br>DHW tank<br>Electrical<br>DHW tank<br>Process heat<br>DHW<br>layered tank<br>DHW<br>layered tank<br>internal<br>DHW<br>commercial<br>Tank | 100             |

| Code                                      | Display text            | Description                                        | Range                                                                                                    | Submenu                                                                                                    | Default setting |
|-------------------------------------------|-------------------------|----------------------------------------------------|----------------------------------------------------------------------------------------------------|----------------------------------------------------------------------------------------------------|-----------------|
| CP530<br>CP531<br>CP532<br>CP533<br>CP534 | Zone PWM Pump<br>speed  | Pulse Width Modulation pump speed<br>per zone      | 20 % - 100 %                                                                                                    | Direct zone<br>Mixed zone<br>Swimming<br>pool<br>High temp.<br>zone<br>Fan<br>convector<br>zone<br>DHW tank<br>Electrical<br>DHW tank<br>Process heat<br>DHW<br>layered tank<br>DHW tank<br>internal<br>DHW<br>Commercial<br>Tank | 100             |
| CP730<br>CP731<br>CP732<br>CP733<br>CP734 | Zone Heat up<br>speed   | Selection of heat up speed of the zone             | 0 = Extra Slow<br>1 = Slowest<br>2 = Slower<br>3 = Normal<br>4 = Faster<br>5 = Fastest                                    | Direct zone<br>Mixed zone<br>High temp.<br>zone<br>Fan<br>convector<br>zone                                                                                                    | 2               |
| CP740<br>CP741<br>CP742<br>CP743<br>CP744 | Zone cool down<br>speed | Selection of cool down speed of the zone           | 0 = Slowest<br>1 = Slower<br>2 = Normal<br>3 = Faster<br>4 = Fastest                                                      | Direct zone<br>Mixed zone<br>High temp.<br>zone<br>Fan<br>convector<br>zone                                                                                                    | 2               |
| CP770<br>CP771<br>CP772<br>CP773<br>CP774 | Zone Buffered           | The zone is after a Buffer tank                    | 0 = No<br>1 = Yes                                                                                                    | Direct zone<br>Mixed zone<br>Swimming<br>pool<br>High temp.<br>zone<br>Fan<br>convector<br>zone<br>DHW tank<br>Electrical<br>DHW tank<br>DHW<br>layered tank<br>DHW<br>layered tank<br>DHW tank<br>internal<br>DHW tank           | 1               |
| EP036<br>EP037                            | Sensor input<br>config  | Sets the general configuration of the sensor input | 0 = Disabled<br>1 = DHW tank<br>2 = DHW tank top<br>3 = Buffer tank sensor<br>4 = Buffer Tank top<br>5 = System (cascade) | Analogue<br>input                                                                                                    | 0               |
| NP001                                     | CascProdMan<br>Hys.High | Hysterese high for Producer Manager                | 0.5 °C - 10 °C                                                                                                    | Cascade<br>management<br>B                                                                                                    | 3               |

| Code  | Display text            | Description                                                   | Range          | Submenu                    | Default setting |
|-------|-------------------------|---------------------------------------------------------------|----------------|----------------------------|-----------------|
| NP002 | CascProdMan<br>Hys.Low  | Hysterese low for Producer Manager                            | 0.5 °C - 10 °C | Cascade<br>management<br>B | 3               |
| NP003 | CascProdManErr<br>Range | Maximum error gain for Producer<br>Manager                    | 0 °C - 10 °C   | Cascade<br>management<br>B | 10              |
| NP004 | CascPFactorAlgo<br>Temp | Proportional Factor for cascade with<br>Temperature algorithm | 0 - 10         | Cascade<br>management<br>B | 1               |

# 8.3 List of measured values

#### 8.3.1 Control unit counters

#### Tab.71 Navigation for basic installer level

| Level                                                                                                    | Menu path                                                                                                    |
|----------------------------------------------------------------------------------------------------|----------------------------------------------------------------------------------------------------|
| Basic installer                                                                                                    | = > Installation Setup > CU-GH08 > Submenu (1) > Parameters, counters, signals > Counters                        |
| (1) See the column "See the column "See the co | ubmenu" in the following table for the correct navigation. The counters are grouped in specific functionalities. |

#### Tab.72 Counters at basic installer level

| Code  | Display text           | Description                            | Range                  | Submenu                |
|-------|------------------------|----------------------------------------|------------------------|------------------------|
| AC005 | CH Energy<br>Consumed  | Energy consumed for central heating    | 0 kWh - 4294967294 kWh | Gas fired<br>appliance |
| AC006 | DHW Energy<br>Consumed | Energy consumed for domestic hot water | 0 kWh - 4294967294 kWh | Gas fired<br>appliance |

#### Tab.73 Navigation for installer level

| Level                                                                                                    | Menu path                                                                                 |  |  |
|----------------------------------------------------------------------------------------------------|-------------------------------------------------------------------------------------------|--|--|
| Installer                                                                                                    | = > Installation Setup > CU-GH08 > Submenu (1) > Parameters, counters, signals > Counters |  |  |
| (1) See the column "Submenu" in the following table for the correct navigation. The counters are grouped in specific functionalities. |                                                                                           |  |  |

#### Tab.74 Counters at installer level

| Code  | Display text           | Description                                                                     | Range                  | Submenu                            |
|-------|------------------------|---------------------------------------------------------------------------------|------------------------|------------------------------------|
| AC002 | Service Burning<br>hrs | Number of hours that the appliance has been producing energy since last service | 0 Hours - 131068 Hours | Gas fired appliance                |
| AC003 | Hours Op.<br>Service   | Number of hours since the previous servicing of the appliance                   | 0 Hours - 131068 Hours | Gas fired appliance                |
| AC004 | Burner Starts          | Number of generator startings since the previous servicing.                     | 0 - 4294967294         | Gas fired appliance                |
| AC026 | Pump running<br>hours  | Counter that shows the number of pump running hours                             | 0 Hours - 65534 Hours  | Gas fired appliance                |
| AC027 | Pump starts            | Counter that shows the number of pump starts                                    | 0 - 65534              | Gas fired appliance                |
| DC002 | DHW valve<br>cycles    | Numbers of Domestic Hot Water diverting valve cycles                            | 0 - 4294967294         | Tank DHW<br>Gas fired<br>appliance |
| DC003 | Hrs DHW 3wv            | Number of hours during which the diverting valve is in DHW position             | 0 Hours - 65534 Hours  | Tank DHW<br>Gas fired<br>appliance |
| DC004 | DHW burner<br>starts   | Number of burner starts for Domestic Hot<br>Water                               | 0 - 65534              | Tank DHW<br>Gas fired<br>appliance |

| Code  | Display text             | Description                                                       | Range                 | Submenu                            |
|-------|--------------------------|-------------------------------------------------------------------|-----------------------|------------------------------------|
| DC005 | DHW burning<br>hours     | Number of burning hours in Domestic Hot<br>Water                  | 0 Hours - 65534 Hours | Tank DHW<br>Gas fired<br>appliance |
| GC007 | Failed starts            | Number of failed starts                                           | 0 - 65534             | Gas fired appliance                |
| PC001 | ChCtrTotalPower<br>Cons. | Total power consumption used by Central Heating                   | 0 kW - 4294967294 kW  | Gas fired appliance                |
| PC002 | Burner starts total      | Total number of burner starts. For heating and domestic hot water | 0 - 4294967294        | Gas fired appliance                |
| PC003 | Hrs Burning total        | Total number of burning hours. For heating and domestic hot water | 0 Hours - 65534 Hours | Gas fired appliance                |
| PC004 | Burner flame loss        | Number of burner flame loss                                       | 0 - 65534             | Gas fired appliance                |

# 8.3.2 SCB-10 expansion PCB counters

#### Tab.75 Navigation for basic installer level

| Level                  | Menu path                                                                                                    |
|------------------------|----------------------------------------------------------------------------------------------------|
| Basic installer        | = > Installation Setup > SCB-10 > Submenu (1) > Parameters, counters, signals > Counters                         |
| (1) See the column "Se | ubmenu" in the following table for the correct navigation. The counters are grouped in specific functionalities. |

#### Tab.76 counters at basic installer level

| Code                                      | Display text            | Description                                       | Range                | Submenu                                                                                                    |
|-------------------------------------------|-------------------------|---------------------------------------------------|----------------------|----------------------------------------------------------------------------------------------------|
| AC001                                     | Hours on mains          | Number of hours that the appliance has been       | 0 Hours - 4294967294 | System                                                                                                    |
|                                           |                         | on mains power                                    | Hours                | Functionality                                                                                                    |
| CC001<br>CC002<br>CC003<br>CC004<br>CC005 | Zone Pump Run<br>Hours  | Numbers of pump operating hours of the zone       | 0 - 4294967294       | Direct zone<br>Mixed zone<br>Swimming pool<br>High temp. zone<br>Fan convector<br>zone<br>DHW tank<br>Electrical DHW<br>tank<br>Process heat<br>DHW layered<br>tank<br>DHW tank<br>internal<br>DHW Commercial<br>Tank |
| CC010<br>CC011<br>CC012<br>CC013<br>CC014 | Zone Nbr Pump<br>Starts | Numbers of times the pump of the zone has started | 0 - 4294967294       | Direct zone<br>Mixed zone<br>Swimming pool<br>High temp. zone<br>Fan convector<br>zone<br>DHW tank<br>Electrical DHW<br>tank<br>Process heat<br>DHW layered<br>tank<br>DHW tank<br>internal<br>DHW commercial<br>Tank |

#### 8.3.3 Control unit signals

#### Tab.77 Navigation for basic installer level

| Level                                                                                                    | Menu path                                                                                           |  |  |
|----------------------------------------------------------------------------------------------------|----------------------------------------------------------------------------------------------------|--|--|
| Basic installer                                                                                                    | = > Installation Setup > CU-GH08 > Submenu <sup>(1)</sup> > Parameters, counters, signals > Signals |  |  |
| (1) See the column "Submenu" in the following table for the correct navigation. The signals are grouped in specific functionalities. |                                                                                                    |  |  |

#### Code Description Submenu **Display text** Range AM001 DHW active Is the appliance currently in domestic hot water 0 = OffGas fired production mode? 1 = On appliance AM010 The current pump speed 0 % - 100 % Gas fired Pump speed appliance AM011 0 = NoService required? Is service currently required? Gas fired 1 = Yes appliance AM015 Pump running? Is the pump running? 0 = Inactive Gas fired 1 = Active appliance -25 °C - 150 °C AM016 System Flow Producer Generic Flow temperature of appliance. Temp Gas fired appliance AM018 -25 °C - 150 °C Gas fired T return Return temperature of appliance. The temperature of the water entering the appliance appliance. AM019 0 bar - 4 bar Gas fired Water pressure Water pressure of the primary circuit. appliance AM022 On / Off heat On / Off heat demand 0 = OffGas fired demand 1 = On appliance -60 °C - 60 °C AM027 Outside Instantaneous outside temperature Outdoor temperature temperature Gas fired appliance AM033 Next Service Ind. Next service indication 0 = NoneGas fired 1 = A appliance 2 = B 3 = C 4 = Custom 0 = CHGas fired AM037 3 way valve Status of the three way valve 1 = DHW appliance AM040 0 °C - 250 °C Control Temperature used for hot water control Gas fired temperature algorithms. appliance AM046 Internet T.Outside Outside temperature received from an internet -70 °C - 70 °C Outdoor temperature source AP078 Out sensor Outside sensor detected in the application 0 = NoOutdoor detected 1 = Yes temperature GM001 Actual fan RPM Actual fan RPM 0 Rpm - 12000 Rpm Gas fired appliance GM002 Fan RPM setpoint Actual fan RPM setpoint 0 Rpm - 12000 Rpm Gas fired appliance GM008 Actual flame Actual flame current measured 0 μA - 25 μA Gas fired current appliance

#### Tab.78 Signals at basic installer level

#### Tab.79 Navigation for installer level

| Level                                                                                                    | Menu path                                                                                           |  |  |
|----------------------------------------------------------------------------------------------------|----------------------------------------------------------------------------------------------------|--|--|
| Installer                                                                                                    | = > Installation Setup > CU-GH08 > Submenu <sup>(1)</sup> > Parameters, counters, signals > Signals |  |  |
| (1) See the column "Submenu" in the following table for the correct navigation. The signals are grouped in specific functionalities. |                                                                                                    |  |  |

| Code  | Display text             | Description                                          | Range                                                                                                    | Submenu                |
|-------|--------------------------|------------------------------------------------------|----------------------------------------------------------------------------------------------------|------------------------|
| AM024 | Actual rel. Power        | Actual relative power of the appliance               | 0 % - 100 %                                                                                                    | Gas fired appliance    |
| AM036 | Flue gas<br>temperature  | Temperature of the exhaust gas leaving the appliance | 0 °C - 250 °C                                                                                                    | Gas fired appliance    |
| AM043 | Pwr dwn reset needed     | A power down reset is needed                         | 0 = No<br>1 = Yes                                                                                                    | Gas fired appliance    |
| AM101 | Internal setpoint        | Internal system flow temperature setpoint            | 0 °C - 250 °C                                                                                                    | Gas fired<br>appliance |
| GM025 | STB status               | High limit status (0 = open, 1 = closed)             | 0 = Open<br>1 = Closed<br>2 = Off                                                                                                    | Gas fired<br>appliance |
| GM027 | Flame Test Active        | Flame test 1=active, 0=inactive                      | 0 = Inactive<br>1 = Active                                                                                                    | Gas fired appliance    |
| GM044 | ControlledStopRe<br>ason | Possible reason for Controlled Stop                  | 0 = None<br>1 = CH Blocking<br>2 = DHW Blocking<br>3 = Wait for burner<br>4 = TFlow > absolute max<br>5 = TFlow > start temp.<br>6 = Theat exch. > Tstart<br>7 = Avg Tflow > Tstart<br>8 = TFlow > max setpoint<br>9 = T difference too big<br>10 = TFlow > stop temp.<br>11 = Anti cycle on off HD | Gas fired<br>appliance |
| PM002 | CH Setpoint              | External winning Central Heating setpoint            | 0 °C - 250 °C                                                                                                    | Gas fired appliance    |
| PM003 | ChTflowAverage           | Actual average flow temperature                      | -25 °C - 150 °C                                                                                                    | Gas fired appliance    |

Tab.80Signals at installer level

#### Tab.81Navigation for advanced installer level

| Level                  | Menu path                                                                                                    |
|------------------------|----------------------------------------------------------------------------------------------------|
| Advanced installer     | $\equiv$ > Installation Setup > CU-GH08 > Submenu <sup>(1)</sup> > Parameters, counters, signals > Signals > Adv. Signals |
| (1) See the column "Se | ubmenu" in the following table for the correct navigation. The signals are grouped in specific functionalities.           |

#### Tab.82 Signals at advanced installer level

| Code  | Display text    | Description                            | Range                                                                       | Submenu                |
|-------|-----------------|----------------------------------------|-----------------------------------------------------------------------------|------------------------|
| AM091 | SeasonMode      | Seasonal mode active (summer / winter) | 0 = Winter<br>1 = Frost protection<br>2 = Summer neutral band<br>3 = Summer | Outdoor<br>temperature |
| GM003 | Flame detection | Flame detection                        | 0 = Off<br>1 = On                                                           | Gas fired appliance    |
| GM004 | Gas valve 1     | Gas valve 1                            | 0 = Open<br>1 = Closed<br>2 = Off                                           | Gas fired<br>appliance |
| GM006 | GPS status      | Gas Pressure Switch status             | 0 = Open<br>1 = Closed<br>2 = Off                                           | Gas fired<br>appliance |
| GM007 | Ignite          | Appliance is igniting                  | 0 = Off<br>1 = On                                                           | Gas fired<br>appliance |
| GM010 | Power available | Available power in % of maximum        | 0 % - 100 %                                                                 | Gas fired appliance    |
| GM011 | Power setpoint  | Power setpoint in % of maximum         | 0 % - 100 %                                                                 | Gas fired appliance    |

| Code  | Display text   | Description               | Range                             | Submenu                |
|-------|----------------|---------------------------|-----------------------------------|------------------------|
| GM012 | Release Input  | Release signal for the CU | 0 = No<br>1 = Yes                 | Gas fired appliance    |
| GM013 | Blocking Input | Blocking input status     | 0 = Open<br>1 = Closed<br>2 = Off | Gas fired<br>appliance |

# 8.3.4 SCB-10 expansion PCB signals

#### Tab.83 Navigation for basic installer level

| Level                                                                                                    | Menu path                                                                               |  |  |
|----------------------------------------------------------------------------------------------------|-----------------------------------------------------------------------------------------|--|--|
| Basic installer                                                                                                    | = > Installation Setup > SCB-10 > Submenu (1) > Parameters, counters, signals > Signals |  |  |
| (1) See the column "Submenu" in the following table for the correct navigation. The signals are grouped in specific functionalities. |                                                                                         |  |  |

#### Tab.84 Signals at basic installer level

| Code                                      | Display text                | Description                                          | Range                                                                       | Submenu                                                                                                    |
|-------------------------------------------|-----------------------------|------------------------------------------------------|-----------------------------------------------------------------------------|----------------------------------------------------------------------------------------------------|
| AM012                                     | Status Appliance            | Current main status of the appliance.                | DeviceState                                                                 | System<br>Functionality                                                                                                    |
| AM014                                     | Sub status<br>Appliance     | Current sub status of the appliance.                 | DeviceSubStatus                                                             | System<br>Functionality                                                                                                    |
| AM027                                     | Outside<br>temperature      | Instantaneous outside temperature                    | -70 °C - 70 °C                                                              | Outdoor<br>temperature                                                                                                    |
| AM046                                     | Internet T.Outside          | Outside temperature received from an internet source | -70 °C - 70 °C                                                              | Outdoor<br>temperature                                                                                                    |
| AM091                                     | SeasonMode                  | Seasonal mode active (summer / winter)               | 0 = Winter<br>1 = Frost protection<br>2 = Summer neutral band<br>3 = Summer | Outdoor<br>temperature                                                                                                    |
| CM030<br>CM031<br>CM032<br>CM033<br>CM034 | Zone<br>RoomTemperatur<br>e | Measure of the room temperature of the zone          | 0 °C - 50 °C                                                                | Direct zone<br>Mixed zone<br>High temp. zone<br>Fan convector<br>zone                                                                                                    |
| CM040<br>CM041<br>CM042<br>CM043<br>CM044 | Zone Tflow /DHW<br>temp     | Measure Zone Flow Temperature or DHW<br>temperature  | -10 °C - 140 °C                                                             | Mixed zone<br>Swimming pool<br>DHW tank<br>Electrical DHW<br>tank<br>Process heat<br>DHW layered<br>tank<br>DHW Commercial<br>Tank                                                            |
| CM060<br>CM061<br>CM062<br>CM063<br>CM064 | ZonePumpSpeed               | Current Pump speed of zone                           | 0 % - 100 %                                                                 | Direct zone<br>Mixed zone<br>Swimming pool<br>High temp. zone<br>Fan convector<br>zone<br>DHW tank<br>Electrical DHW<br>tank<br>Process heat<br>DHW layered<br>tank<br>DHW Commercial<br>Tank |

| Code                                      | Display text            | Description                                   | Range                                                               | Submenu                                                                                                    |
|-------------------------------------------|-------------------------|-----------------------------------------------|---------------------------------------------------------------------|----------------------------------------------------------------------------------------------------|
| CM070<br>CM071<br>CM072<br>CM073<br>CM074 | Zone Tflow<br>Setpoint  | Current Flow temperature setpoint of zone     | 0 °C - 150 °C                                                       | Direct zone<br>Mixed zone<br>Swimming pool<br>High temp. zone<br>Fan convector<br>zone<br>DHW tank<br>Electrical DHW<br>tank<br>Process heat<br>DHW layered<br>tank<br>DHW tank<br>internal<br>DHW Commercial<br>Tank         |
| CM120<br>CM121<br>CM122<br>CM123<br>CM124 | ZoneCurrentMod<br>e     | Zone Current Mode                             | 0 = Scheduling<br>1 = Manual<br>2 = Antifrost<br>3 = Temporary      | Direct zone<br>Mixed zone<br>Swimming pool<br>High temp. zone<br>Fan convector<br>zone<br>DHW tank<br>Electrical DHW<br>tank<br>DHW layered<br>tank<br>DHW tank<br>internal<br>DHW Commercial<br>Tank                         |
| CM130<br>CM131<br>CM132<br>CM133<br>CM134 | ZoneCurrent<br>activity | Current activity of the zone                  | 0 = Anti frost<br>1 = Reduced<br>2 = Comfort<br>3 = Anti legionella | Direct zone<br>Mixed zone<br>Swimming pool<br>High temp. zone<br>Fan convector<br>zone<br>DHW tank<br>Electrical DHW<br>tank<br>Zone time<br>program<br>DHW layered<br>tank<br>DHW tank<br>internal<br>DHW Commercial<br>Tank |
| CM190<br>CM191<br>CM192<br>CM193<br>CM194 | Zone Troom<br>setpoint  | Wished room temperature setpoint of the zone  | 0 °C - 50 °C                                                        | Direct zone<br>Mixed zone<br>High temp. zone<br>Fan convector<br>zone                                                                                                    |
| CM200<br>CM201<br>CM202<br>CM203<br>CM204 | ZoneCurrentHeat<br>Mode | Displaying current operating mode of the zone | 0 = Standby<br>1 = Heating<br>2 = Cooling                           | Direct zone<br>Mixed zone<br>Swimming pool<br>High temp. zone<br>Fan convector<br>zone                                                                                                    |

| Code  | Display text  | Description                             | Range           | Submenu         |
|-------|---------------|-----------------------------------------|-----------------|-----------------|
| CM210 | ZoneTout temp | Current outdoor temperature of the zone | -70 °C - 70 °C  | Direct zone     |
| CM211 |               |                                         |                 | Mixed zone      |
| CM212 |               |                                         |                 | High temp. zone |
| CM213 |               |                                         |                 | Fan convector   |
| CM214 |               |                                         |                 | zone            |
| CM250 | Zone temp DHW | Measurement of the DHW tank temperature | -10 °C - 120 °C | DHW layered     |
| CM251 | top           | (top sensor) of the zone                |                 | tank            |
| CM252 |               |                                         |                 |                 |
| CM253 |               |                                         |                 |                 |
| CM254 |               |                                         |                 |                 |

#### Tab.85 Navigation for installer level

| Level                                                                                                    | Menu path                                                                                          |  |  |
|----------------------------------------------------------------------------------------------------|----------------------------------------------------------------------------------------------------|--|--|
| Installer                                                                                                    | = > Installation Setup > SCB-10 > Submenu <sup>(1)</sup> > Parameters, counters, signals > Signals |  |  |
| (1) See the column "Submenu" in the following table for the correct navigation. The signals are grouped in specific functionalities. |                                                                                                    |  |  |

#### Tab.86 Signals at installer level

| Code                                      | Display text             | Description                                                              | Range                                                                                                    | Submenu                                                                                                    |
|-------------------------------------------|--------------------------|--------------------------------------------------------------------------|----------------------------------------------------------------------------------------------------|----------------------------------------------------------------------------------------------------|
| BM001<br>BM002                            | Meas Btank temp          | Measured buffer tank temperature                                         | -1 °C - 150 °C                                                                                                    | Passive buffer<br>tank<br>Pass.buff.tank<br>1sens<br>Pass.buff.tank<br>2sens                                           |
| BM020                                     | Btank mode               | Actual operating mode for the buffer tank                                | 0 = Decoupling Tank<br>1 = Storage Tank                                                                                   | Pass.buff.tank<br>1sens<br>Pass.buff.tank<br>2sens                                                                     |
| CM160<br>CM161<br>CM162<br>CM163<br>CM164 | Zone Mod<br>HeatDemand   | Presense of modulating heat demand per zone                              | 0 = No<br>1 = Yes                                                                                                    | Direct zone<br>Mixed zone<br>High temp. zone<br>Fan convector<br>zone<br>Electrical DHW<br>tank<br>DHW layered<br>tank |
| CM290<br>CM291<br>CM292<br>CM293<br>CM294 | ZoneSecSwimPo<br>oIPump  | Status of the secondary pump used for the swimming pool of the zone      | 0 = Off<br>1 = On                                                                                                    | Swimming pool                                                                                                    |
| CM300<br>CM301<br>CM302<br>CM303<br>CM304 | ZoneElecBackup<br>Output | Status of the outputs used for the electrical backup of the zone         | 0 = Off<br>1 = On                                                                                                    | Electrical DHW<br>tank                                                                                                 |
| EM000<br>EM001                            | Sensor in config<br>SCB  | Sensor input current configuration of the Smart<br>Control Board         | 0 = Disabled<br>1 = DHW tank<br>2 = DHW tank top<br>3 = Buffer tank sensor<br>4 = Buffer Tank top<br>5 = System (cascade) | Analogue input                                                                                                    |
| EM010                                     | Meas 0-10V input<br>SCB  | Measurement of the Voltage on the 0-10V input of the Smart Control Board | 0 V - 10 V                                                                                                    | 0-10 volt input                                                                                                    |
| EM018                                     | Tsetp 0-10V input        | Temperature set point required by 0-10V Input                            | 0 °C - 100 °C                                                                                                    | 0-10 volt input                                                                                                    |
| EM021                                     | Power setp 0-10V         | Power setpoint required by 0-10V input                                   | 0 % - 100 %                                                                                                    | 0-10 volt input                                                                                                    |

| Code  | Display text            | Description                                                  | Range                                                                 | Submenu                                                                  |
|-------|-------------------------|--------------------------------------------------------------|-----------------------------------------------------------------------|--------------------------------------------------------------------------|
| EM024 | Tas status              | Titan anti corrosion system status                           | 0 = Short circuited<br>1 = Open circuit<br>2 = Out of order<br>3 = OK | TAS settings                                                             |
| EM046 | Digi input stat<br>SCB  | Digital input status of the Smart Control Board              | 0 = Off<br>1 = On                                                     | Digital Input                                                            |
| NM000 | CascadeNbProdu<br>cer   | Cascade number of active producer                            | 0 - 17                                                                | Cascade<br>management B                                                  |
| NM001 | CascSystemTF            | Cascade system flow temperature                              | -10 °C - 120 °C                                                       | Producer<br>Manager<br>Cascade<br>management B<br>Producer<>Cons<br>umer |
| NM022 | CascNbStageAva ilable   | Number of stage available on the Cascade                     | 0 - 255                                                               | Cascade<br>management B                                                  |
| NM023 | CascNbStageReq<br>uired | Number of stage required on the Cascade                      | 0 - 255                                                               | Cascade<br>management B                                                  |
| NM028 | CascNbProdPres<br>ent   | Cascade Number of Producer present recognized in the cascade | 0 - 255                                                               | Cascade<br>management B                                                  |

#### Tab.87 Navigation for advanced installer level

| Level                                                                                                    | Menu path                                                                                                    |  |
|----------------------------------------------------------------------------------------------------|----------------------------------------------------------------------------------------------------|--|
| Advanced installer                                                                                                    | Installation Setup > SCB-10 > Submenu <sup>(1)</sup> > Parameters, counters, signals > Signals > Adv.<br>Signals |  |
| (1) See the column "Submenu" in the following table for the correct navigation. The signals are grouped in specific functionalities. |                                                                                                    |  |

| Code  | Display text    | Description                                | Range   | Submenu        |
|-------|-----------------|--------------------------------------------|---------|----------------|
| AP078 | Out sensor      | Outside sensor detected in the application | 0 = No  | Outdoor        |
|       | detected        |                                            | 1 = Yes | temperature    |
| BM021 | Btank pump stat | Buffer tank pump status                    | 0 = Off | Pass.buff.tank |
|       |                 |                                            | 1 = On  | 1sens          |
|       |                 |                                            |         | Pass.buff.tank |
|       |                 |                                            |         | 2sens          |
| CM010 | Zone 3WV        | Mixing valve closing status of zone        | 0 = No  | Mixed zone     |
| CM011 | closing         |                                            | 1 = Yes |                |
| CM012 |                 |                                            |         |                |
| CM013 |                 |                                            |         |                |
| CM014 |                 |                                            |         |                |
| CM020 | Zone 3WV        | Mixing valve opening status of zone        | 0 = No  | Mixed zone     |
| CM021 | opening         |                                            | 1 = Yes | Swimming pool  |
| CM022 |                 |                                            |         | Electrical DHW |
| CM023 |                 |                                            |         | tank           |
| CM024 |                 |                                            |         |                |

## Tab.88 Signals at advanced installer level

| Code                                      | Display text            | Description                                         | Range             | Submenu                                                                                                    |
|-------------------------------------------|-------------------------|-----------------------------------------------------|-------------------|----------------------------------------------------------------------------------------------------|
| CM050<br>CM051<br>CM052<br>CM053<br>CM054 | Status Pump<br>zone     | Status of the Pump of zone                          | 0 = No<br>1 = Yes | Direct zone<br>Mixed zone<br>Swimming pool<br>High temp. zone<br>Fan convector<br>zone<br>DHW tank<br>Electrical DHW<br>tank<br>Zone time<br>program<br>Process heat<br>DHW layered<br>tank<br>DHW tank<br>internal<br>DHW Commercial<br>Tank |
| CM110<br>CM111<br>CM112<br>CM113<br>CM114 | ZoneTRoomUnit<br>setp   | Room Unit temperature setpoint of zone              | 0 °C - 50 °C      | Direct zone<br>Mixed zone<br>High temp. zone<br>Fan convector<br>zone                                                                                                    |
| CM140<br>CM141<br>CM142<br>CM143<br>CM144 | ZoneOTContr<br>present  | OpenTherm controller is connected to the zone       | 0 = No<br>1 = Yes | Direct zone<br>Mixed zone<br>Swimming pool<br>High temp. zone<br>Fan convector<br>zone<br>Electrical DHW<br>tank<br>DHW layered<br>tank                                                                                                    |
| CM150<br>CM151<br>CM152<br>CM153<br>CM154 | ZoneState<br>Heatdemand | State of On Off heat demand per zone                | 0 = No<br>1 = Yes | Direct zone<br>Mixed zone<br>Swimming pool<br>High temp. zone<br>Fan convector<br>zone<br>Electrical DHW<br>tank<br>DHW layered<br>tank                                                                                                    |
| CM180<br>CM181<br>CM182<br>CM183<br>CM184 | Zone RU present         | Presense of Room Unit in this zone                  | 0 = No<br>1 = Yes | Direct zone<br>Mixed zone<br>Swimming pool<br>High temp. zone<br>Fan convector<br>zone<br>DHW tank<br>Electrical DHW<br>tank<br>Process heat<br>DHW layered<br>tank<br>DHW Commercial<br>Tank                                                 |
| CM240<br>CM241<br>CM242<br>CM243<br>CM244 | Zone Tout<br>connected  | Outdoor temperature sensor is connected to the zone | 0 = No<br>1 = Yes | Direct zone<br>Mixed zone<br>High temp. zone<br>Fan convector<br>zone                                                                                                    |

| Code                                      | Display text            | Description                                                                                     | Range            | Submenu                                                               |
|-------------------------------------------|-------------------------|-------------------------------------------------------------------------------------------------|------------------|-----------------------------------------------------------------------|
| CM280<br>CM281<br>CM282<br>CM283<br>CM283 | ZoneRTC<br>TcalcRoomStp | Internal room temperature setpoint calculated<br>by the room temperature controller of the zone | 0 °C - 100 °C    | Direct zone<br>Mixed zone<br>High temp. zone<br>Fan convector<br>zone |
| CM320<br>CM321<br>CM322<br>CM323<br>CM324 | Time Start<br>Backup    | Estimated time before starting the electrical backup for DHW tank Loading                       | 0 Min - 1200 Min | DHW Commercial<br>Tank                                                |
| EM014                                     | Tas voltage meas        | Titan anti corrosion system voltage measurement                                                 | 0 V - 250 V      | TAS settings                                                          |
| EM023                                     | Tas Actual<br>Current   | Titan anti corrosion system measurement of the actual current                                   | 0 A - 655.35 A   | TAS settings                                                          |
| EM026<br>EM027                            | Input meas<br>sensor    | Measurement of the input sensor of the Smart Control Board                                      | -15 °C - 120 °C  | Analogue input                                                        |
| EM036<br>EM037                            | Av input meas sensor    | Average measurement of the input sensor of the Smart Control Board                              | -15 °C - 120 °C  | Analogue input                                                        |
| NM002                                     | CascTempoBetw<br>Stage  | Temporistation between start next stage                                                         | 0 Min - 60 Min   | Cascade<br>management B                                               |

# 9 Maintenance

#### 9.1 Maintenance regulations

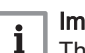

#### Important

The boiler must be maintained by a qualified installer in accordance with local and national regulations.

- An annual inspection is mandatory.
- Perform the standard checking and maintenance procedures once a year.
- · Perform the specific maintenance procedures if necessary.

#### Caution

- Replace defective or worn parts with original spare parts.
   During inspection and maintenance work, always replace all
  - gaskets on the parts removed.Check whether all gaskets have been positioned properly (absolutely flat in the appropriate groove means they are gas,
  - air and water tight).During the inspection and maintenance work, water (drops,
  - splashes) must never come into contact with the electrical parts.

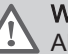

#### Warning

Always wear safety goggles and a dust mask during cleaning work (involving compressed air).

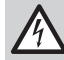

**Danger of electric shock** Ensure that the boiler is switched off.

#### 9.2 Opening the boiler

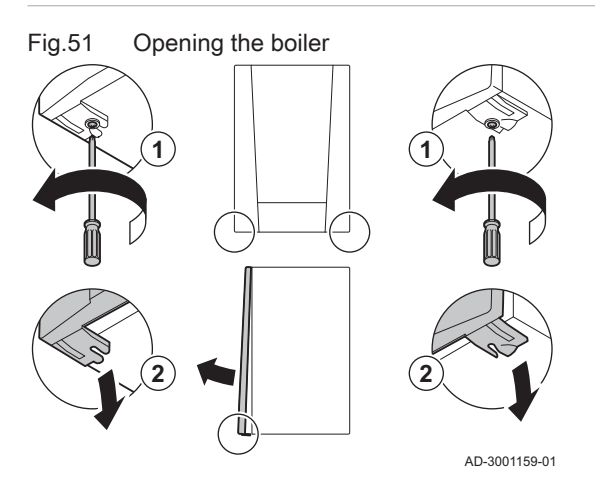

Remove the two screws at the bottom of the front casing.
 Remove the front panel.

#### 9.3 Standard inspection and maintenance operations

For a service, always perform the following standard inspection and maintenance operations.

#### 9.3.1 Checking the water pressure

1. Check the water pressure.

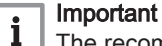

The recommended water pressure is between 1.5 bar and 2 bar.

- ⇒ The water pressure must be at least 0.8 bar.
- 2. If necessary, top up the central heating system.

Fig.52

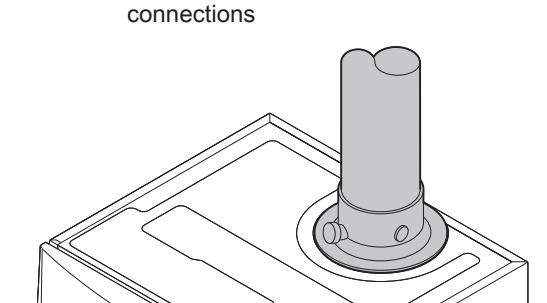

6

AD-0000084-01

AD-3000941-02

Checking flue gas outlet/air supply

#### 9.3.2 Checking the ionisation current

- 1. Check the ionisation current at full load and at low load. ⇒ The value is stable after 1 minute.
- 2. Clean or replace the ionisation/ignition electrode if the value is lower than 4 µA.

#### 9.3.3 Checking the flue gas outlet/air supply connections

1. Check the flue gas outlet and air supply connections for condition and tightness.

#### 9.3.4 Checking the combustion

Combustion is checked by measuring the O2percentage in the flue gas outlet duct.

- 1. Unscrew the cap from the flue gas measuring point.
- 2. Insert the probe for the flue gas analyser into the measurement opening.

#### Warning

During measurement, seal the opening around the sensor fully.

#### Caution

The flue gas analyser must have a minimum accuracy of ±0.25% O<sub>2</sub>.

3. Measure the percentage of O<sub>2</sub> in the flue gases. Take measurements at full load and at part load.

#### Important

i Measurements must be taken with the front casing off.

#### Performing the full load test

1. Select the tile [ ].

⇒ The Change load test mode menu appears.

- 2. Select the test MaximumPowerCH.
  - A Change load test mode
  - MaximumPowerCH В
  - ⇒ The full load test starts. The selected load test mode is shown in the menu and the icon 🎍 appears in the top right of the screen.
- 3. Check the load test settings and adjust if necessary. ⇒ Only the parameters shown in bold can be changed.

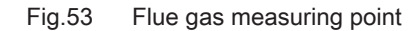

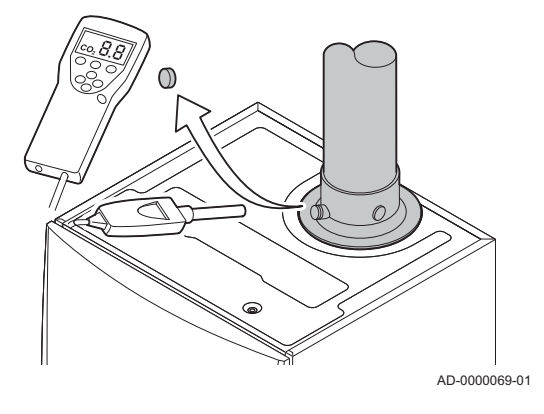

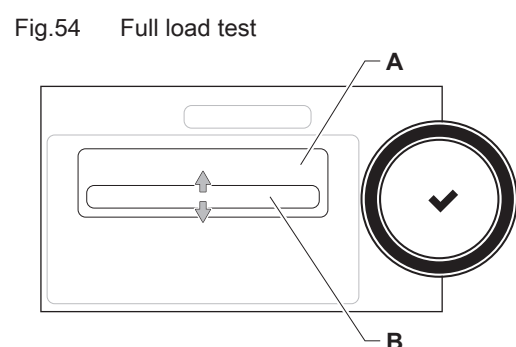

#### Fig.55 Position of adjusting screw A

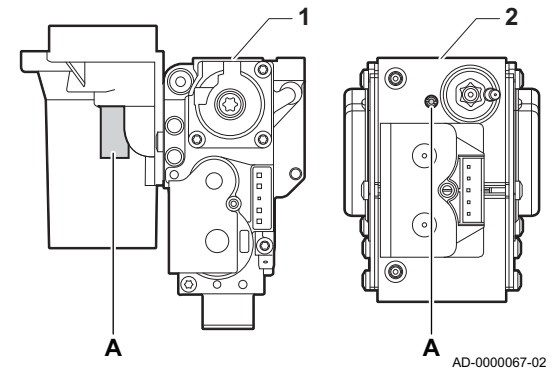

Checking/setting values for O<sub>2</sub> at full load

- 1 AMC Pro 45 65 90
- 2 AMC Pro 115
- 1. Measure the percentage of  $O_2$  in the flue gases.
- 2. Compare the measured value with the checking values in the table.
- 3. If the measured value is outside of the values given in the table, correct the gas/air ratio.

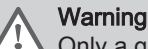

Only a qualified installer may carry out the following operations.

 Using adjusting screw A, adjust the percentage of O<sub>2</sub> for the gas type being used to the nominal value. This should always be inside the highest and lowest setting limit.

| Tab.89 | Checking/setting | values for O | at full load f | or G20 (H gas   | ;) |
|--------|------------------|--------------|----------------|-----------------|----|
|        | 000              |              | /              | 0. 0 - 0 ( 90.0 | 1  |

| Values at full load for G20 (H gas) | O <sub>2</sub> (%) <sup>(1)</sup> |  |
|-------------------------------------|-----------------------------------|--|
| AMC Pro 45                          | 4,3 - 4,8 <sup>(1)</sup>          |  |
| AMC Pro 65                          | 4,3 - 4,8 <sup>(1)</sup>          |  |
| AMC Pro 90                          | 4,3 - 4,7(1)                      |  |
| AMC Pro 115                         | 4,2 - 4,7(1)                      |  |
| (1) Nominal value                   |                                   |  |

Tab.90 Checking/setting values for O<sub>2</sub> at full load for G20 (H gas) (Switzerland)

| Values at full load for G20 (H gas) | O <sub>2</sub> (%) <sup>(1)</sup> |  |
|-------------------------------------|-----------------------------------|--|
| AMC Pro 45                          | 4,3 - 4,8 <sup>(1)</sup>          |  |
| AMC Pro 65                          | 4,3 - 4,8 <sup>(1)</sup>          |  |
| AMC Pro 90                          | 4,3 - 4,7(1)                      |  |
| AMC Pro 115                         | 4,2 - 4,7(1)                      |  |
| (1) Nominal value                   |                                   |  |

Tab.91 Checking/setting values for O<sub>2</sub> at full load for G31 (propane)

| Values at full load for G31 (propane) | O <sub>2</sub> (%) <sup>(1)</sup> |  |  |
|---------------------------------------|-----------------------------------|--|--|
| AMC Pro 45                            | 4,4 - 4,9(1)                      |  |  |
| AMC Pro 65                            | 4,6 - 4,9(1)                      |  |  |
| AMC Pro 90                            | 5,1 - 5,2 <sup>(1)</sup>          |  |  |
| AMC Pro 115                           | 4,9 - 5,4 <sup>(1)</sup>          |  |  |
| (1) Nominal value                     |                                   |  |  |

# Tab.92 Checking/setting values for O<sub>2</sub> at full load for G30/G31 (butane/propane)

| Values at full load for G30/G31 (butane/propane) | O <sub>2</sub> (%) <sup>(1)</sup> |
|--------------------------------------------------|-----------------------------------|
| AMC Pro 45                                       | 4,7 - 5,2(1)                      |
| AMC Pro 65                                       | 4,9 - 5,4 <sup>(1)</sup>          |
| AMC Pro 90                                       | 4,9 - 5,4 <sup>(1)</sup>          |
| AMC Pro 115                                      | 4,9 - 5,4(1)                      |
| (1) Nominal value                                | •                                 |

#### Caution

The  $\mathrm{O}_2$  values at full load must be lower than the  $\mathrm{O}_2$  values at part load.

#### Fig.56 Part load test

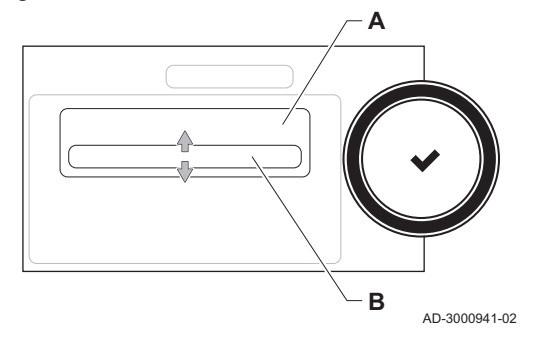

#### Fig.57 Position of adjusting screw B

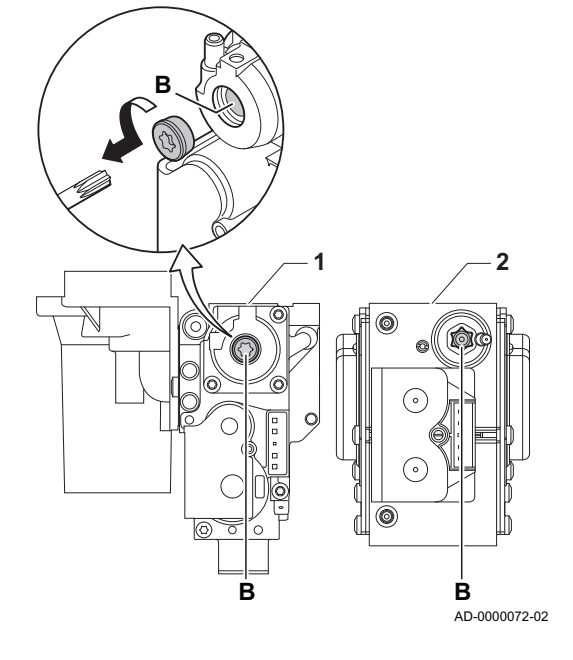

#### Performing the part load test

- If the full load test is still running, press the ✓ button to change the load test mode.
- 2. If the full load test was finished, select the tile [🎍] to restart the chimney sweep menu.
  - A Change load test mode
  - B MinimumPower
- 3. Select the **MinimumPower** test in the menu **Change load test mode**. ⇒ The part load test starts. The selected load test mode is shown in
- the menu and the icon & appears in the top right of the screen.4. Check the load test settings and adjust if necessary.
- ⇒ Only the parameters shown in bold can be changed.
  5. End the part load test by pressing the **b** button.
  - ⇒ The message Running load test(s) stopped! is displayed.

#### Checking/setting values for O<sub>2</sub> at part load

- 1 AMC Pro 45 65 90
- 2 AMC Pro 115
- 1. Measure the percentage of  $O_2$  in the flue gases.
- 2. Compare the measured value with the checking values in the table.
- 3. If the measured value is outside of the values given in the table, correct the gas/air ratio.

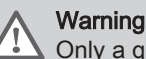

Only a qualified installer may carry out the following operations.

- Using adjusting screw B, adjust the percentage of O<sub>2</sub> for the gas type being used to the nominal value. This should always be inside the highest and lowest setting limit.
- 5. Set the boiler back to the normal operating status.

#### Tab.93 Checking/setting values for O<sub>2</sub> at part load for G20 (H gas)

| Values at part load for G20 (H gas) | O <sub>2</sub> (%) <sup>(1)</sup> |
|-------------------------------------|-----------------------------------|
| AMC Pro 45                          | 5,7(1) - 6,2                      |
| AMC Pro 65                          | 4,8(1) - 5,3                      |
| AMC Pro 90                          | 5,2(1) - 4,8                      |
| AMC Pro 115                         | 5,6(1) - 6,1                      |
| (1) Nominal value                   | ·                                 |

# Tab.94 Checking/setting values for O<sub>2</sub> at part load for G20 (H gas) (Switzerland)

| Values at part load for G20 (H gas) | O <sub>2</sub> (%) <sup>(1)</sup> |
|-------------------------------------|-----------------------------------|
| AMC Pro 45                          | 5,7(1) - 6,2                      |
| AMC Pro 65                          | 4,8(1) - 5,3                      |
| AMC Pro 90                          | 5,2(1) - 4,8                      |
| AMC Pro 115                         | 5,6 <sup>(1)</sup> - 6,1          |
| (1) Nominal value                   | *                                 |

# Tab.95 Checking/setting values for O<sub>2</sub> at part load for G31 (propane)

| Values at part load for G31 (propane) | O <sub>2</sub> (%) <sup>(1)</sup> |
|---------------------------------------|-----------------------------------|
| AMC Pro 45                            | 5,7(1) - 6,2                      |
| AMC Pro 65                            | 5,4(1) - 5,7                      |

AMC Pro

| Values at part load for G31 (propane) | O <sub>2</sub> (%) <sup>(1)</sup> |
|---------------------------------------|-----------------------------------|
| AMC Pro 90                            | 5,5 <sup>(1)</sup> - 5,8          |
| AMC Pro 115                           | 5,8(1) - 6,3                      |
| (1) Nominal value                     |                                   |

#### Tab.96 Checking/setting values for $O_2$ at part load for G30/G31 (butane/propane)

| Values at part load for G30/G31 (butane/propane) | O <sub>2</sub> (%) <sup>(1)</sup> |
|--------------------------------------------------|-----------------------------------|
| AMC Pro 45                                       | 5,7(1) - 6,2                      |
| AMC Pro 65                                       | 5,7(1) - 6,2                      |
| AMC Pro 90                                       | 5,7(1) - 6,2                      |
| AMC Pro 115                                      | 5,7(1) - 6,2                      |
| (1) Nominal value                                |                                   |

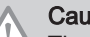

#### Caution

The  $\mathrm{O}_2$  values at part load must be higher than the  $\mathrm{O}_2$  values at full load.

#### 9.3.5 Cleaning the siphon

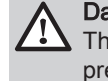

AD-0000086-01

### Danger

The siphon must always be sufficiently filled with water. This prevents flue gases from entering the room.

- 1. Dismantle the siphon and clean it.
- 2. Fill the siphon up with water.
- 3. Fit the siphon.

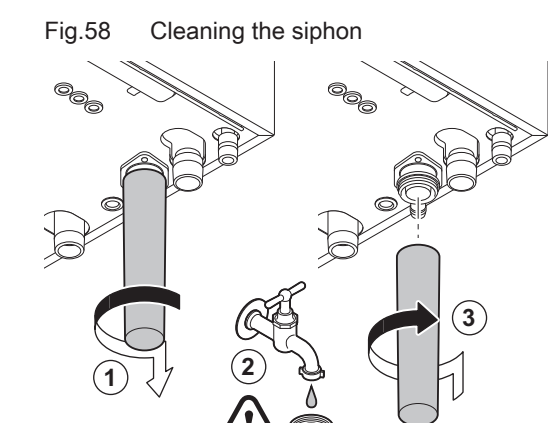

#### Fig.59 Removing the fan

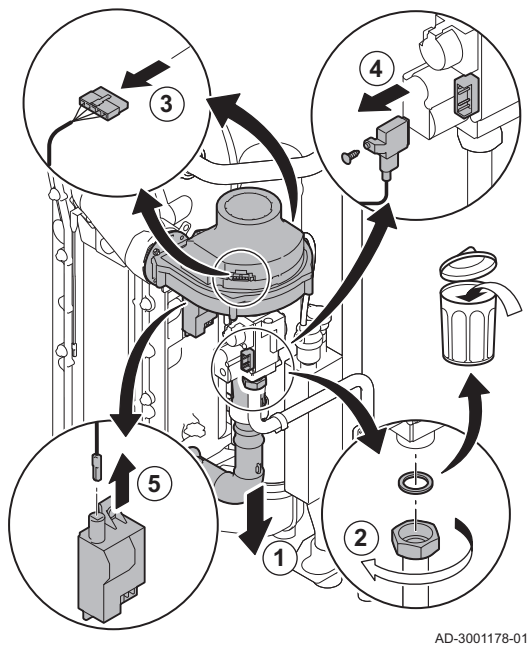

Fig.60 Removing the front plate, fan and

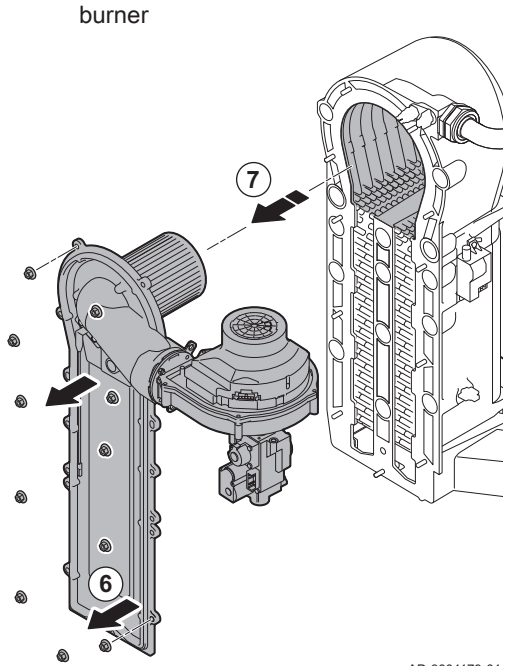

## 9.3.6 Checking the burner and cleaning the heat exchanger

- 1. Remove the air inlet flue on the venturi.
- 2. Loosen the gland on the gas valve unit.
- 3. Disconnect the fan plugs (on the front and rear).
- 4. Remove the screwed-on plug from the gas valve unit.
- 5. Remove the ignition electrode plug from the ignition transformer.

- 6. Remove the front plate from the heat exchanger.
- 7. Carefully lift the front plate, including the burner and fan, away from the heat exchanger.

AD-3001179-01

#### Fig.61 Cleaning the heat exchanger

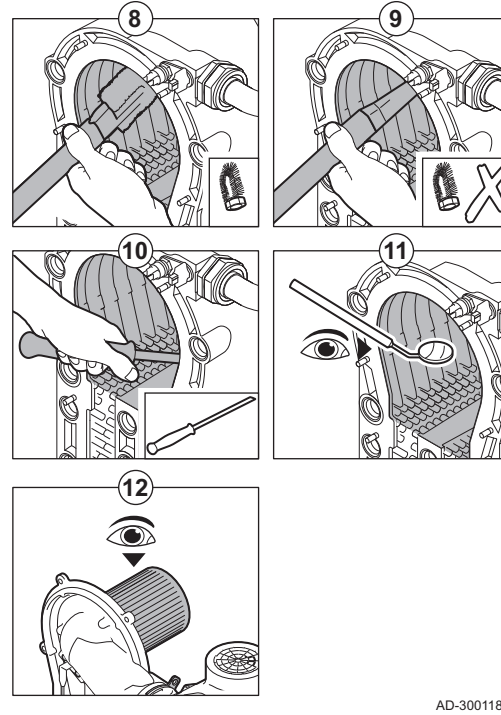

- 8. Use a vacuum cleaner fitted with a special endpiece (accessory) to clean the top part of the heat exchanger (combustion chamber).
- 9. Vacuum again without the top brush on the end piece.
- 10. Clean the lower section of the heat exchanger with the special cleaning blade (accessory).
- 11. Check (e.g. using a mirror) whether any visible contamination has been left behind. If it has, remove it with the vacuum cleaner.
- 12. Check that the burner cover of the dismantled burner is free from cracks and/or damage. If not, replace the burner.
  - ⇒ Servicing the burner is usually not necessary, it is self-cleaning. Use compressed air to carefully blow away any dust.
- 13. Reassemble the unit in reverse order.

#### Caution

- Remember to reconnect the fan plug.
- Check that the gasket is correctly positioned between the mixing elbow and the heat exchanger (the gasket must lie absolutely flat in the appropriate groove to ensure that no gas can leak).
- Tighten the gland on the gas valve unit with a torque wrench to the firmness of 27,5 Nm.
- Tighten the front plate nuts with a torque wrench to the firmness of 10 Nm.
- 14. Open the gas supply and switch the power supply to the boiler back on.

AD-3001180-01

#### Fig.62 Disconnecting the fan

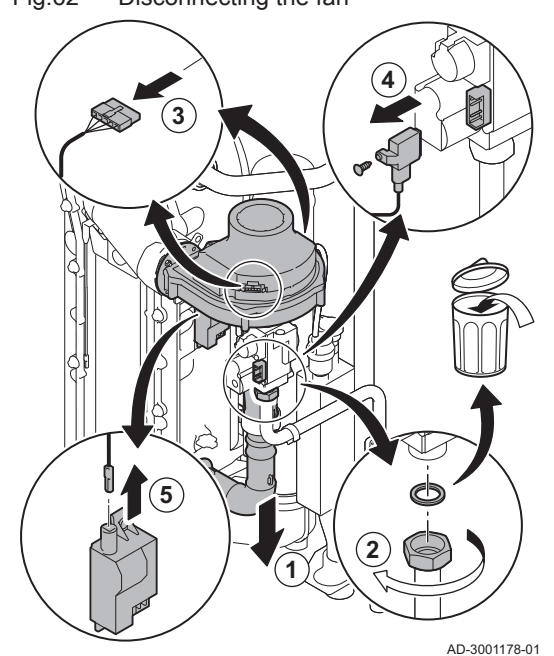

#### 9.3.7 Checking the non-return valve

- 1. Remove the air inlet pipe from the venturi.
- 2. Unscrew the gland of the gas valve unit.
- 3. Disconnect the fan plugs (on the front and rear).
- 4. Remove the screwed-on plug from the gas valve unit.
- 5. Remove the ignition electrode plug from the ignition transformer.

# Fig.63 Checking the non-return valve

#### 6. Dismantle the fan.

- 7. Remove the fan together with the gas valve unit.
- 8. Inspect the non-return valve and replace it in the event of a defect or damage, or if the maintenance kit contains a non-return valve.
- 9. Reassemble in the reverse order.

#### Caution

AD-3001181-01

- Remember to reconnect the fan plug.
- Tighten the gland on the gas valve unit with a torque wrench to the firmness of 27,5 Nm.
- Tighten the two fan nuts with a torque wrench to the firmness of 3,8 Nm.

#### 9.4 Specific maintenance work

Perform the specific maintenance work if this proves to be necessary following the standard inspection and maintenance work. To conduct the specific maintenance work:

#### 9.4.1 Replacing the ionisation/ignition electrode

The ionisation/ignition electrode must be replaced if:

- The ionisation current is < 4  $\mu$ A.
- The electrode is damaged or worn.
- The electrode is included in the service kit.
- 1. Remove the plug of the electrode from the ignition transformer.

#### Important

- The ignition cable is fixed to the electrode and therefore may not be removed.
- 2. Remove the two screws.
- 3. Remove the entire component.
- 4. Fit the new ionisation/ignition electrode.
- 5. Reassemble the unit in the reverse order.

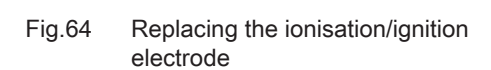

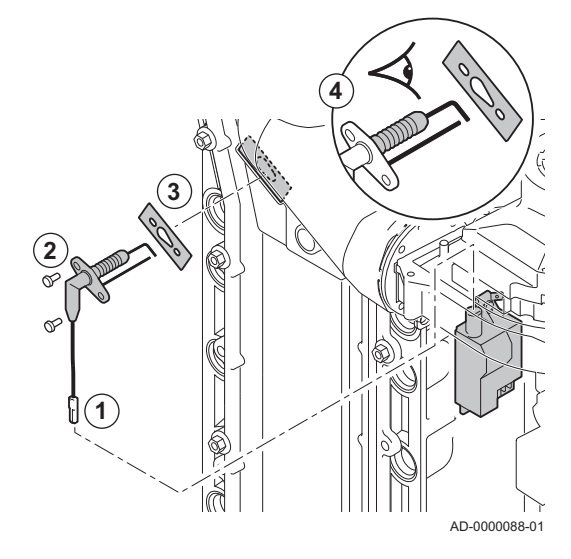

Fig.65 Open clicker flue gas pipe

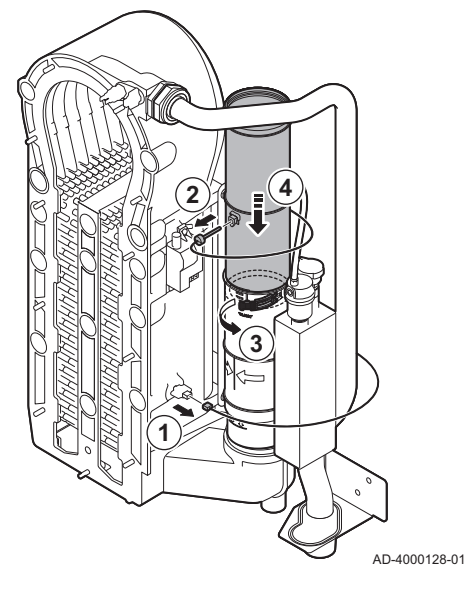

Fig.66 Remove flue gas pipe

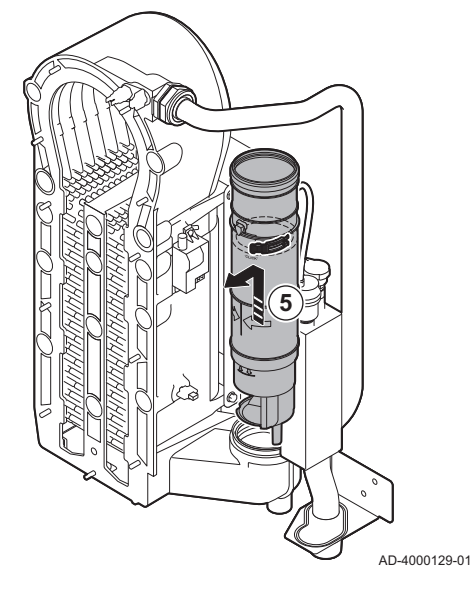

Fig.67 Remove siphon

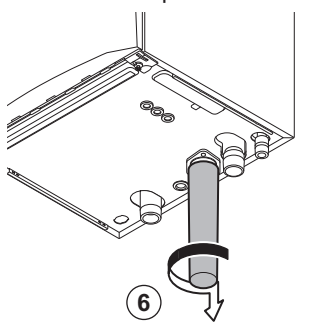

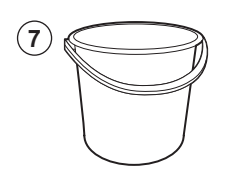

AD-4000130-01

9.4.2 Cleaning the condensate collector

- 1. Remove the return sensor connector.
- 2. Remove the flue gas temperature sensor (if connected)
- 3. Open the clicker from the flue gas pipe.
- 4. Push the upper part of the telescopic flue gas pipe down as far as possible.

5. Pull up the flue gas pipe and remove it.

- 6. Remove the siphon.
- 7. Place a bucket under the boiler.

#### Fig.68 Flush the condensate collector

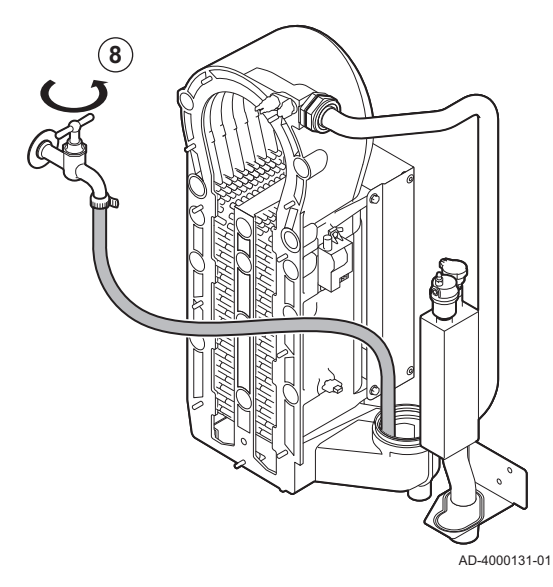

Fig.69 Place new gaskets

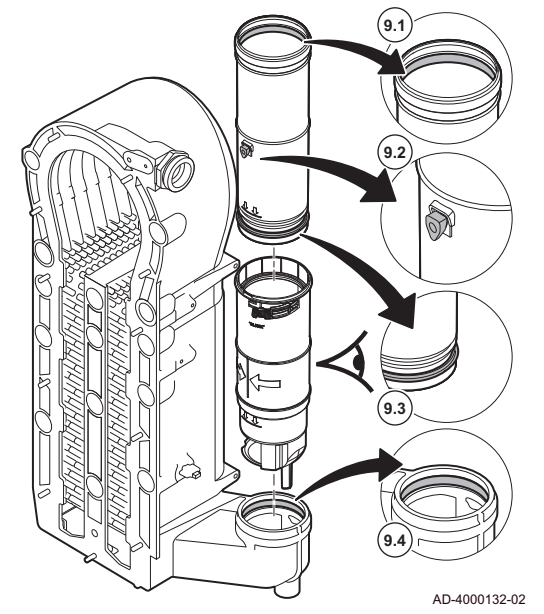

8. Flush the condensate collector gently with water, via the opening of the flue gas pipe.

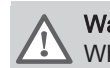

**Warning** When flushing, prevent water from getting into the boiler.

9. Place the new gaskets:

#### Warning

Take care to place the gasket at the clicker level in the bottom ring.

- 9.1. The gasket at the top of the flue gas pipe.
- 9.2. The grommet of the flue gas sensor (if connected).
- 9.3. The gasket in the middle of the flue gas pipe (at the clicker level).
- 9.4. The gasket in the condensate collector.

Fig.70 Re-assemble and place the flue gas pipe

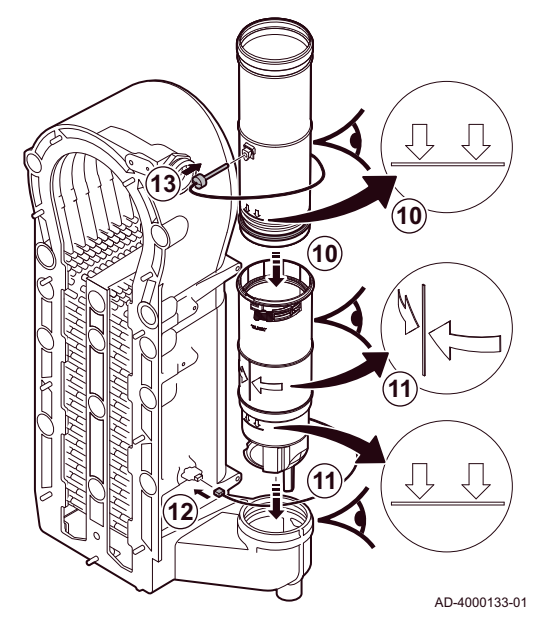

9.5 Finalising work

- 10. Place the upper part of the flue gas pipe into the lower part up to the mark.
- 11. Place the flue gas pipe with the line between the two arrows facing forward into the condensate collector up to the mark.
- 12. Place the return sensor connector.
- 13. Place the flue gas temperature sensor (if connected).

1. Fit all removed parts in the reverse order.

## Caution

During inspection and maintenance operations, always replace all gaskets on the parts removed.

- 2. Fill the siphon with water.
- 3. Put the siphon back in place.
- 4. Carefully open the water tap.
- 5. Fill the central heating system with water.
- 6. Vent the central heating system.
- 7. Top up with more water if necessary.
- 8. Check the tightness of the gas and water connections.
- 9. Put the boiler back into operation.
- 10. Carry out an auto-detect when a control board has been replaced or removed from the boiler.

# 10 Troubleshooting

### 10.1 Error codes

The boiler is fitted with an electronic regulation and control unit. The heart of the control is a microprocessor, which controls and also protects the boiler. In the event of an error, a corresponding code is displayed.

#### Tab.97 Error codes are displayed at three different levels

| Code                          | Туре                             | Description                                                                                                    |
|-------------------------------|----------------------------------|----------------------------------------------------------------------------------------------------|
| <b>A</b> 00.00 <sup>(1)</sup> | Warning                          | The boiler continues to operate but the cause of the warning must be investigated. A warning can change into a blocking or lock-out. |
| <b>H</b> 00.00 <sup>(1)</sup> | Blocking                         | The boiler starts up again automatically when the cause of the blocking has been recti-<br>fied. A blocking can become a lock-out.   |
| <b>E</b> 00.00 <sup>(1)</sup> | Lock out                         | The boiler starts up again only when the cause of the lock-out has been rectified and reset manually.                                |
| (1) The firs                  | t letter indicates the type of e | error.                                                                                                    |

Fig.71 Diematic Evolution

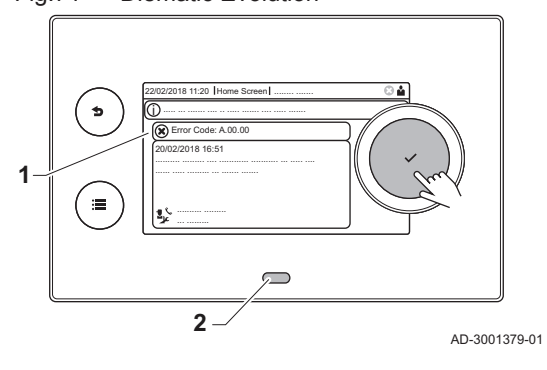

The meaning of the code can be found in the various error code tables.

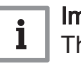

1

2

#### Important

The error code is needed to find the cause of the error quickly and correctly and for any support from De Dietrich.

#### 10.1.1 Display of error codes

When an error occurs in the installation, the control panel shows:

- The display will show a corresponding code and message.
- The status LED of the control panel will show:
  - Continuous green = Normal operation
  - Flashing green = Warning
  - Continuous red = Blocking
  - Flashing red = Lock out
- 1. Press and hold the ✓ button to reset the boiler.
  - ⇒ The boiler starts up again only when the cause of the error has been rectified.
- 2. If the error code reappears, correct the problem by following the instructions in the error code tables.
  - $\Rightarrow$  The error code remains visible until the problem is solved.
- 3. Note the error code when the problem cannot be solved.

#### 10.1.2 Warning

| Code   | Display text    | Description                                                                              | Solution                                                                                                    |
|--------|-----------------|------------------------------------------------------------------------------------------|----------------------------------------------------------------------------------------------------|
| A00.32 | TOutside Open   | Outside temperature sensor is either<br>removed or measures a temperature<br>below range | <ul> <li>Outdoor temperature sensor open:</li> <li>Bad connection: check the wiring and connectors</li> <li>Incorrectly fitted sensor: check that the sensor has been correctly fitted</li> <li>Sensor is not present.</li> <li>Faulty sensor: replace the sensor</li> </ul> |
| A00.33 | TOutside Closed | Outside temperature sensor is either<br>shorted or measures a temperature<br>above range | <ul> <li>Outdoor temperature sensor short-circuited:</li> <li>Bad connection: check the wiring and connectors</li> <li>Incorrectly fitted sensor: check that the sensor has been correctly fitted</li> <li>Faulty sensor: replace the sensor</li> </ul>                      |

#### Tab.98 Warning codes

| Code    | Display text         | Description                                                        | Solution                                                                                                    |
|---------|----------------------|--------------------------------------------------------------------|----------------------------------------------------------------------------------------------------|
| A00.34  | TOutside Missing     | Outside temperature sensor was                                     | Outdoor sensor not detected:                                                                                                    |
|         |                      | expected but not detected                                          | <ul> <li>Outdoor sensor is not connected: Connect the sensor</li> <li>Outdoor sensor is not connected correctly:<br/>Connect the sensor correctly</li> </ul>                                                                                                    |
| A00.42  | WaterPressureMissing | Water pressure sensor was                                          | Water pressure sensor not detected                                                                                                    |
|         |                      | expected but not detected                                          | <ul> <li>Water pressure sensor is not connected: connect the sensor</li> <li>Water pressure sensor is not connected correctly: connect the sensor correctly</li> </ul>                                                                                                    |
| A01.23  | Poor Combustion      | Poor combustion                                                    | Configuration error: No flame during operation:                                                                                                    |
|         |                      |                                                                    | <ul> <li>No ionisation current: <ul> <li>Purge the gas supply to remove air.</li> <li>Check whether the gas tap is properly open.</li> <li>Checking the gas supply pressure.</li> <li>Check the operation and setting of the gas valve unit.</li> <li>Check that the air inlet and flue gas discharge flues are not blocked.</li> <li>Check that there is no recirculation of flue gases.</li> </ul> </li> </ul> |
| A02.06  | Water Press Warning  | Water Pressure Warning active                                      | Water pressure warning:                                                                                                    |
|         |                      |                                                                    | Water pressure too low; check the water pres-<br>sure                                                                                                    |
| A02.36  | Funct device lost    | Functional device has been                                         | SCB not found:                                                                                                    |
|         | disconnected         | disconnected                                                       | <ul> <li>Bad connection: check the wiring and connectors</li> <li>Faulty SCB: Replace SCB</li> </ul>                                                                                                    |
| A02.37  | Uncritic device lost | Uncritical device has been                                         | SCB not found:                                                                                                    |
|         |                      | disconnected                                                       | <ul> <li>Bad connection: check the wiring and connectors</li> <li>Equity SCP: Poplace SCP</li> </ul>                                                                                                    |
| A02.45  | Full Can Conn Matrix | Full Can Connection Matrix                                         | CP not found:                                                                                                    |
| AU2.45  |                      |                                                                    | Carry out an auto-detect                                                                                                    |
| A02 46  | Full Can Device Adm  | Full Can Device Administration                                     | SCB not found:                                                                                                    |
| 7102.40 |                      |                                                                    | Carry out an auto-detect                                                                                                    |
| A02.48  | Funct Gr Conf Fault  | Function Group Configuration Fault                                 | SCB not found:                                                                                                    |
|         |                      | · ····································                             | Carry out an auto-detect                                                                                                    |
| A02 49  | Failed Init Node     | Failed Initialising Node                                           | SCB not found:                                                                                                    |
| 102.10  |                      |                                                                    | Carry out an auto datast                                                                                                    |
| A02.55  | Inval or miss SerNR  | Invalid or missing device serial number                            | Contact your supplier.                                                                                                    |
| A02.69  | Fair mode active     | Fair mode active                                                   | Contact your supplier.                                                                                                    |
| A02.76  | Memory full          | The reserved space in memory for                                   | Configuration error:                                                                                                    |
|         |                      | custom parameters value is full. No more user changed possible     | <ul> <li>Reset CN1 and CN2</li> <li>Faulty CSU: Replace CSU</li> <li>Replace the CU-GH</li> </ul>                                                                                                    |
| A08.02  | Shower Time Elapsed  | The time reserved for the shower has elapsed                       | Adjust parameter <b>DP357</b> to the desired shower time.                                                                                                    |
| A10.33  | SDhwTopZoneD Open    | Domestic Hot Water tank top<br>temperature sensor Zone DHW<br>open | <ul> <li>Domestic hot water top temperature sensor open:</li> <li>Bad connection: check the wiring and connectors</li> <li>Incorrectly fitted sensor: check that the sensor has been correctly fitted</li> <li>Sensor is not present.</li> <li>Faulty sensor: replace the sensor</li> </ul>                                                                                                    |

| Code   | Display text                                                             | Description                                                      | Solution                                                                                                    |
|--------|--------------------------------------------------------------------------|------------------------------------------------------------------|----------------------------------------------------------------------------------------------------|
| A10.34 | .34 SDhwTopZoneD Domestic Hot Water tank top temperature sensor Zone DHW | Domestic Hot Water tank top<br>temperature sensor Zone DHW       | Domestic hot water top temperature sensor short-circuited:                                                                                                    |
|        |                                                                          | Closed                                                           | <ul> <li>Bad connection: check the wiring and connectors</li> <li>Incorrectly fitted sensor: check that the sensor has been correctly fitted</li> <li>Faulty sensor: replace the sensor</li> </ul>                                                                                                    |
| A10.45 | RoomTempZoneA miss                                                       | Measure of Room Temperature<br>Zone A is missing                 | <ul> <li>Room temperature sensor not detected in zone</li> <li>A:</li> <li>Room temperature sensor is not connected:<br/>connect the sensor</li> <li>Room temperature sensor is not connected<br/>correctly: connect the sensor correctly</li> <li>Faulty sensor: replace the sensor</li> </ul>                            |
| A10.46 | RoomTempZoneB miss                                                       | Measure of Room Temperature<br>Zone B is missing                 | <ul> <li>Room temperature sensor not detected in zone B:</li> <li>Room temperature sensor is not connected: connect the sensor</li> <li>Room temperature sensor is not connected correctly: connect the sensor correctly</li> <li>Faulty sensor: replace the sensor</li> </ul>                                             |
| A10.47 | RoomTempZoneC miss                                                       | Measure of Room Temperature<br>Zone C is missing                 | <ul> <li>Room temperature sensor not detected in zone<br/>C:</li> <li>Room temperature sensor is not connected:<br/>connect the sensor</li> <li>Room temperature sensor is not connected<br/>correctly: connect the sensor correctly</li> <li>Faulty sensor: replace the sensor</li> </ul>                                 |
| A10.50 | T_DHW top D miss                                                         | Domestic Hot Water temperature<br>sensor top zone DHW is missing | <ul> <li>Domestic hot water temperature sensor not detected in zone DHW:</li> <li>Domestic hot water temperature sensor is not connected: connect the sensor</li> <li>Domestic hot water temperature sensor is not connected correctly: connect the sensor correctly</li> <li>Faulty sensor: replace the sensor</li> </ul> |
| A10.54 | Temp. Zone DHW<br>miss.                                                  | Temperature sensor Zone DHW is missing                           | <ul> <li>Temperature sensor not detected in zone DHW:</li> <li>Temperature sensor is not connected: connect the sensor</li> <li>Temperature sensor is not connected correctly: connect the sensor correctly</li> <li>Faulty sensor: replace the sensor</li> </ul>                                                          |
| A10.56 | T_DHW Zone AUX<br>miss                                                   | Domestic Hot Water temperature<br>sensor Zone AUX is missing     | <ul> <li>Domestic hot water temperature sensor not detected in zone AUX:</li> <li>Domestic hot water temperature sensor is not connected: connect the sensor</li> <li>Domestic hot water temperature sensor is not connected correctly: connect the sensor correctly</li> <li>Faulty sensor: replace the sensor</li> </ul> |

| Tab.99 Blocking codes |                      |                                                                                                  |                                                                                                    |
|-----------------------|----------------------|--------------------------------------------------------------------------------------------------|----------------------------------------------------------------------------------------------------|
| Code                  | Display text         | Description                                                                                      | Solution                                                                                                    |
| H00.69                | TbufferTankOpen      | Buffer Tank temperature sensor is<br>either removed or measures a<br>temperature below range     | <ul> <li>Buffer tank temperature sensor open:</li> <li>Bad connection: check the wiring and connectors</li> <li>Incorrectly fitted sensor: check that the sensor has been correctly fitted</li> <li>Sensor is not present.</li> <li>Faulty sensor: replace the sensor</li> </ul>          |
| H00.70                | TbufferTankClosed    | Buffer Tank temperature sensor is<br>either shorted or measures a<br>temperature above range     | <ul> <li>Buffer tank temperature sensor short-circuited:</li> <li>Bad connection: check the wiring and connectors</li> <li>Incorrectly fitted sensor: check that the sensor has been correctly fitted</li> <li>Faulty sensor: replace the sensor</li> </ul>                               |
| H00.71                | TbufferTankTopOpen   | Buffer Tank top temperature sensor<br>is either removed or measures a<br>temperature below range | <ul> <li>Buffer tank top temperature sensor open:</li> <li>Bad connection: check the wiring and connectors</li> <li>Incorrectly fitted sensor: check that the sensor has been correctly fitted</li> <li>Sensor is not present.</li> <li>Faulty sensor: replace the sensor</li> </ul>      |
| H00.72                | TbufferTankTopClosed | Buffer Tank top temperature sensor<br>is either shorted or measures a<br>temperature above range | <ul> <li>Buffer tank top temperature sensor short-circuited:</li> <li>Bad connection: check the wiring and connectors</li> <li>Incorrectly fitted sensor: check that the sensor has been correctly fitted</li> <li>Faulty sensor: replace the sensor</li> </ul>                           |
| H00.74                | TBufferTankMissing   | Buffer Tank temperature sensor was expected but not detected                                     | <ul> <li>Buffer tank temperature sensor not detected:</li> <li>Buffer tank temperature sensor is not connected: Connect the sensor</li> <li>Buffer tank temperature sensor is not connected correctly: Connect the sensor correctly</li> <li>Faulty sensor: replace the sensor</li> </ul> |
| H00.75                | TBufferTankTop Miss  | Buffer Tank Top temperature sensor<br>was expected but not detected                              | <ul> <li>Buffer tank top temperature sensor not detected:</li> <li>Buffer tank top temperature sensor is not connected: Connect the sensor</li> <li>Buffer tank top temperature sensor is not connected correctly: Connect the sensor correctly</li> </ul>                                |
| H00.76                | TcascadeFlow Open    | Cascade Flow temperature sensor is<br>either removed or measures a<br>temperature below range    | <ul> <li>Cascade flow temperature sensor open:</li> <li>Bad connection: check the wiring and connectors</li> <li>Incorrectly fitted sensor: check that the sensor has been correctly fitted</li> <li>Sensor is not present.</li> <li>Faulty sensor: replace the sensor</li> </ul>         |
| H00.77                | TcascadeFlow Closed  | Cascade Flow temperature sensor is<br>either shorted or measures a<br>temperature above range    | <ul> <li>Cascade flow temperature sensor short-circuited:</li> <li>Bad connection: check the wiring and connectors</li> <li>Incorrectly fitted sensor: check that the sensor has been correctly fitted</li> <li>Faulty sensor: replace the sensor</li> </ul>                              |

| Code   | Display text         | Description                                                        | Solution                                                                                                    |
|--------|----------------------|--------------------------------------------------------------------|----------------------------------------------------------------------------------------------------|
| H00.78 | TcascadeFlow missing | Cascade Flow temperature sensor                                    | Cascade flow temperature sensor not detected:                                                                                                    |
|        |                      | was expected but not detected                                      | <ul> <li>Cascade flow temperature sensor is not connected: Connect the sensor</li> <li>Cascade flow temperature sensor is not connected correctly: Connect the sensor correctly</li> <li>Faulty sensor: replace the sensor</li> </ul>                                                                                                    |
| H00.81 | RoomTempMissing      | Room Temperature sensor was                                        | Room temperature sensor not detected:                                                                                                    |
|        |                      | expected but not detected                                          | <ul> <li>Room temperature sensor is not connected:<br/>Connect the sensor</li> <li>Room temperature sensor is not connected<br/>correctly: Connect the sensor correctly</li> </ul>                                                                                                    |
| H01.00 | Comm Error           | Communication Error occured                                        | Communication error with the security kernel:                                                                                                    |
|        |                      |                                                                    | <ul><li>Restart the boiler</li><li>Replace the CU-GH</li></ul>                                                                                                    |
| H01.05 | Max Delta TF-TR      | Maximum difference between flow temperature and return temperature | Maximum difference between the flow and return temperature exceeded:                                                                                                    |
|        |                      |                                                                    | <ul> <li>No flow or insufficient flow:</li> <li>Check the flow (direction, pump, valves)</li> <li>Check the water pressure</li> <li>Check the cleanliness of the heat exchanger</li> <li>Sensor error:</li> <li>Check that the sensors are operating correctly</li> <li>Check that the sensor has been fitted properly</li> </ul>                                                                                               |
| H01.08 | CH Temp Grad. Level3 | Maximum CH temperature gradient level3 exceeded                    | Maximum heat exchanger temperature increase has been exceeded:                                                                                                    |
|        |                      |                                                                    | <ul> <li>No flow or insufficient flow:</li> <li>Check the circulation (direction, pump, valves)</li> <li>Check the water pressure</li> <li>Check the cleanliness of the heat exchanger</li> <li>Check that the central heating system has been correctly vented to remove air</li> <li>Sensor error:</li> <li>Check that the sensors are operating correctly</li> <li>Check that the sensor has been fitted properly</li> </ul> |
| H01.14 | Max Tflow            | Flow temperature has exceeded the                                  | Flow temperature sensor above normal range:                                                                                                    |
|        |                      | maximum operating value                                            | <ul> <li>Bad connection: check the wiring and connectors</li> <li>No flow or insufficient flow: <ul> <li>Check the circulation (direction, pump, valves)</li> <li>Check the water pressure</li> <li>Check the cleanliness of the heat exchanger</li> </ul> </li> </ul>                                                                                                    |
| H01.15 | Max Tflue Gas        | Flue gas temperature has exceeded                                  | Maximum flue gas temperature exceeded:                                                                                                    |
|        |                      | the maximum operating value                                        | <ul> <li>Check the flue gas outlet system</li> <li>Check the heat exchanger to ensure that the flue gas side is not clogged</li> <li>Faulty sensor: replace the sensor</li> </ul>                                                                                                    |
| H02.00 | Reset In Progress    | Reset In Progress                                                  | Reset procedure active:<br>• No action                                                                                                    |
| H02.02 | Wait Config Number   | Waiting For Configuration Number                                   | Configuration error or unknown configuration number:                                                                                                    |
|        |                      |                                                                    | • Reset CN1 and CN2                                                                                                    |

| Code    | Display text           | Description                                  | Solution                                                                                                    |
|---------|------------------------|----------------------------------------------|----------------------------------------------------------------------------------------------------|
| H02.03  | Conf Error             | Configuration Error                          | Configuration error or unknown configuration                                                                        |
|         |                        |                                              | number:                                                                                                    |
|         |                        |                                              | Reset CN1 and CN2                                                                                                   |
| H02.04  | Parameter Error        | Parameter Error                              | Factory settings incorrect:                                                                                         |
|         |                        |                                              | Parameters are not correct:                                                                                         |
|         |                        |                                              | - Restart the boller<br>- Reset CN1 and CN2                                                                         |
|         |                        |                                              | - Replace the CU-GH PCB                                                                                             |
| H02.05  | CSU CU mismatch        | CSU does not match CU type                   | Configuration error:                                                                                                |
|         |                        |                                              | • Reset CN1 and CN2                                                                                                 |
| H02.09  | Partial block          | Partial blocking of the device               | Blocking input active or frost protection active:                                                                   |
|         |                        | recognized                                   | External cause: remove external cause                                                                               |
|         |                        |                                              | Wrong parameter set: check the parameters                                                                           |
| 1100.40 | E. II Dis els          |                                              | Bad connection: check the connection                                                                                |
| H02.10  |                        | Full blocking of the device                  | Blocking input is active (without frost protection):                                                                |
|         |                        |                                              | External cause: remove external cause     Wrong parameter set: check the parameters                                 |
|         |                        |                                              | Bad connection: check the connection                                                                                |
| H02.12  | Release Signal         | Release Signal input of the Control          | Waiting time release signal has elapsed:                                                                            |
|         |                        | Unit from device external                    | External cause: remove external cause                                                                               |
|         |                        | environment                                  | Wrong parameter set: check the parameters                                                                           |
|         |                        |                                              | Bad connection: check the connection                                                                                |
| H02.16  | Int CSU Timeout        | Internal CSU Timeout                         | Configuration error:                                                                                                |
|         |                        |                                              | Reset CN1 and CN2                                                                                                   |
| LI02.26 | Eurot dovice lost      | Eurotional device has been                   | Replace the PCB                                                                                                    |
| HU2.30  | Funct device lost      | disconnected                                 | Ded expression with DUO sheads the within a                                                                         |
|         |                        |                                              | <ul> <li>Bad connection with BUS: check the wiring.</li> <li>No PCB: reconnect PCB or retrieve from mem-</li> </ul> |
|         |                        |                                              | ory using auto-detect.                                                                                              |
| H02.40  | Function unavailable   | Function unavailable                         | Contact your supplier                                                                                               |
| H02.45  | Full Can Conn Matrix   | Full Can Connection Matrix                   | SCB not found:                                                                                                    |
|         |                        |                                              | Carry out an auto-detect                                                                                            |
| H02.46  | Full Can Device Adm    | Full Can Device Administration               | SCB not found:                                                                                                    |
|         |                        |                                              | Carry out an auto-detect                                                                                            |
| H02.47  | Failed Conn Funct Gr   | Failed Connecting Function Groups            | Function group not found:                                                                                           |
|         |                        |                                              | Carry out an auto-detect                                                                                            |
|         |                        |                                              | Restart the boiler                                                                                                  |
| 1100.40 |                        |                                              | Replace the CU-GH                                                                                                   |
| H02.48  | Funct Gr Cont Fault    | Function Group Configuration Fault           | SCB not found:                                                                                                    |
| 1100.40 |                        |                                              | Carry out an auto-detect                                                                                            |
| H02.49  | Failed Init Node       | Failed Initialising Node                     | SCB not found:                                                                                                    |
|         |                        |                                              | Carry out an auto-detect                                                                                            |
| H02.55  | Inval or miss SerNR    | Invalid or missing device serial number      | Replace the CU-GH PCB                                                                                               |
| H02.61  | Unsupported function   | Zone A doesn't support the selected          | Zone A function setting is not correct or is not al-                                                                |
|         |                        |                                              |                                                                                                    |
|         | Lineurone start from P |                                              | Check the setting of parameter CP020.                                                                               |
| HU2.62  | Unsupported function   | function                                     | lowed on this circuit:                                                                                              |
|         |                        |                                              | Check the setting of parameter CP021.                                                                               |
| H02.63  | Unsupported function   | Zone C doesn't support the selected function | Zone C function setting is not correct or is not al-<br>lowed on this circuit:                                      |
|         |                        |                                              | Check the setting of parameter CP023.                                                                               |

| Code   | Display text         | Description                                                           | Solution                                                                                                    |
|--------|----------------------|-----------------------------------------------------------------------|----------------------------------------------------------------------------------------------------|
| H02.64 | Unsupported function | Zone D doesn't support the selected function                          | Zone C function (DHW) setting is not correct or is not allowed on this circuit:                                                                                                    |
|        |                      |                                                                       | Check the setting of parameter CP022.                                                                                                    |
| H02.65 | Unsupported function | Zone E doesn't support the selected function                          | Zone E function (AUX) setting is not correct or is not allowed on this circuit:                                                                                                    |
|        |                      |                                                                       | Check the setting of parameter CP024.                                                                                                    |
| H02.66 | TAS not connected    | The anti corrosion protection (TAS)                                   | Corrosion protection anode (TAS) not detected:                                                                                                    |
|        |                      | of the Domestic Hot Water tank is not connected                       | <ul> <li>Anode is not connected: Connect the anode</li> <li>Anode is not connected correctly: Connect the anode correctly</li> </ul>                                                               |
| H02.67 | TAS short-circuit    | The anti corrosion protection (TAS) of the Domestic Hot Water tank is | Corrosion protection anode (TAS) missing or short-circuited:                                                                                                    |
|        |                      | shortend                                                              | <ul> <li>Bad connection: check the wiring and connectors</li> <li>Incorrectly fitted sensor: check that the sensor has been correctly fitted</li> <li>Faulty sensor: replace the sensor</li> </ul> |
| H02.70 | HRU test error       | External heat recovery unit test failed                               | Check the external heat recovery system.                                                                                                    |
| H02.79 | Appliance lost S Bus | There is no appliance present on                                      | S-Bus connector devices missing:                                                                                                    |
|        |                      | system bus (cascade).                                                 | <ul> <li>Bad connection: check the wiring and connectors</li> <li>Incorrectly fitted connectors: check that the</li> </ul>                                                                         |
|        |                      |                                                                       | connectors has been correctly fitted                                                                                                    |
|        |                      |                                                                       | • End connectors (with resistor) are missing or                                                                                                    |
|        |                      |                                                                       | badly connected: check wiring and connectors                                                                                                    |
| H03.00 | Parameter Error      | Safety parameters level 2, 3, 4 are                                   | Parameter error: security kernel                                                                                                    |
|        |                      | not correct or missing                                                | Postart the boiler                                                                                                    |
|        |                      |                                                                       | Replace the CU-GH                                                                                                    |
| H03.01 | CU to GVC data error | No valid data from CU to GVC                                          | Communication error with the CU-GH:                                                                                                    |
|        |                      | received                                                              | Restart the boiler                                                                                                    |
| H03.02 | Flame loss detected  | Measured ionisation current is below                                  | No flame during operation:                                                                                                    |
|        |                      | limit                                                                 | No ionisation current:                                                                                                    |
|        |                      |                                                                       | - Vent the gas supply to remove air                                                                                                    |
|        |                      |                                                                       | - Check that the gas valve is fully opened                                                                                                    |
|        |                      |                                                                       | <ul> <li>Check the gas supply pressure</li> <li>Check the operation and setting of the gas</li> </ul>                                                                                              |
|        |                      |                                                                       | valve unit                                                                                                    |
|        |                      |                                                                       | - Check that the air supply inlet and flue gas                                                                                                    |
|        |                      |                                                                       | outlet are not blocked                                                                                                    |
|        |                      |                                                                       | - Check that there is no recirculation of flue                                                                                                    |
| H03.05 | Internal blocking    | Gas Valve Control internal blocking                                   | Security kernel error:                                                                                                    |
|        |                      | occured                                                               | <ul><li>Restart the boiler</li><li>Replace the CU-GH</li></ul>                                                                                                    |
| H03.17 | Safety check         | Periodically safety check ongoing                                     | <ul><li> Restart the boiler</li><li> Replace the CU-GH</li></ul>                                                                                                    |
| H10.00 | T Flow Zone A Open   | Flow temperature sensor Zone A                                        | Flow temperature sensor zone A open:                                                                                                    |
|        |                      | Open                                                                  | <ul> <li>Bad connection: check the wiring and connectors</li> <li>Incorrectly fitted sensor: check that the sensor has been correctly fitted</li> </ul>                                            |
|        |                      |                                                                       | <ul><li>Sensor is not present.</li><li>Faulty sensor: replace the sensor</li></ul>                                                                                                    |

| Code   | Display text             | Description                                          | Solution                                                                                                    |
|--------|--------------------------|------------------------------------------------------|----------------------------------------------------------------------------------------------------|
| H10.01 | T Flow Zone A Closed     | Flow temperature sensor Zone A                       | Flow temperature sensor zone A short-circuited:                                                                                                    |
|        |                          | Closed                                               | <ul> <li>Bad connection: check the wiring and connectors</li> <li>Incorrectly fitted sensor: check that the sensor has been correctly fitted</li> <li>Faulty sensor: replace the sensor</li> </ul>                                                                                                 |
| H10.02 | T Dhw Zone A Open        | Domestic Hot Water temperature sensor Zone A Open    | Domestic hot water temperature sensor zone A open:                                                                                                    |
|        |                          |                                                      | <ul> <li>Bad connection: check the winnig and connectors</li> <li>Incorrectly fitted sensor: check that the sensor has been correctly fitted</li> <li>Sensor is not present.</li> <li>Faulty sensor: replace the sensor</li> </ul>                                                                 |
| H10.03 | T Dhw Zone A Closed      | Domestic Hot Water temperature sensor Zone A Closed  | Domestic hot water temperature sensor zone A short-circuited:                                                                                                    |
|        |                          |                                                      | <ul> <li>Bad connection: check the wiring and connectors</li> <li>Incorrectly fitted sensor: check that the sensor has been correctly fitted</li> <li>Faulty sensor: replace the sensor</li> <li>When using thermostat instead of sensor: parameter CP500 must be set to off (=disable)</li> </ul> |
| H10.04 | TSwimmPoolZoneA          | Swimming Pool Temperature                            | Swimming pool temperature sensor A open:                                                                                                    |
|        | Open                     | Sensor Zone A Open                                   | Bad connection: check the wiring and connec-<br>tors                                                                                                    |
|        |                          |                                                      | <ul> <li>Incorrectly fitted sensor: check that the sensor<br/>has been correctly fitted</li> <li>Sensor is not present.</li> </ul>                                                                                                    |
|        |                          |                                                      | Faulty sensor: replace the sensor                                                                                                    |
| H10.05 | TSwimmPoolZoneAClo<br>se | Swimming Pool Temperature<br>Sensor Zone A Closed    | Swimming pool temperature sensor zone A short-<br>circuited:                                                                                                    |
|        |                          |                                                      | <ul> <li>Bad connection: check the wiring and connectors</li> <li>Incorrectly fitted sensor: check that the sensor has been correctly fitted</li> </ul>                                                                                                    |
|        |                          |                                                      | Faulty sensor: replace the sensor                                                                                                    |
| H10.09 | T Flow Zone B Open       | Flow temperature sensor Zone B                       | Flow temperature sensor zone B open:                                                                                                    |
|        |                          | Open                                                 | Bad connection: check the wiring and connec-<br>tors                                                                                                    |
|        |                          |                                                      | <ul> <li>Incorrectly fitted sensor: check that the sensor<br/>has been correctly fitted</li> <li>Sensor is not present.</li> </ul>                                                                                                    |
|        |                          |                                                      | Faulty sensor: replace the sensor                                                                                                    |
| H10.10 | T Flow Zone B Closed     | Flow temperature sensor Zone B<br>Closed             | Flow temperature sensor zone B short-circuited:                                                                                                    |
|        |                          |                                                      | Bad connection: check the wiring and connec-<br>tors                                                                                                    |
|        |                          |                                                      | <ul> <li>Incorrectly fitted sensor: check that the sensor<br/>has been correctly fitted</li> <li>Faulty sensor: replace the sensor</li> </ul>                                                                                                    |
| H10.11 | T Dhw Zone B Open        | Domestic Hot Water Temperature<br>Sensor Zone B Open | Domestic hot water temperature sensor zone B open:                                                                                                    |
|        |                          |                                                      | <ul> <li>Bad connection: check the wiring and connectors</li> <li>Incorrectly fitted sensor: check that the sensor has been correctly fitted</li> <li>Sensor is not present.</li> </ul>                                                                                                    |
|        |                          |                                                      | <ul> <li>Faulty sensor: replace the sensor</li> </ul>                                                                                                    |

| Code   | Display text             | Description                                          | Solution                                                                                                    |
|--------|--------------------------|------------------------------------------------------|----------------------------------------------------------------------------------------------------|
| H10.12 | T Dhw Zone B Closed      | Domestic Hot Water temperature sensor Zone B Closed  | Domestic hot water temperature sensor zone B short-circuited:                                                                                                    |
|        |                          |                                                      | <ul> <li>Bad connection: check the wiring and connectors</li> <li>Incorrectly fitted sensor: check that the sensor has been correctly fitted</li> <li>Faulty sensor: replace the sensor</li> <li>When using thermostat instead of sensor: parameter CP501 must be set to off (=disable)</li> </ul> |
| H10.13 | TSwimmPoolZoneB<br>Open  | Swimming Pool Temperature<br>Sensor Zone B Open      | <ul> <li>Swimming pool temperature sensor B open:</li> <li>Bad connection: check the wiring and connectors</li> <li>Incorrectly fitted sensor: check that the sensor has been correctly fitted</li> <li>Sensor is not present.</li> <li>Faulty sensor: replace the sensor</li> </ul>               |
| H10.14 | TSwimmPoolZoneBClo<br>se | Swimming Pool Temperature<br>Sensor Zone B Closed    | Swimming pool temperature sensor zone B short-<br>circuited:                                                                                                    |
|        |                          |                                                      | <ul> <li>Bad connection: check the wiring and connectors</li> <li>Incorrectly fitted sensor: check that the sensor has been correctly fitted</li> <li>Faulty sensor: replace the sensor</li> </ul>                                                                                                 |
| H10.18 | T Flow Zone C Open       | Flow temperature sensor Zone C                       | Flow temperature sensor zone C open:                                                                                                    |
|        |                          |                                                      | <ul> <li>Bad connection: check the wiring and connectors</li> <li>Incorrectly fitted sensor: check that the sensor has been correctly fitted</li> <li>Sensor is not present.</li> <li>Faulty sensor: replace the sensor</li> </ul>                                                                 |
| H10.19 | T Flow Zone C Closed     | Flow temperature sensor Zone C                       | Flow temperature sensor zone C short-circuited:                                                                                                    |
|        |                          | Ciuseu                                               | <ul> <li>Bad connection: check the wiring and connectors</li> <li>Incorrectly fitted sensor: check that the sensor has been correctly fitted</li> <li>Faulty sensor: replace the sensor</li> </ul>                                                                                                 |
| H10.20 | T Dhw Zone C Open        | Domestic Hot Water Temperature<br>Sensor Zone C Open | Domestic hot water temperature sensor zone C                                                                                                    |
|        |                          |                                                      | <ul> <li>Bad connection: check the wiring and connectors</li> <li>Incorrectly fitted sensor: check that the sensor has been correctly fitted</li> <li>Sensor is not present.</li> <li>Faulty sensor: replace the sensor</li> </ul>                                                                 |
| H10.21 | T Dhw Zone C Closed      | Domestic Hot Water temperature sensor Zone C Closed  | Domestic hot water temperature sensor zone C short-circuited:                                                                                                    |
|        |                          |                                                      | <ul> <li>Bad connection: check the wiring and connectors</li> <li>Incorrectly fitted sensor: check that the sensor has been correctly fitted</li> <li>Faulty sensor: replace the sensor</li> <li>When using thermostat instead of sensor: parameter CP503 must be set to off (=disable)</li> </ul> |

| Code   | Display text             | Description                                              | Solution                                                                                                    |
|--------|--------------------------|----------------------------------------------------------|----------------------------------------------------------------------------------------------------|
| H10.22 | TSwimmPoolZoneC          | Swimming Pool Temperature                                | Swimming pool temperature sensor C open:                                                                                                    |
|        | Open                     | Sensor Zone C Open                                       | <ul> <li>Bad connection: check the wiring and connectors</li> <li>Incorrectly fitted sensor: check that the sensor has been correctly fitted</li> <li>Sensor is not present.</li> <li>Faulty sensor: replace the sensor</li> </ul>                                                                                                    |
| H10.23 | TSwimmPoolZoneCClo<br>se | Swimming Pool Temperature<br>Sensor Zone C Closed        | Swimming pool temperature sensor zone C<br>short-circuited:<br>• Bad connection: check the wiring and connec-<br>tors                                                                                                    |
|        |                          |                                                          | <ul> <li>Incorrectly fitted sensor: check that the sensor<br/>has been correctly fitted</li> <li>Faulty sensor: replace the sensor</li> </ul>                                                                                                    |
| H10.27 | T Flow Zone DHW<br>open  | Flow temperature sensor Zone DHW open                    | <ul> <li>Flow temperature sensor zone DHW open:</li> <li>Bad connection: check the wiring and connectors</li> <li>Incorrectly fitted sensor: check that the sensor has been correctly fitted</li> <li>Sensor is not present.</li> <li>Faulty sensor: replace the sensor</li> </ul>                                                                                                   |
| H10.28 | Sens. ZoneDHW<br>closed  | Flow temperature sensor Zone DHW closed                  | <ul> <li>Flow temperature sensor zone DHW short-circuited:</li> <li>Bad connection: check the wiring and connectors</li> <li>Incorrectly fitted sensor: check that the sensor has been correctly fitted</li> <li>Faulty sensor: replace the sensor</li> </ul>                                                                                                    |
| H10.29 | Sensor Zone DHW<br>open  | Temperature sensor Zone DHW open                         | <ul> <li>Domestic hot water temperature sensor zone</li> <li>DHW open:</li> <li>Bad connection: check the wiring and connectors</li> <li>Incorrectly fitted sensor: check that the sensor has been correctly fitted</li> <li>Sensor is not present.</li> <li>Faulty sensor: replace the sensor</li> </ul>                                                                            |
| H10.30 | T Zone DHW closed        | Domestic Hot Water temperature<br>sensor Zone DHW closed | <ul> <li>Domestic hot water temperature sensor zone</li> <li>DHW short-circuited:</li> <li>Bad connection: check the wiring and connectors</li> <li>Incorrectly fitted sensor: check that the sensor has been correctly fitted</li> <li>Faulty sensor: replace the sensor</li> <li>When using thermostat instead of sensor: parameter CP502 must be set to off (=disable)</li> </ul> |
| H10.36 | Sensor Zone AUX open     | Flow temperature sensor Zone AUX open                    | <ul> <li>Flow temperature sensor zone AUX open:</li> <li>Bad connection: check the wiring and connectors</li> <li>Incorrectly fitted sensor: check that the sensor has been correctly fitted</li> <li>Sensor is not present.</li> <li>Faulty sensor: replace the sensor</li> </ul>                                                                                                   |
| H10.37 | Sens. ZoneAUX closed     | Flow temperature sensor ZoneAUX closed                   | <ul> <li>Flow temperature sensor zone AUX short-circuited:</li> <li>Bad connection: check the wiring and connectors</li> <li>Incorrectly fitted sensor: check that the sensor has been correctly fitted</li> <li>Faulty sensor: replace the sensor</li> </ul>                                                                                                    |

| Code   | Display text         | Description                                           | Solution                                                                                                    |
|--------|----------------------|-------------------------------------------------------|----------------------------------------------------------------------------------------------------|
| H10.38 | T Dhw Zone AUX open  | Domestic Hot Water temperature sensor Zone AUX open   | Domestic hot water temperature sensor zone AUX open:                                                                                                    |
|        |                      |                                                       | <ul> <li>Bad connection: check the wiring and connectors</li> <li>Incorrectly fitted sensor: check that the sensor has been correctly fitted</li> <li>Sensor is not present.</li> <li>Faulty sensor: replace the sensor</li> </ul>                                                                 |
| H10.39 | Sens. ZoneAUX Closed | Domestic Hot Water temperature sensor Zone AUX closed | Domestic hot water temperature sensor zone<br>AUX short-circuited:                                                                                                    |
|        |                      |                                                       | <ul> <li>Bad connection: check the wiring and connectors</li> <li>Incorrectly fitted sensor: check that the sensor has been correctly fitted</li> <li>Faulty sensor: replace the sensor</li> <li>When using thermostat instead of sensor: parameter CP504 must be set to off (=disable)</li> </ul> |

# 10.1.4 Locking

#### Tab.100 Locking codes

| Code   | Display text      | Description                                                                             | Solution                                                                                                    |
|--------|-------------------|-----------------------------------------------------------------------------------------|----------------------------------------------------------------------------------------------------|
| E00.04 | TReturn Open      | Return temperature sensor is either<br>removed or measures a temperature<br>below range | <ul> <li>Return temperature sensor open:</li> <li>Bad connection: check the wiring and connectors</li> <li>Incorrectly fitted sensor: check that the sensor has been correctly fitted</li> <li>Faulty sensor: replace the sensor</li> </ul>                                                                                                    |
| E00.05 | TReturn Closed    | Return temperature sensor is either<br>shorted or measures a temperature<br>above range | <ul> <li>Return temperature sensor short-circuited:</li> <li>Bad connection: check the wiring and connectors</li> <li>Incorrectly fitted sensor: check that the sensor has been correctly fitted</li> <li>Faulty sensor: replace the sensor</li> </ul>                                                                                                    |
| E00.06 | TReturn Missing   | Return temperature sensor was expected but not detected                                 | <ul> <li>No connection to temperature return sensor:</li> <li>Bad connection: check the wiring and connectors.</li> <li>Faulty sensor: replace the sensor</li> </ul>                                                                                                    |
| E00.07 | dTReturn Too High | Return temperature difference is too<br>large                                           | <ul> <li>Difference between the flow and return temperatures too great:</li> <li>No circulation: <ul> <li>Vent the central heating system to remove air</li> <li>Check the water pressure</li> <li>If present: check the boiler type parameter setting</li> <li>Check the circulation (direction, pump, valves)</li> <li>Check that the heating pump is operating correctly</li> <li>Check the cleanliness of the heat exchanger</li> </ul> </li> <li>Sensor not connected or incorrectly connected: <ul> <li>Check that the sensors are operating correctly</li> <li>Check that the sensor has been fitted properly</li> <li>Faulty sensor: replace the sensor if necessary</li> </ul> </li> </ul> |
| Code   | Display text        | Description                                 | Solution                                                                                                    |  |  |  |
|--------|---------------------|---------------------------------------------|----------------------------------------------------------------------------------------------------|--|--|--|
| E00.16 | DHW sensor Open     | Domestic Hot Water tank                     | Calorifier sensor open:                                                                                                    |  |  |  |
|        |                     | temperature sensor is either                | Bad connection: check the wiring and connec-                                                                                                    |  |  |  |
|        |                     | below range                                 | tors <ul> <li>Faulty sensor: replace the sensor</li> </ul>                                                                                                    |  |  |  |
| E00.17 | DHW sensor Closed   | Domestic Hot Water tank                     | Calorifier sensor short-circuited:                                                                                                    |  |  |  |
|        |                     | temperature sensor is either shorted        | Bad connection: check the wiring and connect                                                                                                    |  |  |  |
|        |                     | or measures a temperature above             | tors                                                                                                    |  |  |  |
|        |                     |                                             | <ul> <li>Faulty sensor: replace the sensor</li> </ul>                                                                                                    |  |  |  |
| E01.04 | 5x Flame Loss Error | 5x Error of unintended Flame Loss           | Flame loss occurs 5 times:                                                                                                    |  |  |  |
|        |                     |                                             | <ul> <li>Vent the gas supply to remove air</li> <li>Check that the gas valve is fully opened</li> <li>Check the gas supply pressure</li> <li>Check the operation and setting of the gas valve unit</li> <li>Check that the air supply inlet and flue gas outlet are not blocked</li> <li>Check that there is no recirculation of flue</li> </ul>                      |  |  |  |
|        |                     |                                             | gases                                                                                                    |  |  |  |
| E01.11 | Fan Out Of Range    | Fan speed has exceeded normal               | Fan fault:                                                                                                    |  |  |  |
|        |                     | operating range                             | <ul> <li>Bad connection: check the wiring and connectors.</li> <li>Faulty fan: replace the fan</li> <li>Fan operates when it should not be operating: check for excessive chimney draught</li> </ul>                                                                                                    |  |  |  |
| E01.12 | Return Higher Flow  | Return tempearture has a higher             | Flow and return reversed:                                                                                                    |  |  |  |
|        |                     | temperature value than the flow temperature | <ul> <li>Bad connection: check the wiring and connectors</li> <li>Water circulation in wrong direction: check the circulation (direction, pump, valves)</li> <li>Incorrectly fitted sensor: check that the sensor has been correctly fitted</li> <li>Malfunctioning sensor: check the Ohmic value of the sensor</li> <li>Faulty sensor: replace the sensor</li> </ul> |  |  |  |
| E01.24 | Combustion Error    | Several combustion errors occurs            | Low ionisation current:                                                                                                    |  |  |  |
|        |                     | with 24 hours                               | <ul> <li>Vent the gas supply to remove air.</li> <li>Check that the gas valve is fully opened.</li> <li>Check the gas supply pressure.</li> <li>Check the operation and setting of the gas valve unit.</li> <li>Check that the air supply inlet and flue gas outlet are not blocked.</li> <li>Check that there is no recirculation of flue gases.</li> </ul>          |  |  |  |
| E02.13 | Blocking Input      | Blocking Input of the Control Unit          | Blocking input is active:                                                                                                    |  |  |  |
|        |                     | trom device external environment            | <ul> <li>External cause: remove external cause</li> <li>Wrong parameter set: check the parameters</li> </ul>                                                                                                    |  |  |  |
| E02.15 | Ext CSU Timeout     | External CSU Timeout                        | CSU time out:                                                                                                    |  |  |  |
|        |                     |                                             | <ul> <li>Bad connection: check the wiring and connectors</li> <li>Faulty CSU: Replace CSU</li> </ul>                                                                                                    |  |  |  |
| E02.17 | GVC CommTimeout     | Gas Valve Control unit                      | Communication error with the security kernel:                                                                                                    |  |  |  |
|        |                     | communication has exceeded<br>feedback time | <ul> <li>Restart the boiler</li> <li>Replace the CU-GH</li> </ul>                                                                                                    |  |  |  |
| E02.35 | Safety device lost  | Safety critical device has been             | Communication fault                                                                                                    |  |  |  |
|        | ,                   | disconnected                                | Carry out an auto-detect                                                                                                    |  |  |  |

| Code   | Display text         | Description                                                                            | Solution                                                                                                    |
|--------|----------------------|----------------------------------------------------------------------------------------|----------------------------------------------------------------------------------------------------|
| E02.47 | Failed Conn Funct Gr | Failed Connecting Function Groups                                                      | Function group not found:                                                                                                    |
|        |                      |                                                                                        | <ul><li>Carry out an auto-detect</li><li>Restart the boiler</li><li>Replace the CU-GH</li></ul>                                                                                                    |
| E04.00 | Parameter error      | Safety parameters Level 5 are not correct or missing                                   | Replace the CU-GH.                                                                                                    |
| E04.01 | TFlow Closed         | Flow temperature sensor is either<br>shorted or measuring a temperature<br>above range | <ul> <li>Flow temperature sensor short circuited:</li> <li>Bad connection: check the wiring and connectors</li> <li>Incorrectly fitted sensor: check that the sensor has been correctly fitted</li> <li>Faulty sensor: replace the sensor</li> </ul>                                                                                                    |
| E04.02 | TFlow Open           | Flow temperature sensor is either<br>removed or measuring a<br>temperature below range | <ul> <li>Flow temperature sensor open:</li> <li>Bad connection: check the wiring and connectors</li> <li>Faulty sensor: replace the sensor</li> </ul>                                                                                                    |
| E04.03 | Max Flow temp        | Measured flow temperature above savety limit                                           | <ul> <li>No flow or insufficient flow:</li> <li>Check the circulation (direction, pump, valves)</li> <li>Check the water pressure</li> <li>Check the cleanliness of the heat exchanger</li> </ul>                                                                                                    |
| E04.07 | TFlow Sensor         | Deviation in flow sensor 1 and flow sensor 2 detected                                  | <ul> <li>Flow temperature sensor deviation:</li> <li>Bad connection: check the connection</li> <li>Faulty sensor: replace the sensor</li> </ul>                                                                                                    |
| E04.10 | Unsuccessful start   | 5 Unsuccessful burners starts<br>detected                                              | <ul> <li>Five failed burner starts:</li> <li>No ignition spark: <ul> <li>Check the wiring between the CU-GH and the ignition transformer</li> <li>Check the ionisation/ignition electrode</li> <li>Check the ionisation of the burner cover</li> <li>Check the earthing</li> <li>Replace the CU-GH</li> </ul> </li> <li>Ignition spark but no flame: <ul> <li>Vent the gas pipes to remove air</li> <li>Check that the air supply inlet and flue gas outlet are not blocked</li> <li>Check the operation and setting of the gas valve unit</li> <li>Check the wiring on the gas valve unit</li> <li>Replace the CU-GH</li> </ul> </li> <li>Ignition spark but no flame: <ul> <li>Vent the gas pipes to remove air</li> <li>Check that the gas valve is fully opened</li> <li>Check the gas supply pressure</li> <li>Check the operation and setting of the gas valve unit</li> <li>Replace the CU-GH</li> </ul> </li> <li>Flame present, but ionisation has failed or is in-adequate: <ul> <li>Check the gas supply pressure</li> <li>Check the das supply pressure</li> <li>Check the das supply pressure</li> </ul> </li> </ul> |
| E04.12 | False flame          | False flame detected before burner start                                               | <ul> <li>False flame signal:</li> <li>The burner remains very hot: Set the O<sub>2</sub></li> <li>Ionisation current measured but no flame<br/>should be present: check the ionisation/ignition<br/>electrode</li> <li>Faulty gas valve: replace the gas valve</li> <li>Faulty ignition transformer: replace the ignition<br/>transformer</li> </ul>                                                                                                    |

| Code   | Display text         | Description                                   | Solution                                                                                                    |
|--------|----------------------|-----------------------------------------------|----------------------------------------------------------------------------------------------------|
| E04.13 | Fan                  | Fan speed has exceeded normal operating range | <ul> <li>Fan fault:</li> <li>Bad connection: check the wiring and connectors.</li> <li>Fan operates when it should not be operating: check for excessive chimney draught</li> <li>Faulty fan: replace the fan</li> </ul> |
| E04.17 | GasValve Driver Err. | The driver for the gas valve is broken        | <ul> <li>Gas valve unit fault:</li> <li>Bad connection: check the wiring and connectors</li> <li>Faulty gas valve unit: Replace the gas valve unit</li> </ul>                                                            |
| E04.23 | Internal Error       | Gas Valve Control internal locking            | <ul><li>Restart the boiler</li><li>Replace the CU-GH</li></ul>                                                                                                    |

# 10.2 Error history

The control panel includes an error memory in which is stored a history of the last 32 errors. Details of the boiler when the error occurred can be read out. For example;

- status
- sub-status
- flow temperature
- return temperature

These details and others can contribute to the error solution.

### 10.2.1 Reading out and clearing the error memory

The error memory stores the details of the most recent errors.

- 1. Select the tile [ N].
- 2. Press the  $\checkmark$  button to confirm the selection.
- 3. Use the rotary knob to select code: 0012
- 4. Press the  $\checkmark$  button to confirm the selection.
  - ⇒ When the installer level is enabled, the status of the tile [∦] changes from Off into On.
- 5. Press the ≔ button.
- 6. Use the rotary knob to select Error History.
- 7. Press the ✓ button to confirm the selection.
- ⇒ A list up to 32 most recent errors is displayed with the error code, a short description and the date.
- 8. Use the rotary knob to select the error code you want to investigate.
- 9. Press the  $\checkmark$  button to confirm the selection.
- ⇒ The display shows an explanation of the error code and several details of the boiler when the error occurred.
- 10. To clear the error memory, press and hold the  $\checkmark$  button.

Fig.72 Installer level

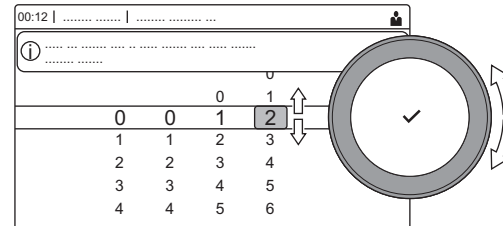

#### Fig.73 Error details

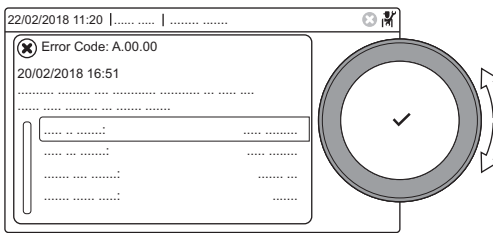

AD-3001381-01

AD-3001378-02

# 11 Technical specifications

# 11.1 Electrical diagram

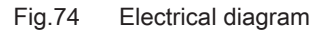

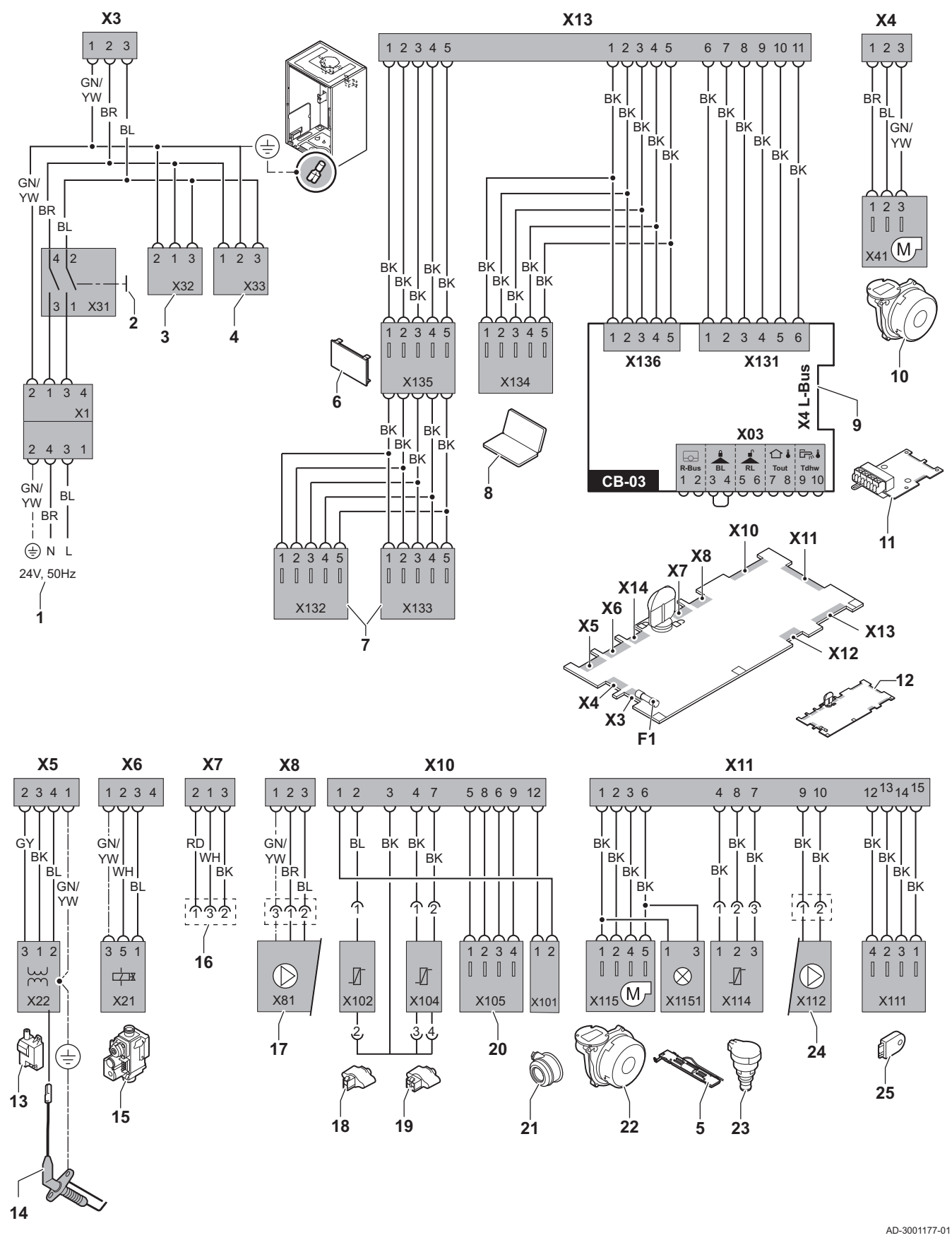

- 1 Power supply
- 2 On/off switch
- 3 Power supply for SCB-xx control PCBs
- 4 Power supply for IF-01 control PCB
- 5 Interior lighting
- 6 Display
- 7 Connection points for additional SCB-xx control PCBs
- 8 Service connection
- 9 L-Bus connection for SCB-xx control PCBs
- 10 Fan supply
- 11 Standard CB-03 control PCB
- 12 CU-GH08 control unit
- 13 Ignition transformer
- 14 Ionisation/ignition electrode
- 15 Combined gas valve unit
- 16 Connection to CB-08 PCB (for 24 V or 230 V threeway valve)

- 17 Power supply for pump
- **18** Return sensor (NTC 10 k $\Omega/25^{\circ}$ C)
- **19** Flow sensor (NTC 10 k $\Omega/25^{\circ}$ C)
- **20** Connection point for flue gas sensor (PTC <20Ω/ 25°C)
- 21 Connection point for air pressure differential switch
- 22 Fan control
- 23 Pressure sensor
- 24 Control for PWM pump
- **25** Storage information (CSU)
- BK Black
- BL Blue
- BR Brown
- GN Green
- GY Grey
- RD Red WH White
- YW Yellow

# 12 Spare parts

# 12.1 General

Only replace defective or worn boiler parts with original parts or recommended parts.

Information about available parts can be found via the website for professionals.

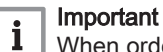

When ordering a part, you must state the part number of the required part.

When ordering a part, you must state the part number that appears in the list beside the position number of the required part.

Fig.75 http://pieces.dedietrich-thermique.fr

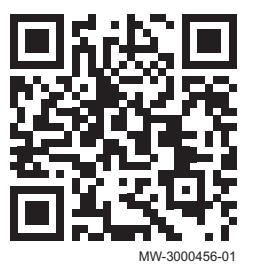

#### 12.2 Parts

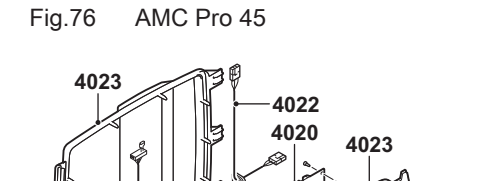

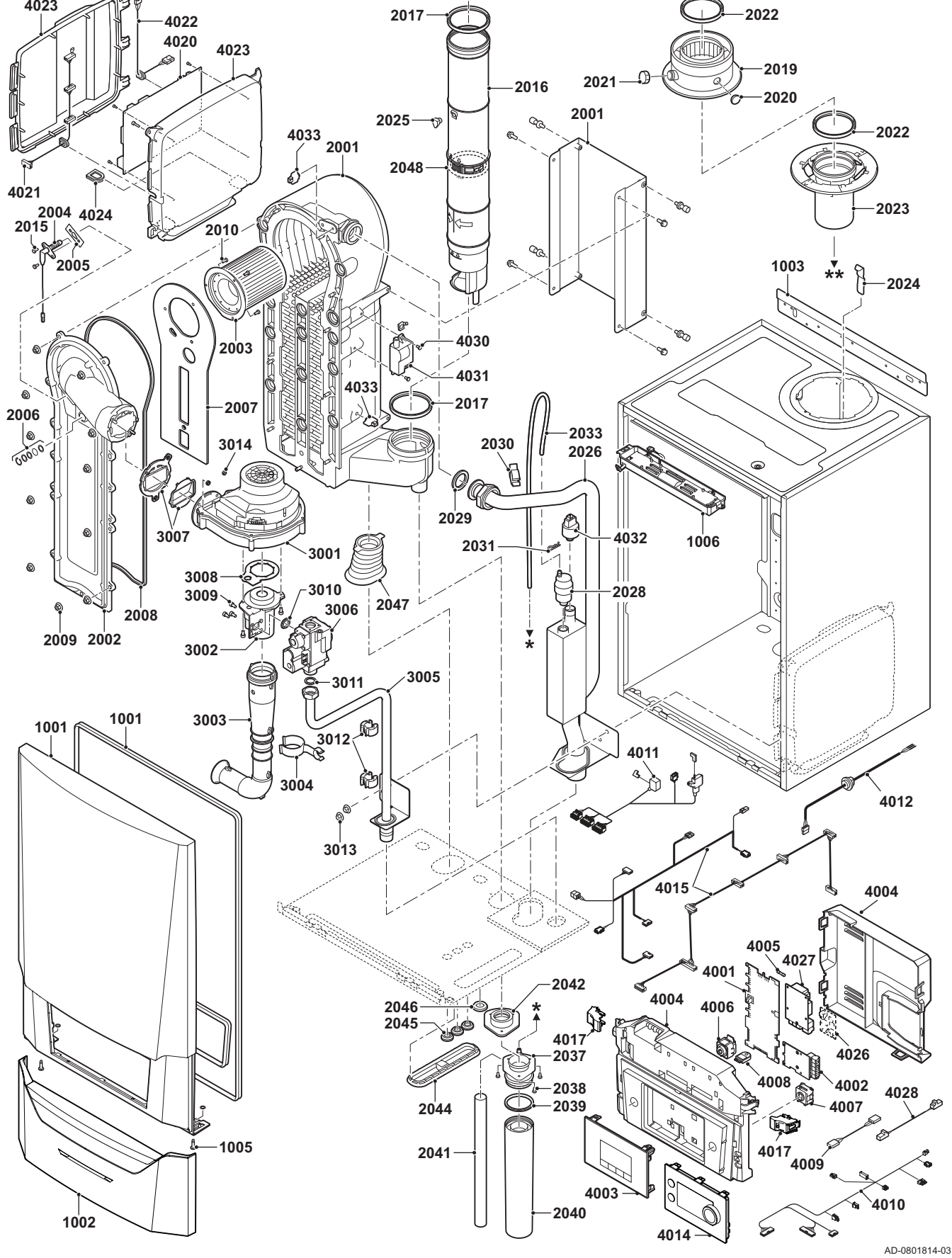

\*\*

# Fig.77 AMC Pro 65

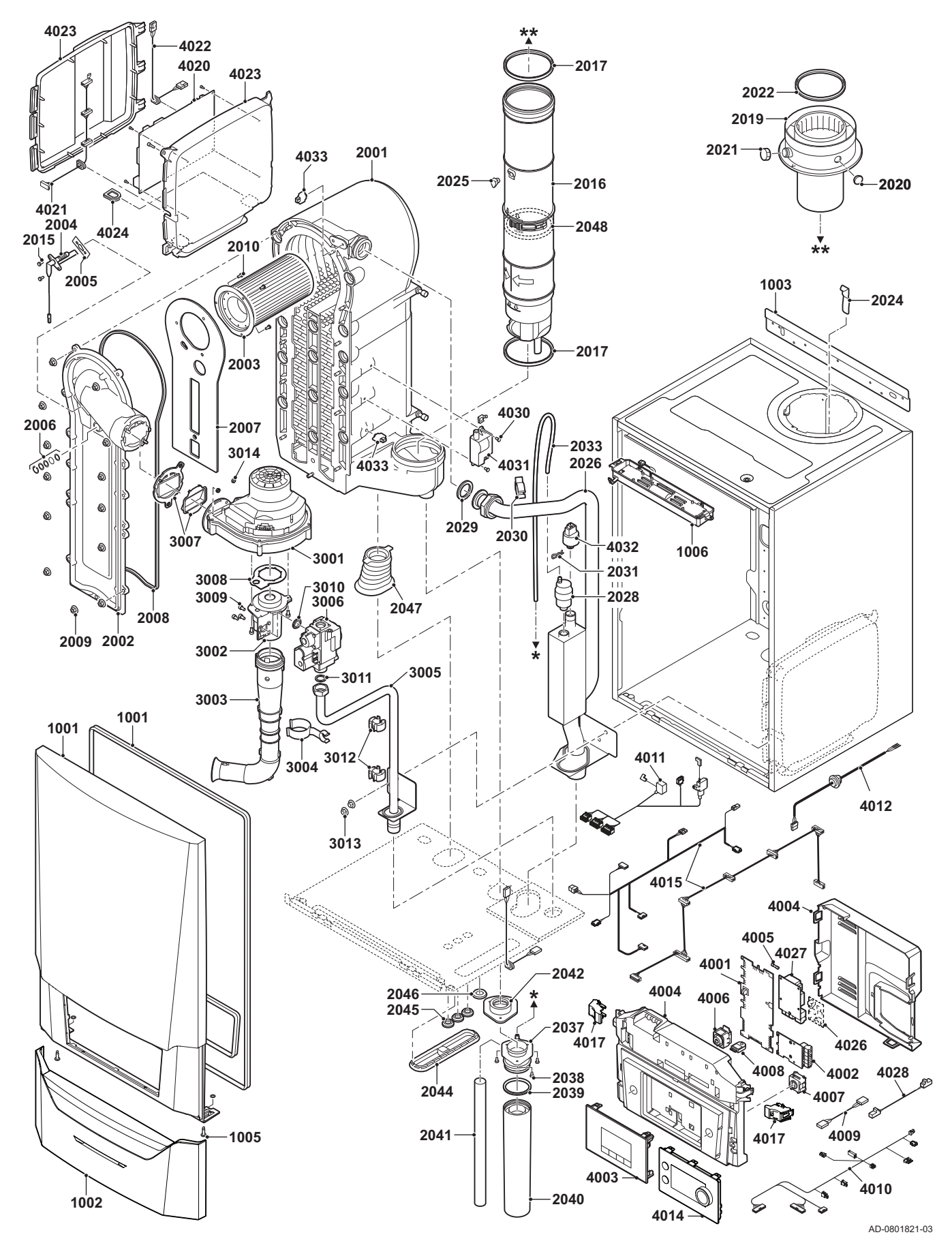

#### Fig.78 AMC Pro 90

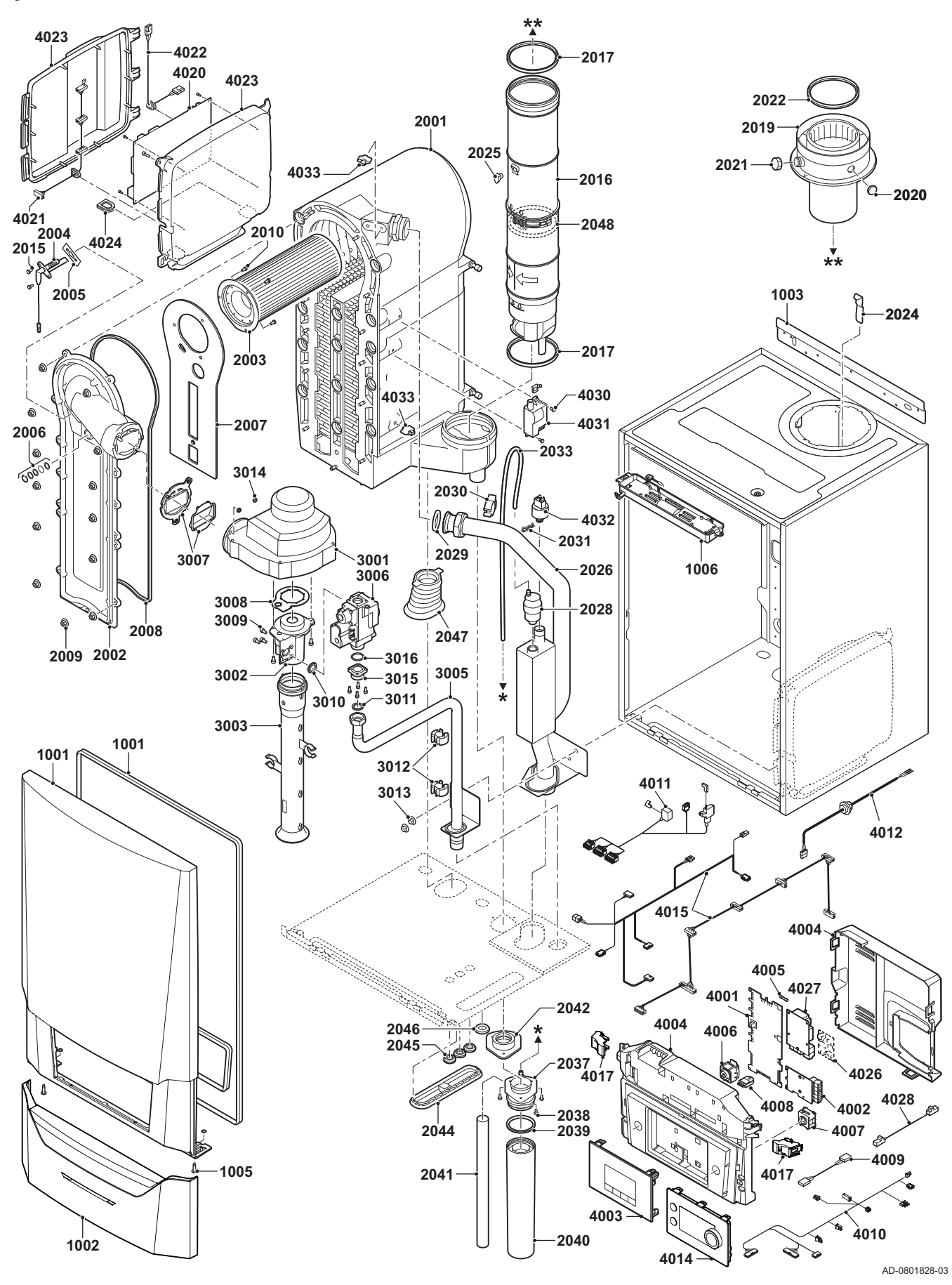

Fig.79 AMC Pro 115

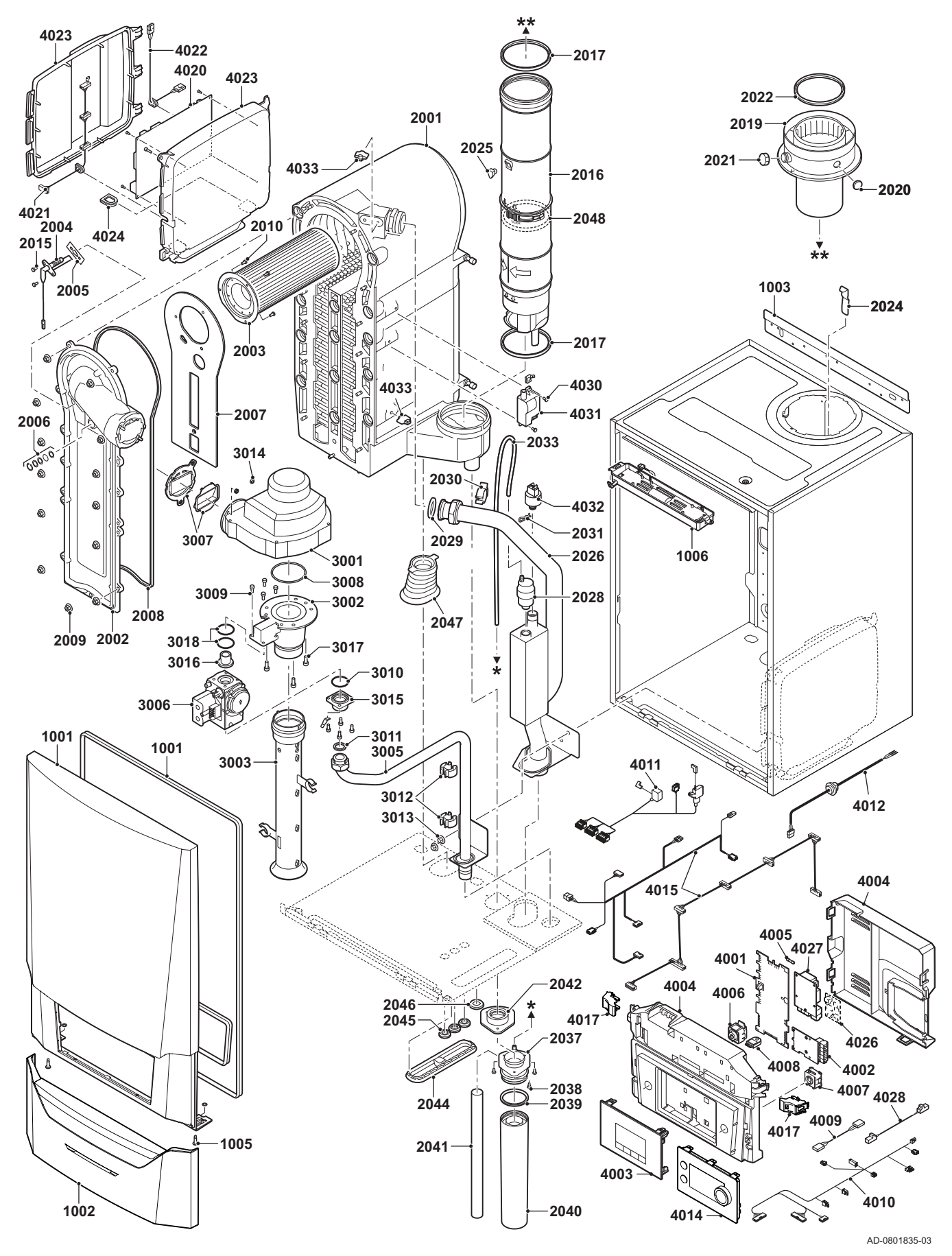

# 12.3 Spare part list

# Tab.101 Casing

| Markers | Code no. | Description           | 45 | 65 | 90 | 115 |
|---------|----------|-----------------------|----|----|----|-----|
| 1001    | 7699575  | Casing front panel    | х  | х  | х  | х   |
| 1002    | 7699596  | Cover Drop Down       | х  | х  | х  | х   |
| 1003    | S101517  | Wall bracket          | х  | х  | х  | х   |
| 1005    | S101403  | Stud Quarter Retainer | х  | х  | х  | х   |
| 1006    | 7702357  | Boiler light 24V      | х  | х  | х  | х   |

# Tab.102 Heat exchanger and burner

| Markers | Code no. | Description                               | 45 | 65 | 90 | 115 |
|---------|----------|-------------------------------------------|----|----|----|-----|
| 2001    | 7699613  | Heat exchanger 45 kW                      | х  |    |    |     |
| 2001    | 7699615  | Heat exchanger 65 kW                      |    | х  |    |     |
| 2001    | 7699614  | Heat exchanger 90 - 115 kW                |    |    | х  | х   |
| 2002    | S101564  | Inspection hatch heat exchanger           | х  | х  | х  | х   |
| 2003    | S54753   | Burner Furigas 45 kW                      | х  |    |    |     |
| 2003    | S54754   | Burner Furigas 65 kW                      |    | х  |    |     |
| 2003    | S57477   | Burner Furigas 90 – 115 kW                |    |    | х  | х   |
| 2004    | 7702138  | Electrode Ignition/Ionisation             | х  | х  | х  | х   |
| 2005    | S53489   | Gasket for electrode (10 Pcs.)            | х  | х  | х  | х   |
| 2006    | S59118   | Glass inspection set                      | х  | х  | х  | х   |
| 2007    | S54731   | Insulation Front Plate Heat Exchanger     | х  | х  | х  | х   |
| 2008    | S57241   | Gasket Front Plate                        | х  | х  | х  | х   |
| 2009    | S54755   | Nut Flange M6 (20 Pcs.)                   | х  | х  | х  | х   |
| 2010    | S100052  | Screw M4 x 10 (20 Pcs.)                   | х  | х  | х  | х   |
| 2015    | S48950   | Screw M4 x 10 (50 Pcs.)                   | х  | х  | х  | х   |
| 2016    | 7700494  | Flue Gas Pipe Ø 80 mm.                    | х  |    |    |     |
| 2016    | 7700499  | Flue Gas Pipe Ø 100 mm.                   |    | х  | х  | х   |
| 2017    | 7701758  | Sealing Ring Ø 80 (5 Pcs.)                | х  |    |    |     |
| 2017    | 7701752  | Sealing Ring Flue Ø 100 (5 Pcs.)          |    | х  | х  | х   |
| 2019    | 7602132  | Flue Gas Discharge Adapter 80/125 mm.     | х  |    |    |     |
| 2019    | S101627  | Flue Gas Discharge Adapter 100/150 mm.    |    | х  | х  | х   |
| 2020    | S62233   | Plug For Air Inlet Measure Point (5 Pcs.) | х  | х  | х  | х   |
| 2021    | S62232   | Screw Cap Flue Gas Measure Point (5 Pcs.) | х  | х  | х  | х   |
| 2022    | S100855  | Sealing Ring Ø 80 mm (5 Pcs.)             | х  |    |    |     |
| 2022    | S101643  | Sealing Ring Ø 100 mm (5 Pcs.)            |    | х  | х  | х   |
| 2023    | S101567  | Flue Connection Ø 80 mm                   | х  |    |    |     |
| 2024    | S100901  | Fixing Strip Heat Exchanger               | х  | х  | х  | х   |
| 2025    | S62288   | Tulle For Flue Gas Pipe                   | х  | х  | х  | х   |
| 2026    | S101568  | Flow Pipe Central Heating                 | х  | х  |    |     |
| 2026    | S101572  | Flow Pipe Assembly                        |    |    | х  | х   |
| 2028    | 7669770  | Automatic air vent                        | х  | х  | х  | х   |
| 2029    | S100737  | Sealing ring 44 x 32 x 4 (5 Pcs.)         | х  | х  | х  | х   |
| 2030    | S101576  | Wire clamp 28 - 35 (5 Pcs.)               | х  | х  | х  | х   |
| 2031    | 7605371  | Hairpin spring 9.4 mm (5 Pcs.)            | х  | х  | х  | х   |
| 2033    | S101570  | Hose silicone 8 x 2 x 740 mm              | х  | х  | х  | х   |
| 2037    | S101558  | Syphon assembly (upper)                   | х  | х  | х  | х   |
| 2038    | S14254   | Sheet-metal screw 4,2 x 9,5 (20 Pcs.)     | х  | х  | х  | х   |
| 2039    | S101580  | Sealing ring Ø 60 mm                      | х  | х  | х  | х   |
| 2040    | S101559  | Siphon cup                                | х  | х  | х  | х   |
| 2041    | S101606  | Hose of syphon                            | х  | х  | х  | х   |

| Markers | Code no. | Description                      | 45 | 65 | 90 | 115 |
|---------|----------|----------------------------------|----|----|----|-----|
| 2042    | S101581  | Sealing ring syphon              | х  | х  | х  | х   |
| 2044    | S101298  | Blind cap Scu                    | х  | х  | х  | х   |
| 2044    | S100869  | Sealant strip Scu                | х  | х  | х  | х   |
| 2045    | S62727   | Grommet 20 mm (15 Pcs.)          | х  | х  | х  | х   |
| 2046    | S101607  | Grommet 25 x 35 x 2 mm (5 Pcs.)  | х  | х  | х  | х   |
| 2047    | S101605  | Sealant central heating return   | х  | х  | х  | х   |
| 2048    | 7701759  | Sealing ring flue Ø 80 (5 Pcs.)  | х  |    |    |     |
| 2048    | 7701753  | Sealing ring flue Ø 100 (5 Pcs.) |    | х  | х  | х   |

#### Tab.103 Gas/air

| Markers | Code no. | Description                                   | 45 | 65 | 90 | 115 |
|---------|----------|-----------------------------------------------|----|----|----|-----|
| 3001    | S101725  | Fan 30 - 45 kW                                | х  |    |    |     |
| 3001    | S101726  | Fan 65 – 90 kW                                |    | х  | х  |     |
| 3001    | S100036  | Fan 115 kW                                    |    |    |    | х   |
| 3002    | S54765   | Venturi 30 - 45 kW                            | х  |    |    |     |
| 3002    | S54766   | Venturi 65 kW                                 |    | х  |    |     |
| 3002    | S57488   | Venturi 95 kW                                 |    |    | х  |     |
| 3002    | S101595  | Venturi 115 kW                                |    |    |    | х   |
| 3003    | S101543  | Air inlet damper 30 – 65 kW                   | х  | х  |    |     |
| 3003    | S101520  | Air inlet damper 90 kW                        |    |    | х  |     |
| 3003    | S101578  | Air inlet damper 115 kW                       |    |    |    | х   |
| 3004    | S101590  | Clamp air inlet silencer                      | х  | х  |    |     |
| 3005    | S101569  | Gas supply pipe 30 – 65 kW                    | х  | х  |    |     |
| 3005    | S101573  | Gas supply pipe 90 kW                         |    |    | х  |     |
| 3005    | S101515  | Gas supply pipe 115 kW                        |    |    |    | х   |
| 3006    | S101596  | Gas valve unit 30 – 65 kW 230 Volt            | х  | х  |    |     |
| 3006    | S101597  | Gas valve unit 90 kW 230 Volt                 |    |    | х  |     |
| 3006    | 7606393  | Gas valve unit 90 kW 230 Volt Propane         |    |    | х  |     |
| 3006    | S101510  | Gas valve unit 115 kW 230 Volt                |    |    |    | х   |
| 3006    | 7614500  | Coil for gas valve                            |    |    |    | х   |
| 3007    | S101565  | Seal 83 mm with valve (45 - 115 kW)           | х  | х  | х  | х   |
| 3008    | S54777   | Gasket for venturi (5 Pcs.)                   | х  | х  | х  |     |
| 3008    | S100058  | O-Ring 70 x 3 mm (5 Pcs.)                     |    |    |    | х   |
| 3009    | S48512   | Screw M5 x 10 (10 Pcs.)                       | х  | х  | х  |     |
| 3009    | S100468  | Screw M5 x 12 (10 Pcs.)                       |    |    |    | х   |
| 3010    | S101591  | Gasket set 45 - 65 kW                         | х  | х  |    |     |
| 3010    | S101592  | Gasket set 90 kW                              |    |    | х  |     |
| 3010    | S101593  | Gasket set 115 kW                             |    |    |    | х   |
| 3010    | S100363  | Gasket 33 x 2 mm (10 Pcs.)                    |    |    |    | х   |
| 3011    | S56155   | Gasket 23.8 x 17,2 x 2 mm (20 Pcs.)           | х  | х  | х  |     |
| 3011    | S56156   | Gasket 30 x 21 x 3 mm (10 Pcs.)               |    |    |    | х   |
| 3012    | S101519  | Wire clamp (5 Pcs.)                           | х  | х  | х  | х   |
| 3013    | S54755   | Nut flange M6 (20 Pcs.)                       | х  | х  | х  | х   |
| 3014    | S100055  | Nut M5 (20 Pcs.)                              | х  | х  | х  | х   |
| 3015    | S57827   | Flange for gasblock                           |    |    | х  |     |
| 3016    | S101631  | Nozzle venturi                                |    |    |    | х   |
| 3016    | S57828   | O-Ring gas pipe Ø 26,8 x 22 x 2,5 mm (5 Pcs.) |    |    | х  |     |
| 3017    | S100054  | Screw Din912 M6 x 16 (20 Pcs.)                |    |    |    | х   |
| 3018    | S101664  | Gasket set venturi-nozzle                     |    |    |    | х   |

# Tab.104 Electronic system

| Markers | Code no. | Description                                              | 45 | 65 | 90 | 115 |
|---------|----------|----------------------------------------------------------|----|----|----|-----|
| 4001    | 7726804  | PCB CU-GH08                                              | х  | х  | х  | х   |
| 4002    | 7665228  | PCB CB-03                                                | х  | х  | х  | х   |
| 4004    | 7700060  | Control box grey                                         | х  | х  | х  | х   |
| 4005    | 7701771  | Fuse glass 2.5 Amp (5 Pcs.)                              | х  | х  | х  | х   |
| 4006    | 7700062  | Switch On/Off                                            | х  | х  | х  | х   |
| 4007    | 7700064  | Service connector                                        | х  | х  | х  | х   |
| 4008    | 7633327  | Configuration Storage Unit CSU-01                        | х  | х  | х  | х   |
| 4009    | S101554  | Cable for pump PCU                                       | х  | х  | х  | х   |
| 4010    | 7701705  | Cable set ELV                                            | х  | х  | х  | х   |
| 4011    | 7701699  | Cable set 230V (45 - 90 kW)                              | х  | х  | х  |     |
| 4011    | 7701700  | Cable set 230V (115 kW)                                  |    |    |    | х   |
| 4012    | S100845  | Cable power supply (L = 1500 mm)                         | х  | х  | х  | х   |
| 4014    | 7712175  | Control Panel MK3 sw 1.28 grey                           | х  | х  | х  | х   |
| 4015    | 7665234  | Cable set (Control box intern)                           | х  | х  | х  | х   |
| 4017    | s101514  | Clamp (2 Pcs.)                                           | х  | х  | х  | х   |
| 4021    | 7690425  | Cable BUS Interface                                      | х  | х  | х  | х   |
| 4022    | S101555  | Cable power for SCU                                      | х  | х  | х  | х   |
| 4023    | S101651  | Electronic extension box (SCU box)                       | х  | х  | х  | х   |
| 4024    | S100862  | Tulle Scu (5 Pcs.)                                       | х  | х  | х  | х   |
| 4027    | S100763  | Print Interface 0-10V (IF-01)                            | х  | х  | х  | х   |
| 4028    | 7701709  | Cable IF-01                                              | х  | х  | х  | х   |
| 4030    | S101509  | Screw 7985 M4 x 8 (5 Pcs.)                               | х  | х  | х  | х   |
| 4031    | 7624619  | Ignition transformer                                     | х  | х  | х  | х   |
| 4032    | S101632  | Water pressure sensor                                    | х  | х  | x  | х   |
| 4033    | 7623837  | Sensors Set Double NTC 10K (1 Pcs.) and NTC 10K (2 Pcs.) | x  | х  | х  | х   |

### Tab.105 Miscellaneous

| Markers | Code no. | Description                          | 45 | 65 | 90 | 115 |
|---------|----------|--------------------------------------|----|----|----|-----|
|         | 7609044  | PWM pump power cable                 | х  | х  | х  | х   |
|         | 7609017  | PWM pump cable                       | х  | х  | х  | х   |
|         | 7702097  | Service set A 30 - 45 kW             | х  |    |    |     |
|         | 7702098  | Service set B 30 - 45 kW             | х  |    |    |     |
|         | 7702099  | Service set C 30 - 45 kW             | х  |    |    |     |
|         | 7710047  | Service set A 55 - 115 kW            |    | х  | х  | х   |
|         | 7710048  | Service set B 55 - 115 kW            |    | х  | х  | х   |
|         | 7710049  | Service set C 55 - 115 kW            |    | х  | х  | х   |
|         | 7692707  | Outdoor temperature sensor (AF60)    | х  | х  | х  | х   |
|         | 7692707  | Connector outdoor temperature sensor | х  | х  | х  | х   |

12 Spare parts

# © Copyright

All technical and technological information contained in these technical instructions, as well as any drawings and technical descriptions supplied, remain our property and shall not be multiplied without our prior consent in writing. Subject to alterations.

Direction de la Marque 57, rue de la Gare - F-67580 Mertzwiller

S 03 88 80 27 00

03 88 80 27 99

www.dedietrich-thermique.fr

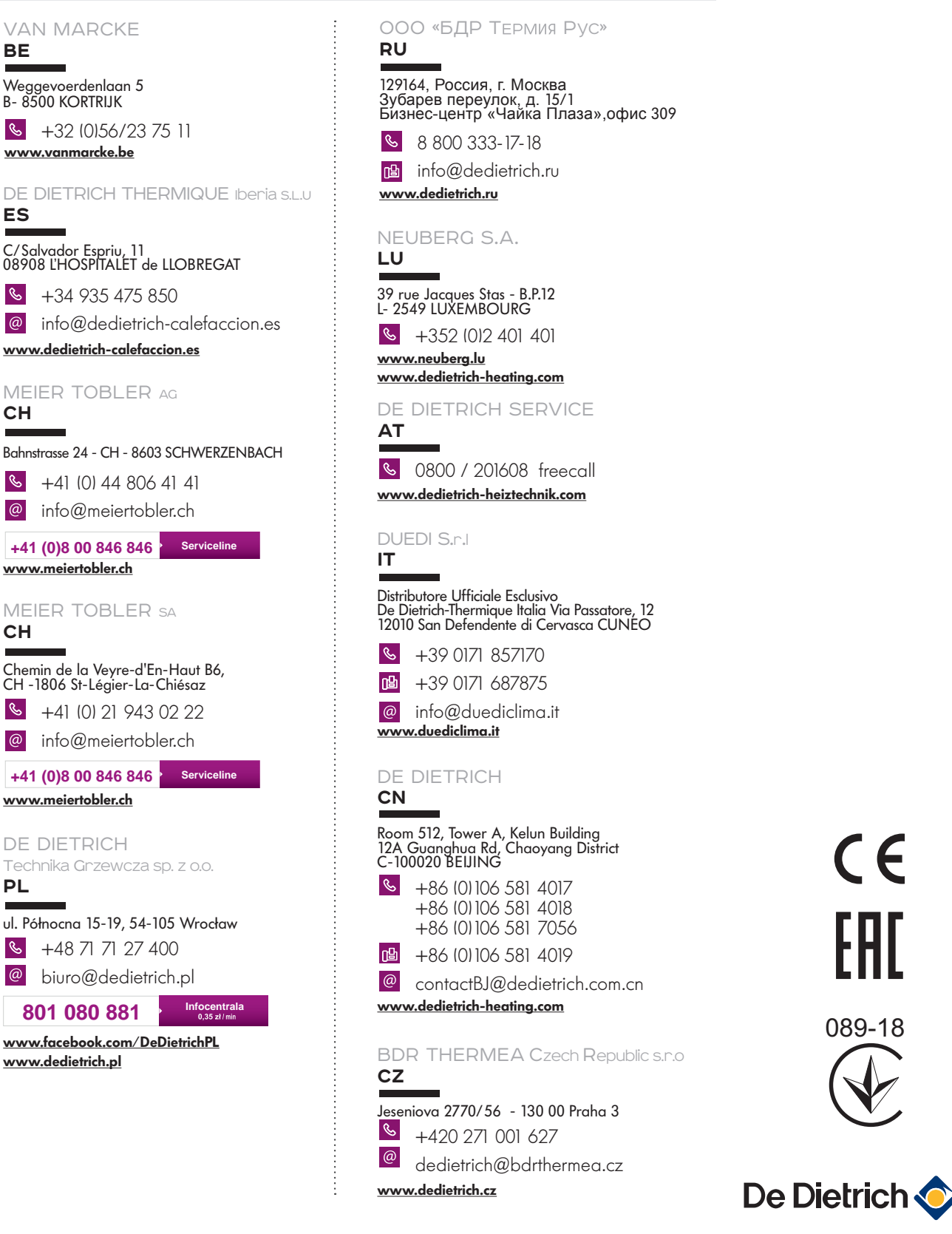

7725087 - v.01 - 06062019

CE

089-18